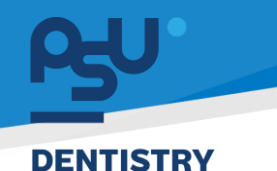

<mark>คู่มีอการใช้งานระบบ (User Manual)</mark> Document Version 2.1

# โครงการพัฒนาระบบสารสนเทศ สำหรับบริหารจัดการศูนย์ทันตกรรมดิจิทัล

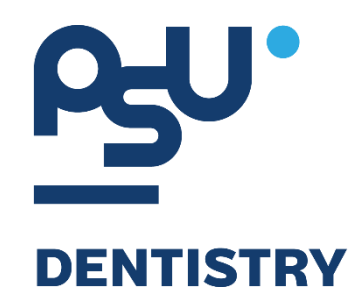

# คู่มือการใช้งานระบบ (User Manual) สำหรับผู้ใช้งาน ระบบจัดการผู้ป่วยนอก (OPD)

V.2.1

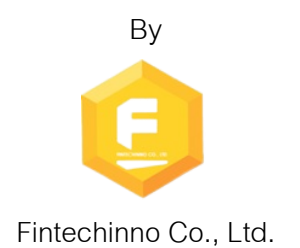

Copyright © By Fintechinno Co., Ltd. All rights reserved. Unauthorized duplication is strictly prohibited.

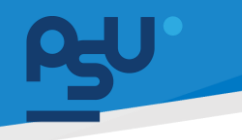

<mark>คู่มือการใช้งานระบบ (User Manual)</mark>

Document Version 2.1

DENTISTRY

## ประวัติการแก้ไขเอกสาร (Revision History)

| Version | Date       | Description                            | ผู้จัดทำ                                           | ผู้อนุมัติ                 |
|---------|------------|----------------------------------------|----------------------------------------------------|----------------------------|
| 1.0     | 01/12/2567 | สร้างเอกสาร                            | <b>Shenia</b><br>(นางสาวเจนีก้า เอ กลิเลียน<br>โน) | (นายณัฐปฐากร อมร<br>วัฒนา) |
| 2.0     | 10/12/2567 | เพิ่มการใช้งานระบบจัดการผู้ป่วย<br>นอก | (นางสาวอรณัฐ วิเชียรเพชร)                          | (นายณัฐปฐากร อมร<br>วัฒนา) |
| 2.1     | 03/01/2568 | เพิ่มหัวข้อธนาคารเลือด                 | (นางสาวอรณัฐ วิเชียรเพชร)                          | (นายณัฐปฐากร อมร<br>วัฒนา) |

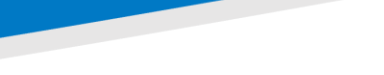

DENTISTRY

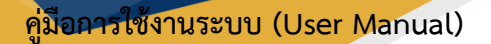

Document Version 2.1

## สารบัญ

| 1. | การเข้าสู่ร | 5ະບບ                               | 1  |
|----|-------------|------------------------------------|----|
| 1  | 1. สำห      | หรับผู้ใช้งานที่ไม่มี PSU Passport | 1  |
| 1  | 2. สำห      | หรับผู้ใช้งานที่มี PSU Passport    | 3  |
| 2. | การเลือก    | ภาษาของระบบ                        | 5  |
| 3. | การใช้งาเ   | นระบบจัดการผู้ป่วยนอก              | 7  |
| 3  | 3.1. การ    | รลงทะเบียนผู้ป่วยนอก (New Visit)   | 7  |
| 2  | 3.2. การ    | รใช้งานระบบห้องตรวจเบื้องต้น       | 17 |
|    | 3.2.1.      | ข้อมูลผู้ป่วย                      |    |
|    | 3.2.2.      | แบบคัดกรองผู้ป่วย                  | 23 |
|    | 3.2.3.      | รายการสั่งจากแพทย์                 | 26 |
|    | 3.2.4.      | คำปรึกษาจากแพทย์                   |    |
|    | 3.2.5.      | แผนการรักษา                        |    |
|    | 3.2.6.      | นัดหมายครั้งถัดไป                  |    |
|    | 3.2.7.      | การส่งต่อผู้ป่วย                   |    |
|    | 3.2.8.      | จำหน่ายผู้ป่วย                     |    |
|    | 3.2.9.      | เอกสารยินยอม                       | 45 |
|    | 3.2.10.     | เอกสารผู้ป่วย                      |    |
|    | 3.2.11.     | ค่าใช้จ่าย                         |    |
|    | 3.2.12.     | ธนาคารเลือด                        |    |
|    | 3.2.13.     | ประวัติการรักษา                    | 57 |
|    | 3.2.14.     | เตือนความจำ                        | 57 |
|    | 3.2.15.     | ฟอร์มผู้ป่วยนอก                    |    |

Copyright © By Fintechinno Co., Ltd.

All rights reserved. Unauthorized duplication is strictly prohibited.

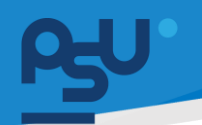

### DENTISTRY

- 1. การเข้าสู่ระบบ
  - 1.1. สำหรับผู้ใช้งานที่ไม่มี PSU Passport

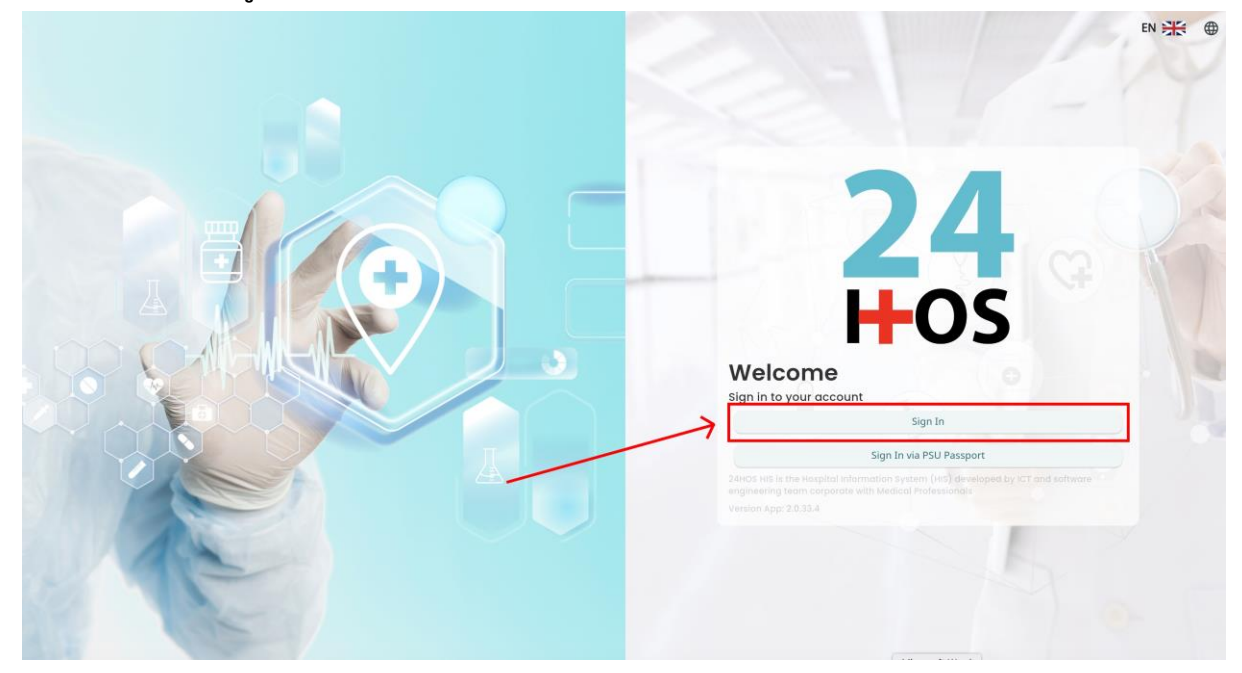

คู่มือการใช้งานระบบ (User Manual)

Document Version 2.1

| ผู้ใช้งานทำการกดปุ่ | Sign In | เพื่อเข้าสู่หน้าการกรอกรหัสเข้าใช้งาน |
|---------------------|---------|---------------------------------------|
| เมื่อผ้ใช้งานกดป่ม  | Sign In | จะแสดงหน้าจอดังต่อไปนี้               |

|  | Sign in to yo     | our account      | ND |  |
|--|-------------------|------------------|----|--|
|  | osemente or email | สื่อผู้ใส้งาน    |    |  |
|  | Password          | จพัฒนาน          |    |  |
|  | Remember me       | Forgot Password? |    |  |
|  | Sign              | In               |    |  |
|  |                   | 1 1              |    |  |
|  |                   |                  |    |  |
|  |                   |                  |    |  |
|  |                   |                  |    |  |
|  |                   |                  |    |  |

จากนั้นผู้ใช้งานทำการกรอกข้อมูล 2 ช่องคือ Username or email (ชื่อผู้ใช้) และ Password (รหัสผ่าน)

<mark>คู่มือการใช้งานระบบ (User Manual)</mark> Document Version 2.1

Sign In

เพื่อ

### DENTISTRY

| P |                   |                  |  |
|---|-------------------|------------------|--|
|   | Sign in to y      | your account     |  |
|   | Username or email |                  |  |
|   | Password          |                  |  |
|   | Remember me       | Forgot Password? |  |
|   | S                 | ign In           |  |

หลังจากกรอกชื่อผู้ใช้และรหัสผ่านให้ผู้ใช้งานกดปุ่ม เข้าสู่ระบบ

|     | Permission<br>• Nurse |
|-----|-----------------------|
|     | Developer Backend     |
| 24  |                       |
| HOS |                       |
|     |                       |
|     |                       |

เมื่อเข้าสู่ระบบแล้ว จะแสดงหน้าจอการเลือกหน่วยงานที่เข้าใช้งานระบบ ตามตัวอย่างโดยผู้ใช้งานเลือก หน่วยงานจะเข้าใช้งาน

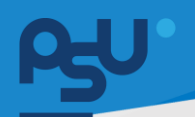

Document Version 2.1

### DENTISTRY

## 1.2. สำหรับผู้ใช้งานที่มี PSU Passport

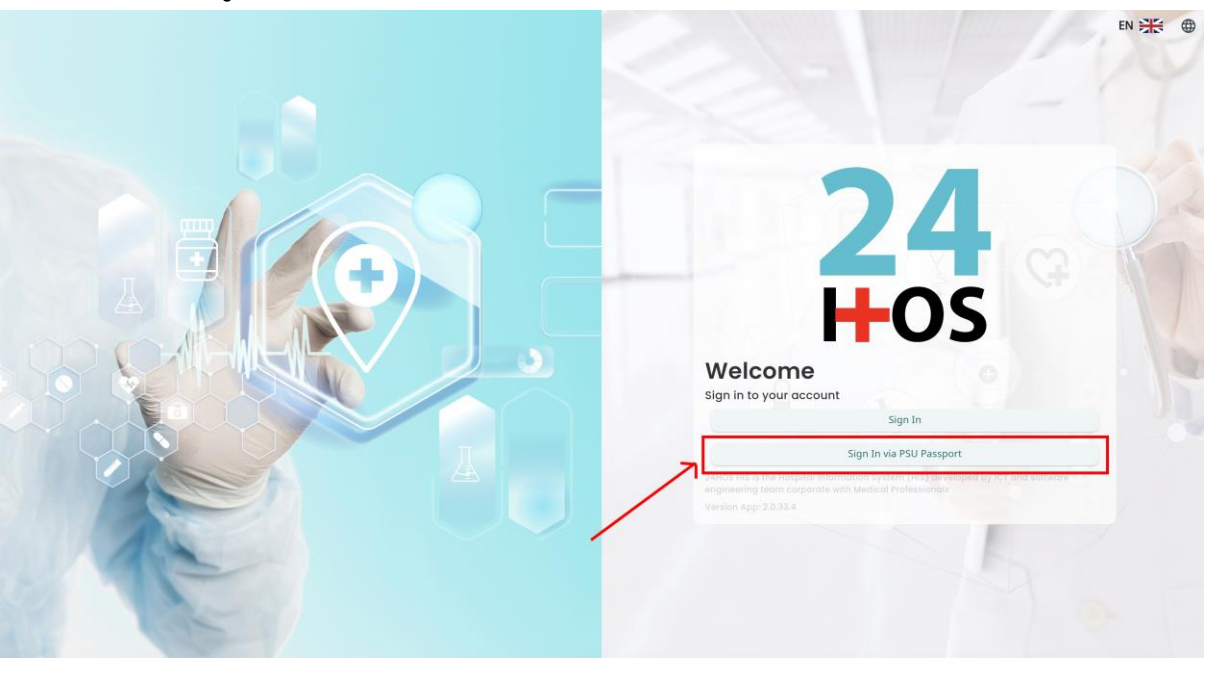

ผู้ใช้งานทำการกดปุ่ม Sign In via PSU Passport เพื่อเข้าสู่หน้าการกรอกรหัสเข้าใช้งาน เมื่อผู้ใช้งานกดปุ่ม Sign In via PSU Passport จะแสดงหน้าจอดังต่อไปนี้

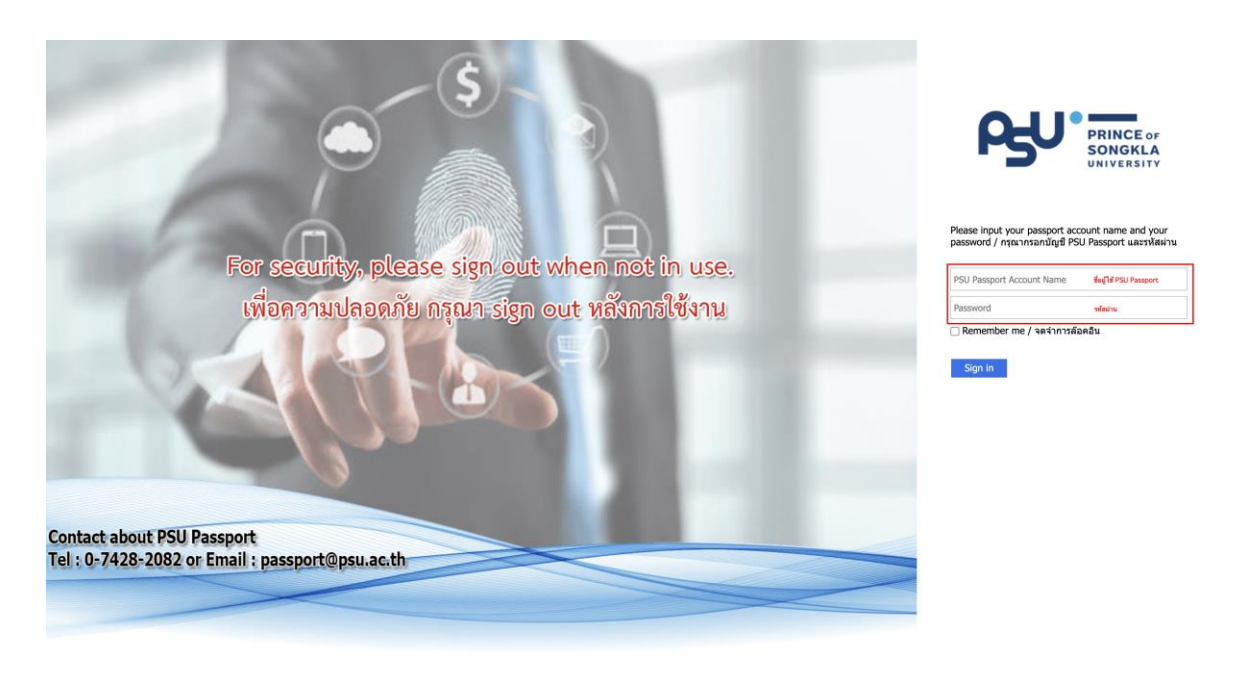

จากนั้นผู้ใช้งานทำการกรอกข้อมูล 2 ช่องคือ PSU Passport Account Name (ชื่อผู้ใช้) และ Password (รหัสผ่าน)

|                 |                                             |                                                                                                 | ดู่มีออาร์ซังการระบบ (11 | For Manual     |
|-----------------|---------------------------------------------|-------------------------------------------------------------------------------------------------|--------------------------|----------------|
| DENTISTRY       |                                             |                                                                                                 | Documen                  | it Version 2.1 |
|                 | ρ                                           | PRINCE OF<br>SONGKLA<br>UNIVERSITY                                                              |                          |                |
|                 | Please input y<br>password / ne<br>Remember | /our passport account name and yo<br>รุณากรอกบัญขี PSU Passport และราหัส<br>me / จดจำการล้อคอิน | มนา<br>รณาม              |                |
| หลังจากกรอกซื่อ | อผู้ใช้และรหัสผ่านให้ผู้ใช้งา<br>           | านกดปุ่ม Sign in เพื่อเข้า<br>♥ Nurse<br>♥ Doctor<br>≗ Developer Backend                        | สู่ระบบ<br>Permission    |                |

เมื่อเข้าสู่ระบบแล้ว จะแสดงหน้าจอการเลือกสิทธิการเข้าใช้งานระบบ ตามตัวอย่างโดยผู้ใช้งานเลือกสิทธิ ที่จะเข้าใช้งาน

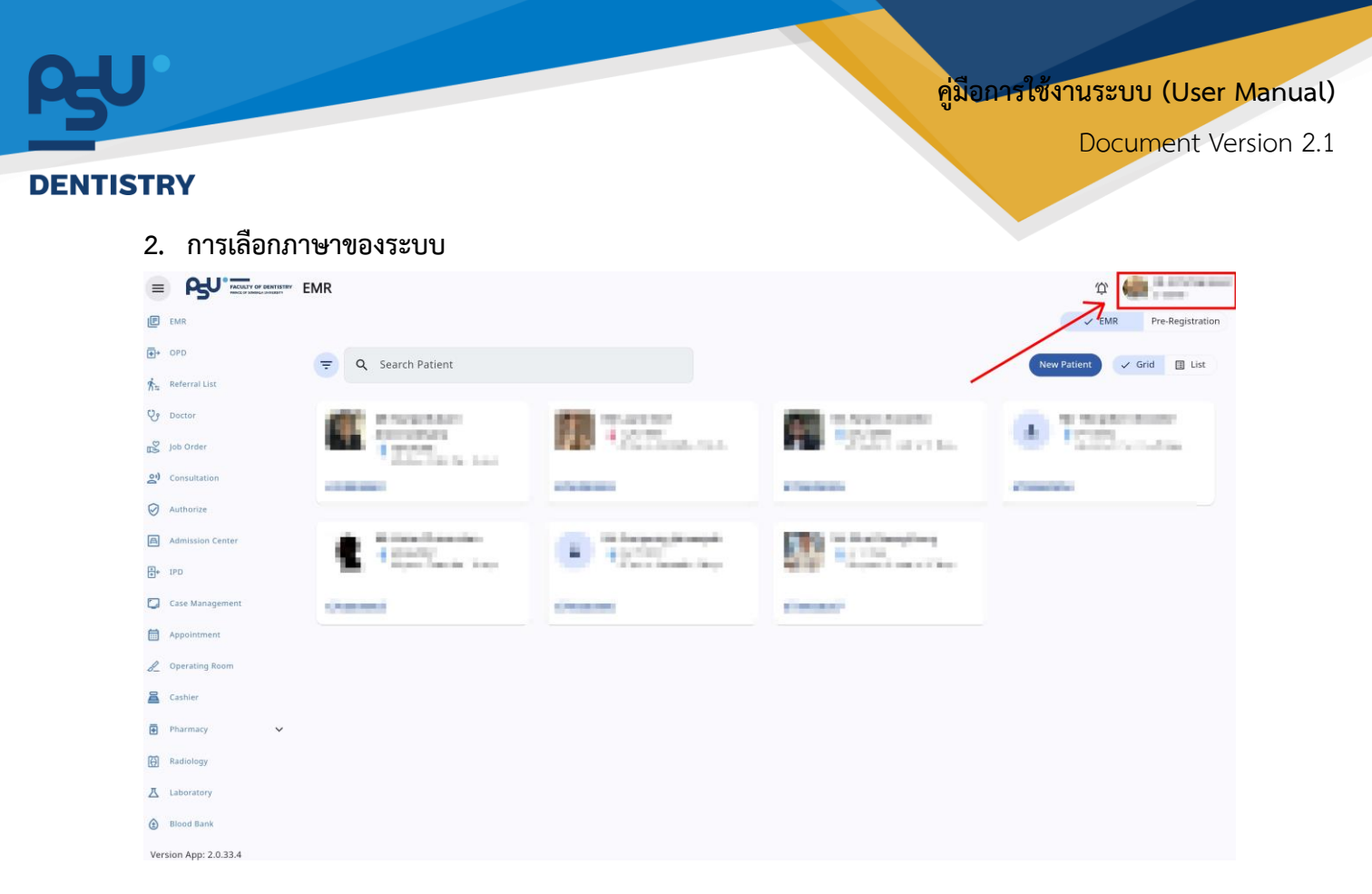

เมื่อผู้ใช้งานเข้าสู่หน้าหลักแล้วให้กดที่ Account Profile (ข้อมูลส่วนตัวผู้ใช้) ตามรูปข้างต้น หลังจากที่กด จะขึ้นตามหน้าจอดังต่อไปนี้

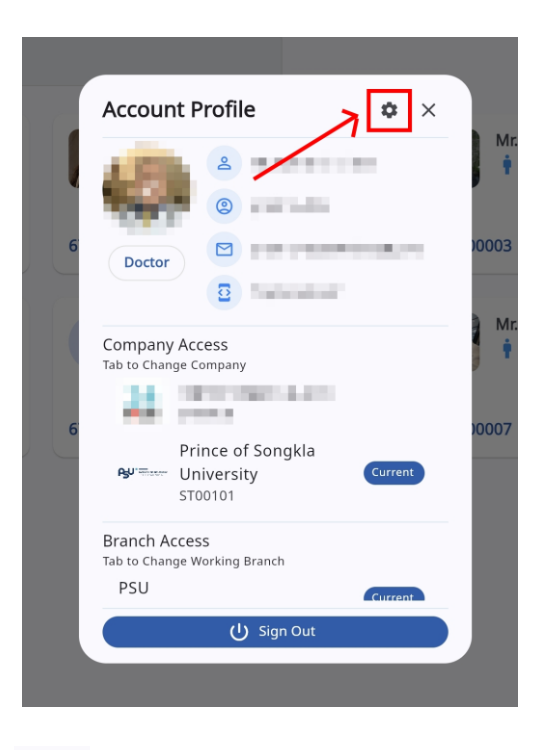

\$ ให้กดไปที่ไอคอนฟันเฟือง

เพื่อเข้าสู่หน้าตั้งค่าระบบ เมื่อกดแล้วจะขึ้นตามหน้าจอดังต่อไปนี้

All rights reserved. Unauthorized duplication is strictly prohibited.

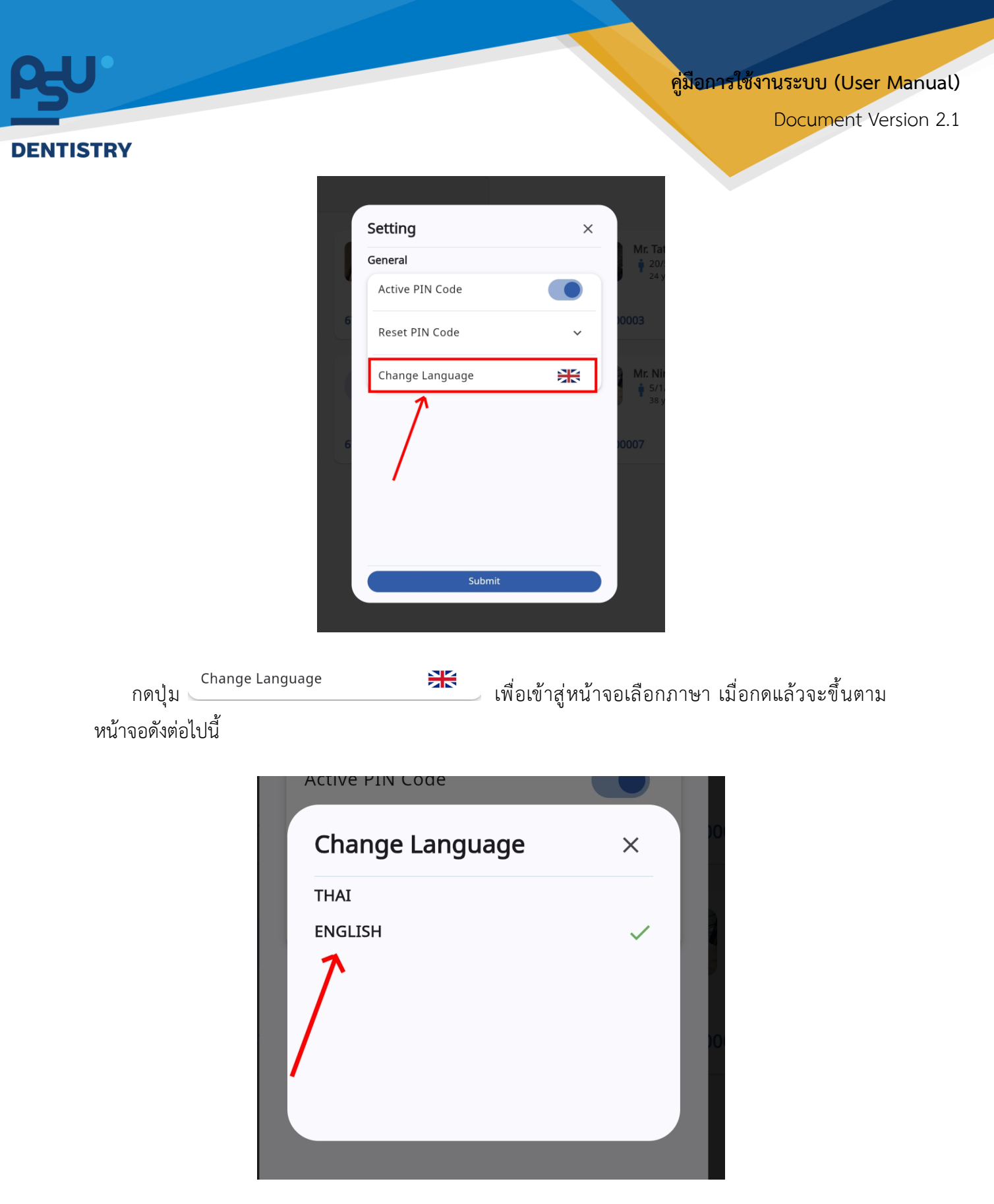

ให้ผู้ใช้งานเลือกภาษาที่ต้องการตามรายการภาษาข้างต้น หลังจากนั้นระบบจะเปลี่ยนภาษาตามที่ผู้ใช้งาน เลือก

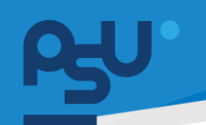

Document Version 2.1

### DENTISTRY

3. การใช้งานระบบจัดการผู้ป่วยนอก

จัดการผู้ป่วยนอกได้ (OPD) ให้กดปุ่ม

3.1. การลงทะเบียนผู้ป่วยนอก (New Visit)

| ระบบจัดการผู้ป่วยนอก                                                | Ϋ́                                 |
|---------------------------------------------------------------------|------------------------------------|
| คลินิกทันตกรรมหัตถการ                                               |                                    |
| ╤ 🔍 Aມທາຢູ່ປ່ວຍ                                                     | าลเมษณ์ชัยบอันสา<br>               |
|                                                                     | No visit found                     |
| Try ch                                                              | anging the filters or search term. |
|                                                                     | Refresh                            |
|                                                                     |                                    |
|                                                                     |                                    |
|                                                                     |                                    |
|                                                                     |                                    |
|                                                                     |                                    |
|                                                                     |                                    |
|                                                                     |                                    |
|                                                                     |                                    |
|                                                                     |                                    |
|                                                                     |                                    |
| Unpaid invoice / Incomplete order 🛛 🕘 Paid invoice / Complete order |                                    |

หากยังไม่มีการลงทะเบียนผู้ป่วยนอก จากเวชระเบียน ผู้ใช้งานสามารถลงทะเบียนผู้ป่วยนอกผ่านระบบ

🕂 ลงทะเบียนผู้ป่วยนอก

| ลการเข้าตรวจ                                                            |               | การประเมิน              |             | สิทธิการรักษา                                 |                                     |
|-------------------------------------------------------------------------|---------------|-------------------------|-------------|-----------------------------------------------|-------------------------------------|
| <b>2</b> สร้างการเข้าตรวจของผู้ป่วย                                     | × 🕂           | 🗐 เลือกสภาพการมา        | ~           | ~                                             | 🕲 จ่ายด้วยเงินสด                    |
| ลือกประเภทการเข้าตรวจ<br>🗘 เลือกสถานพยานาลตี่รักษา                      | ×             | 📱 อาการสำคัญ            |             |                                               |                                     |
| ւսունեցեր<br>12 January 2025 13:39                                      | Ē             | 🕢 ເລືອກระดับความเจ็บปวด | ~           |                                               |                                     |
| ข้องเวลาในการมา<br>(อ) ในเวลา                                           |               | 🛑 เลือกภาวะฉุกเฉิน      | ~           |                                               |                                     |
| O นอกเวลา<br>teceiving LAB Result<br>O Walting for receiving the result |               | 🕞 รายละเอียดเพิ่มเติม   |             | <b>No patient medica</b><br>You can change to | al benefit found<br>o pay with cash |
| O Sending the result via email                                          |               |                         |             |                                               |                                     |
|                                                                         |               | บันทึก                  |             |                                               |                                     |
|                                                                         |               |                         |             |                                               |                                     |
| ให้ผู้ให้งานกดที่ 2 สร้างการเข้าตร                                      | ເວຈຍອນຜູ້ປ່ວຍ | × เพื่อเสือกย์ป่า       | แพร่<br>LNI | เล้า หากยังไปปี HN                            | ปให้กดที่ป่า                        |

Copyright © By Fintechinno Co., Ltd.

All rights reserved. Unauthorized duplication is strictly prohibited.

Document Version 2.1

| DE | NT | IST | <b>IRY</b> |
|----|----|-----|------------|

| สร้างการเข้าตรวจ                                                    |     |                                          |   |                                                                                                | ×                  |
|---------------------------------------------------------------------|-----|------------------------------------------|---|------------------------------------------------------------------------------------------------|--------------------|
| ข้อมูลการเข้าตรวจ                                                   |     | การประเมิน                               |   | สิทธิการรักษา                                                                                  |                    |
| 2 ( <b>1</b>                                                        | × + | เลือกสภาพการมา<br>ไปรดเลือกสภาพการมา     | ~ | Select All                                                                                     | 🕲 จ่ายด้วยเงินสด 🕀 |
| เลือกประเภทการเข้าตรวจ<br>สวรณ์สือกประเภทการเข้าตรวจ                | · , | 📱 อาการสำคัญ                             |   | Main medical benefit                                                                           | ช่าระเงินเอง       |
| Laonatriuwuniarishen Usoiaonaatin Surfiahosoo 02 January 2025 13:48 | Ť   | 🕢 เลือกระดับความเจ็บปวด                  | ~ | Second medical benefit           2. ປຣະກັບສັຈກມ           3300000001           Balance: 900.00 | ช่าระเงินเอง<br>   |
| ช่วงเวลาในการมา<br>(a) ในเวลา                                       |     | เลือกกาวะฉุกเฉ็น<br>ปริดเดือกกาวะฉุกเฉ็น | ~ |                                                                                                |                    |
| Receiving LAB Result O Waiting for receiving the result             |     | 🗐 รายละเอียดเพิ่มเติม                    |   |                                                                                                |                    |
| O Sending the result via email                                      |     |                                          |   |                                                                                                |                    |
|                                                                     |     | Uunn                                     |   |                                                                                                |                    |

จากนั้นให้ผู้ใช้งานกดปุ่ม

้ เพื่อเลือกประเภทการเข้าตรวจ

| มูลการเข้าตรวจ                                    |     | การประเมิน                               |   | สิทธิการรักษา                                                                           |                    |
|---------------------------------------------------|-----|------------------------------------------|---|-----------------------------------------------------------------------------------------|--------------------|
| چم [                                              | × + | เลือกสภาพการมา<br>ไปรดเลือกสภาพการมา     | ~ | Select All                                                                              | 😫 จ่ายด้วยเงินสด   |
| ส่งตัว<br>Refer-in to<br>O ผู้ป่วยนอก O ผู้ป่วยใน | ~   | 📱 อาการสำคัญ                             |   | Main medical benefit                                                                    | ช่าระเงินเอง       |
| โล้อกสถานพยาบาลที่รักษา<br>ปรดเลือกคลีบิก         | ~   | 🕜 ເລືອກຣະດັບความເຈີບປວດ                  | ~ | Second medical benefit           2. ประกันสังคม<br>3300000001           Balance: 900.00 | ชำระเงินเอง<br>— = |
| วันที่เข้าตรวจ<br>02 January 2025 13:39           | Ē   | เลือกกาวะฉุกเฉ็น<br>ไปรดเลือกกาวะฉุกเฉ็น | ~ |                                                                                         |                    |
| luranul lurisul     luran     luran               |     | 🕞 รายละเอียดเพิ่มเติม                    |   |                                                                                         |                    |
| Receiving LAB Result                              |     |                                          |   |                                                                                         |                    |

หากเป็นผู้ป่วยประเภทส่งตัว ให้เลือกว่าจะรับเข้าเป็นผู้ป่วยใน หรือผู้ป่วยนอก

| RY                                                         |                                                                    |                                                                                               | ocument      |
|------------------------------------------------------------|--------------------------------------------------------------------|-----------------------------------------------------------------------------------------------|--------------|
| สร้างการเข้าตรวจ                                           |                                                                    |                                                                                               | ×            |
| Refer-in to<br>O ผู้ป่วยนอก                                | การประเมิน                                                         | สิทธิการรักษา<br>✓                                                                            | ายด้วยเงินสด |
| ປຣະເທກກາຣຣັບເຫັງຣັກພາ<br>Q. Search                         | •<br>× 📳 อาการสำคัญ                                                | Main medical benefit                                                                          | ชำระเงินเอง  |
| ผู้ป่วยเฉียบพลัน<br>ผู้ป่วยเรื่อรัง<br>ผู้ป่วยหอฟป่วยวิกฤต | 🕢 เลือกระดับความเจ็บปวด                                            | Second medical benefit           2. ປรະກັນສັຈກມ           330000001           Balance: 900.00 | ชำระเงินเอง  |
| ผู้ป่วยศัลยกรรม<br>๋ เลือกสถานพยาบาลที่รักษา               | <ul> <li>เลือกภาวะฉุกเฉ็น</li> <li>ไปรดเลือกภาวะฉุกเฉ็น</li> </ul> | ~                                                                                             |              |
| โปรดเลือกคลินิก<br>วันที่เข้าตรวจ<br>02 โลกแลวฯ 2025 13:48 | 🚍 รายละเอียดเพิ่มเติม                                              |                                                                                               |              |

## หากเลือกรับเข้าเป็นผู้ป่วยใน ให้เลือกประเภทการเข้ารักษา

| Refer-in to                              |     | การประเมิน                               |   | สิทธิการรักษา                                                                                  |                  |
|------------------------------------------|-----|------------------------------------------|---|------------------------------------------------------------------------------------------------|------------------|
| 🔘 ผู้ป่วยนอก 💿 ผู้ป่วย                   | ขใน | 🗐 เลือกสภาพการมา                         | ~ | ~                                                                                              | 🕲 จ่ายด้วยเงินสด |
| ยที่เข้ามารักษา                          |     | ไปรดเลือกสภาพการมา                       |   | Select All                                                                                     |                  |
| ผู้ป่วยเฉียบพลัน                         | ~   |                                          |   | Main medical benefit 1.30 unn                                                                  | ชำระเงินเอง      |
| าแลนสุขมารรกษา                           | ė   | 🖺 อาการสำคัญ                             |   |                                                                                                | 0                |
| 🖥 เหตุผลที่รับเข้ารับการรักษา            |     | 🕢 ເລືອກຣະດັບความເຈີບປວດ                  | ~ | Second medical benefit           2. ປຣະກັບສັงຄມ           3300000001           Balance: 900.00 | ชำระเงินเอง      |
| -                                        |     | เลือกภาวะฉุกเฉิน<br>ไปรดเลือกภาวะฉุกเฉิน | ~ |                                                                                                |                  |
| โล้อกสถานพยาบาลที่รักษา<br>เตเลือกกลินิก | ~   |                                          |   |                                                                                                |                  |
| วันที่เข้าตรวจ<br>02 January 2025 13:48  | Ē   | 📑 รายละเอียดเพิ่มเติม                    |   |                                                                                                |                  |
| ช่วงเวลาในการมา                          |     |                                          |   |                                                                                                |                  |

จากนั้นให้ผู้ใช้งานระบุวันที่สิ้นสุดการรักษา

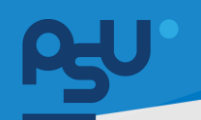

Document Version 2.1

| DE | NT | <b>IS</b> | TR) | ľ |
|----|----|-----------|-----|---|

| สร้างการเข้าตรวจ                                      |   |                         |   |                                               | >                |
|-------------------------------------------------------|---|-------------------------|---|-----------------------------------------------|------------------|
| Refer-in to                                           |   | การประเมิน              |   | สิทธิการรักษา                                 |                  |
| 🔘 ผู้ป่วยนอก 💿 ผู้ป่วยใน                              | u | 📮 เลือกสภาพการมา        | ~ | ~                                             | 🕲 จ่ายด้วยเงินสด |
| งู้ป่วยที่เข้ามารักษา                                 |   | ไปรดเลือกสภาพการมา      | ) | Select All                                    |                  |
| ผู้ป่วยเฉียบพลัน                                      | ~ |                         |   | Main medical benefit                          | ชำระเงินเอง      |
| วันที่สิ้นสุดเข้ารับการรักษา<br>04 January 2025 12:00 | ē | 🖹 อาการสำคัญ            |   |                                               |                  |
|                                                       |   |                         |   | Second medical benefit                        | ชำระเงินเอง      |
| 📑 เหตุผลที่รับเข้ารับการรักษา                         |   | 🕢 ເລືອກຣະຕັບความเจ็บปวด | ~ | 2: 05:104040<br>3300000001<br>Balance: 900.00 |                  |
|                                                       |   | 🛑 เลือกภาวะฉุกเฉิน      | ~ |                                               |                  |
| 🗘 เลือกสถาแพยาแวลที่รักษา                             |   | โปรดเลือกภาวะฉุกเฉิน    |   |                                               |                  |
| ปรดเลือกคลินิก                                        |   |                         |   |                                               |                  |
| วันที่เข้าตรวจ                                        | - | 🗐 รายละเอียดเพิ่มเติม   |   |                                               |                  |
| 02 January 2025 13:48                                 |   |                         |   |                                               |                  |
| ราย เป็นการมา                                         |   |                         |   |                                               |                  |
|                                                       |   | มันอื่อ                 |   |                                               |                  |

## ระบุเหตุผลที่ต้องให้ผู้ป่วยเข้ารับการรักษา

| มูลการเข้าตรวจ                                                                             |        | การประเมิน                               |   | สิทธิการรักษา                                       |                  |
|--------------------------------------------------------------------------------------------|--------|------------------------------------------|---|-----------------------------------------------------|------------------|
| ê È                                                                                        | × +    | เลือกสภาพการมา<br>ไปรดเลือกสภาพการมา     | ~ | Select All                                          | 🕲 จ่ายด้วยเงินสด |
| Walk-In<br>เดือกสถานพยาบาลที่รักษา<br>รณอัลกกลีปีก                                         | *<br>* | 🕑 จาการสำคัญ                             |   | Main medical benefit 1.30 vn Second medical benefit | ชำระเงินเอง<br>  |
| วันที่เข้าตรวจ<br>02 January 2025 13:54                                                    | Ē      | 🕜 ເລືອກຣະດັບความເຈີບປວດ                  | ~ | 2. ประกันสังคม<br>330000001<br>Balance: 900.00      | ชำระเงินเอง      |
| <ul> <li>ในเวลา</li> <li>มายางวาม</li> </ul>                                               |        | เลือกภาวะฉุกเฉ็น<br>ไปรดเลือกภาวะฉุกเฉ็น | ~ |                                                     |                  |
| Receiving LAB Result                                                                       |        |                                          |   |                                                     |                  |
| <ul> <li>Waiting for receiving the result</li> <li>Sending the result via email</li> </ul> |        | 🕞 รายละเอียดเพิ่มเติม                    |   |                                                     |                  |
|                                                                                            |        | บันทึก                                   |   |                                                     |                  |

Document Version 2.1

|    |   |   | - |  |     |
|----|---|---|---|--|-----|
| IJ | E | N |   |  | K Y |
| _  | _ |   |   |  |     |

| มูลการเข้าตรวจ                                                                                                    |   |   | การประเมิน                                                         | สิทธิส | การรักษา                                                                 |                    |
|----------------------------------------------------------------------------------------------------|---|---|--------------------------------------------------------------------|--------|--------------------------------------------------------------------------|--------------------|
| 2a (                                                                                                    | × | Ŧ | เลือกสภาพการมา                                                     |        | ✓<br>Select All                                                          | 🕲 จ่ายด้วยเงินสด 🤇 |
| Walk-In<br>😧 เลือกสถานพยาบาลที่รักษา                                                                                                    |   | ~ | 🖹 อาการสำคัญ                                                       |        | Main medical benefit<br>] 1. 30 ບາກ                                      | ช่าระเงินเอง       |
| ปรดเสือกคลินิก<br>วันที่เช้าตรวจ<br>02 January 2025 13:54                                                                                                    |   | Ē | 🕢 เลือกระดับความเจ็บปวด 🗸                                          |        | Second medical benefit<br>2. ประกันสังคม<br>330000001<br>Balance: 900.00 | ชำระเงินเอง        |
| (ulcan     (ulcan     (ulcan |   |   | <ul> <li>เลือกกาวะฉุกเฉ็น</li> <li>ไปรดเลือกภาวะฉุกเฉ็น</li> </ul> |        |                                                                          |                    |
| Receiving LAB Result           Waiting for receiving the result           Sending the result via email                                                                                                    |   |   | (言) รายละเอียดเพิ่มเติม                                            |        |                                                                          |                    |

## จากนั้นให้ผู้ใช้งานเลือกวันที่เข้าตรวจ

| มูลการเข้าตรวจ                                                                         |     | การประเมิน                                                         |   | สิทธิการรักษา                                                                                 |                  |
|----------------------------------------------------------------------------------------|-----|--------------------------------------------------------------------|---|-----------------------------------------------------------------------------------------------|------------------|
| الم الم الم الم الم الم الم الم الم الم                                                | × + | 📮 เลือกสภาพการมา<br>โปรดเลือกสภาพการมา                             | ~ | Select All                                                                                    | 🕲 จ่ายด้วยเงินสด |
| Walk-In<br>• เลือกสถานพยาบาลที่รักษา                                                   | ~   | 📱 อาการสำคัญ                                                       |   | Main medical benefit                                                                          | ชำระเงินเอง<br>= |
| <mark>ปรดเลือกคลีปีก</mark><br>วันที่เข้าตรวจ<br>02 January 2025 13:54                 | Ē   | 🕜 เลือกระดับความเง็บปวด                                            | ~ | Second medical benefit           2. ประกับสังคม           330000001           Balance: 900.00 | ชำระเงินเอง      |
| <ul> <li>Iucan</li> <li>O upancan</li> </ul>                                           |     | <ul> <li>เลือกภาวะฉุกเฉ็น</li> <li>ไปรดเลือกภาวะฉุกเฉ็น</li> </ul> | ~ |                                                                                               |                  |
| Receiving LAB Result O Waiting for receiving the result O Sending the result via email |     | 🗐 รายละเอียดเพิ่มเติม                                              |   |                                                                                               |                  |

เลือกช่วงเวลาในการเข้าตรวจ **"ในเวลา"** หรือ **"นอกเวลา**"

คู่มือการใช้งานระบบ (User Manual) Document Version 2.1 DENTISTRY สร้างการเข้าตรวจ × ข้อมูลการเข้าตรวจ การประเมิน สิทธิการรักษา 🕲 จ่ายด้วยเงินสด Ð 📮 เลือกสภาพการมา ~ çq 4 × Select All ชำระเงินเอง Main medical benefit
1. 30 unn Walk-In ~ 📱 อาการสำคัญ 😥 เลือกสถานพยาบาลที่รักษา ~ 
 Second medical benefit

 2. ประกันสังคม

 330000001

 Balance: 900.00
 ชำระเงินเอง วันที่เข้าตรวจ 🙆 ເລືອกระดับความเจ็บปวด ~ 02 January 2025 13:54 Ē ช่วงเวลาในการมา ~ 🔘 ในเวลา 🔵 เลือกภาวะฉุกเฉิน O นอกเวลา O Waiting for receiving the result 📑 รายละเอียดเพิ่มเติม O Sending the result via email บันทึก

เลือกวิธีการรับผลแล็บได้ 2 แบบ คือ รอผลตรวจ หรือส่งผลทางอีเมล

| อมูลการเข้าตรวจ                                                                          |     | การประเมิน                               |   | สิทธิการรักษา                                                                    |                  |
|------------------------------------------------------------------------------------------|-----|------------------------------------------|---|----------------------------------------------------------------------------------|------------------|
| 2°Q                                                                                      | × + | เลือกสภาพการมา<br>ไปรดเลือกสภาพการมา     | ~ | Select All                                                                       | 🕲 จ่ายด้วยเงินสด |
| Walk-In<br>(โลอกสถานพยาบาลที่รักษา                                                       | ~   | 📱 อาการสำคัญ                             |   | Main medical benefit                                                             | ชำระเงินเอง<br>  |
| <mark>รดเลือกคลินิก</mark><br>วันที่เช้าตรวจ<br>02 January 2025 13:54                    | Ē   | 🕢 ເລືອກຣະຕັບความເຈີບປວດ                  | ~ | Second medical benefit           2. ประกันสังคม<br>3300000011<br>Balance: 900.00 | ชำระเงินเอง      |
| านระกมไหละยงร่ม<br>ครามไข<br>ครามเดิม<br>ครามเดิม                                        |     | เลือกภาวะฉุกเฉ็น<br>ไปรดเลือกภาวะฉุกเฉ็น | ~ |                                                                                  |                  |
| Receiving LAB Result<br>Waiting for receiving the result<br>Sending the result via email |     | 🗐 รายละเอียดเพิ่มเติม                    |   |                                                                                  |                  |
|                                                                                          |     | ບັນກົກ                                   |   |                                                                                  |                  |

DENTISTRY

Document Version 2.1

| อมูลการเข้าตรวจ                                                                          |   |        | การประเมิน                                                    |   | สิทธิการรักษา                                                            |                   |
|------------------------------------------------------------------------------------------|---|--------|---------------------------------------------------------------|---|--------------------------------------------------------------------------|-------------------|
| ça `]                                                                                    | × | ÷      | เลือกสภาพการมา<br>ไปรดเลือกสภาพการมา                          | ~ | Select All                                                               | 🕄 จ่ายด้วยเงินสด  |
| Walk-In                                                                                  |   | ~<br>~ | 📱 อาการสำคัญ                                                  |   | Main medical benefit                                                     | ช่าระเงินเอง<br>= |
| ปรดเลือกคลินิก<br>วันที่เข้าตรวจ<br>02 January 2025 13:54                                |   | Ē      | 🕢 เลือกระดับความเง็บปวด                                       | ~ | Second medical benefit<br>2. ประกันสังคม<br>330000001<br>Balance: 900.00 | ชำระเงินเอง       |
| <ul> <li>เนเกมโหรยงช่ง</li> <li>โนเวลา</li> <li>เมอกเวลา</li> </ul>                      |   |        | <ul> <li>เลือกภาวะฉุกเฉิน<br/>ไปรดเลือกภาวะฉุกเฉิน</li> </ul> | ~ |                                                                          |                   |
| Receiving LAB Result<br>Waiting for receiving the result<br>Sending the result via email |   |        | 🗐 รายละเอียดเพิ่มเติม                                         |   |                                                                          |                   |

กรอกรายละเอียดอาการสำคัญ ของอาการเจ็บป่วย

| มูลการเข้าตรวจ                                                                                            |   |        | การประเมิน                                                          | a      | ไทธิการ | เร้กษา                                                      |                    |
|----------------------------------------------------------------------------------------------------|---|--------|---------------------------------------------------------------------|--------|---------|-------------------------------------------------------------|--------------------|
| ٤                                                                                                    | × | ŧ      | เลือกสภาพการมา<br>โปรดเลือกสภาพการมา                                | ~      | Sel     | ✓<br>lect All                                               | 🕲 ຈ່າຍດ້ວຍເงินสດ 🤇 |
| Walk-In<br>เลือกสถานพยาบาลที่รักษา<br>ริตเลือกคลินิก                                                      |   | ~<br>~ | 🗑 อาการสำคัญ                                                        |        |         | Main medical benefit<br>1. 30 บาก<br>Second medical benefit | ชำระเงินเอง<br>=   |
| วันที่เข้าตรวจ<br>02 January 2025 13:54<br>ช่วงเวลาในการมา                                                |   | Ē      | <ul> <li>เลือกระดับความเงิบปวด</li> <li>เลือกกาวะฉุกเฉ็น</li> </ul> | ~<br>~ |         | 2. ประกันสังคม<br>330000001<br>Balance: 900.00              | ชาระเงินเอง<br>=   |
| O uanizan<br>Receiving LAB Result<br>O Waiting for receiving the result<br>O Sending the result via email |   |        | ไปรดเลือกกาวะฉุกเฉิม<br>🕞 รายละเอียดเพิ่มเติม                       |        |         |                                                             |                    |
|                                                                                                    |   |        | บันทึก                                                              |        |         |                                                             |                    |

กดที่ 🙆 เลือกระดับความเจ็บปวด เพื่อเลือกระดับความเจ็บปวด

DENTISTRY

Document Version 2.1

| 5101131010350                                                                            |   |   |                                                                 |   |                                                                                               | ,                  |
|------------------------------------------------------------------------------------------|---|---|-----------------------------------------------------------------|---|-----------------------------------------------------------------------------------------------|--------------------|
| อมูลการเข้าตรวจ                                                                          |   |   | การประเมิน                                                      |   | สิทธิการรักษา                                                                                 |                    |
| <b>ຼຊິດ</b> [6700000057 น.ສ. อร ແซ่ตั้ง]                                                 | × | ÷ | 📮 เลือกสภาพการมา                                                | ~ | Select All                                                                                    | 🕲 จ่ายด้วยเงินสด   |
| Walk-In<br>🗭 เลือกสถานพยาบาลที่รักษา                                                     |   | * | <ul> <li>อาการสำคัญ</li> </ul>                                  |   | Main medical benefit                                                                          | ช่าระเงินเอง<br>=  |
| รดเลือกคลินัก<br>วันที่เช้าดรวจ<br>02 January 2025 13:54                                 |   | Ē | 🕢 เลือกระดับความเจ็บปวด                                         | ~ | Second medical benefit           2. ประกันสังคม           330000001           Balance: 900.00 | ชำระเงินเอง<br>— = |
| ข่วงเวลาในการมา<br><b>()</b> ในเวลา                                                      |   |   | 🛑 เลือกภาวะฉุกเฉิน                                              | ^ |                                                                                               |                    |
| O นอกเวลา                                                                                |   |   | Q Search                                                        | × |                                                                                               |                    |
| Receiving LAB Result<br>Waiting for receiving the result<br>Sending the result via email |   |   | <ul> <li>โซนเซียว</li> <li>โซนเหลือง</li> <li>โซนแดง</li> </ul> |   |                                                                                               |                    |

กด • เอกกระดับความฉุกเฉิน

| มูลการเข้าตรวจ                                         |   |   | การประเมิน                   |   | สิทธิการรักษา                                                 |                  |
|--------------------------------------------------------|---|---|------------------------------|---|---------------------------------------------------------------|------------------|
| 29. [                                                  | × | Ð | 📮 ເດັບມາ                     | ~ | <ul> <li>✓</li> </ul>                                         | 🕲 จ่ายด้วยเงินสด |
|                                                        |   |   | อาการสำคัญ<br>demo           |   | Select All                                                    |                  |
| Walk-In                                                |   | ~ | ۲                            |   | Main medical benefit                                          | ชำระเงินเอง      |
| 主 คลินิกบริการทันตกรรม                                 |   | ~ |                              |   |                                                               |                  |
| วันที่เข้าดรวจ<br>02 January 2025 14:10                |   | Ē | <ul><li><b>@</b> •</li></ul> | ~ | Second medical benefit           2. ประทันสังคม<br>3300000001 | ชำระเงินเอง      |
| ช่วงเวลาในการมา                                        |   |   | 🛑 โซนเขียว                   | ~ | Balance: 900.00                                               |                  |
| O นอกเวลา                                              |   |   |                              |   | 1                                                             |                  |
| Receiving LAB Result  Waiting for receiving the result |   |   | 🗐 รายละเอียดเพิ่มเติม        |   |                                                               |                  |
| O Sending the result via email                         |   |   |                              |   | J                                                             |                  |

สามารถเลือกกรอกรายละเอียดอาการเจ็บป่วยเพื่อเติมที่ช่อง **"รายละเอียดเพิ่มเติม"** 

|                                                          |     |                                                                                                    |   |                                                                      | Document         |
|----------------------------------------------------------|-----|----------------------------------------------------------------------------------------------------|---|----------------------------------------------------------------------|------------------|
| RY<br>สร้างการเข้าตรวจ                                   |     |                                                                                                    |   |                                                                      | ;                |
| ข้อมูลการเข้าตรวจ                                        |     | การประเมิน                                                                                                    | ā | ใทธิการรักษา                                                         |                  |
| 2م (                                                     | × + | 📮 เดินมา                                                                                                    | ~ | Select All                                                           | 🕲 ຈ່າຍດ້ວຍເຈັນສດ |
| Walk-In                                                  | ~   | demo                                                                                                    |   | Main medical benefit                                                 | ชำระเงินเอง      |
| คลินิกบริการทันตกรรม                                     | ~   |                                                                                                    |   |                                                                      |                  |
| วันที่เข้าตรวจ<br>02 January 2025 14:10                  | Ē   | ①     ①     ①     ①     ①     ①     ①     ①     ①     ①     ①     ①     ①     ①     ①     ①     ①     ①     ①     ①     ①     ①     ①     ①     ①     ①     ①     ①     ①     ①     ①     ①     ①     ①     ①     ①     ①     ①     ①     ①     ①     ①     ①     ①     ①     ①     ①     ①     ①     ①     ①     ①     ①     ①     ①     ①     ①     ①     ①     ①     ①     ①     ①     ①     ①     ①     ①     ①     ①     ①     ①     ①     ①     ①     ①     ①     ①     ①     ①     ①     ①     ①     ①     ①     ①     ①     ①     ①     ①     ①     ①     ①     ①     ①     ①     ①     ①     ①     ①     ①     ①     ①     ①     ①     ①     ①     ①     ①     ①     ①     ①     ①     ①     ①     ①     ①     ①     ①     ①     ①     ①     ①     ①     ①     ①     ①     ①     ①     ①     ①     ①     ①     ①     ①     ①     ①     ①     ①     ①     ①     ①     ①     ①     ①     ①     ①     ①     ①     ①     ①     ①     ①     ①     ①     ①     ①      ①     ①     ①     ①      ①      ①      ①      ①      ①      ①      ①      ①      ①      ①      ①      ①      ①      ①      ①      ①      ①      ①      ①      ①      ①      ①      ①      ①      ①      ①      ①      ①      ①      ①      ①      ①      ①      ①      ①      ①      ①      ①      ①      ①      ①      ①      ①      ①      ①      ①      ①      ①      ①      ①      ①      ①      ①      ①      ①      ①      ①      ①      ①      ①      ①      ①      ①      ①      ①      ①      ①      ①      ①      ①      ①      ①      ①      ①      ①      ①      ①      ①      ①      ①      ①       ①      ①      ①      ①      ①      ①      ①      ①      ①      ①      ①      ①      ①      ①      ①      ①      ①      ①      ①      ①      ①      ①      ①      ①      ①      ①      ①      ①      ①      ①      ①      ①      ①      ①      ①      ①      ①      ①      ①      ①      ①      ①      ①      ①      ①      ①      ①      ①      ①      ①      ①      ①      ①      ①      ①      ①      ①      ①      ①      ①      ①      ①      ①      ①      ①      ①      ①      ①      ①      ①      ①      ①      ① | ~ | Second medical benefit           2. ประกันสังคม           3300000001 | ช้าระเงินเอง     |
| ช่วงเวลาในการมา                                          |     | 🔵 โชนเขียว                                                                                                    | ~ | Balance: 900.00                                                      |                  |
| O นอกเวลา                                                |     |                                                                                                    |   |                                                                      |                  |
| Receiving LAB Result<br>Waiting for receiving the result |     | 🕞 รายละเอียดเพิ่มเติม                                                                                                    |   |                                                                      |                  |
| O Sending the result via email                           |     |                                                                                                    |   |                                                                      |                  |

## จากนั้นให้เลือกสิทธิการรักษาที่ผู้ป่วยต้องการใช้สิทธิ

| มูลการเข้าตรวจ                             |   |   | การประเมิน             |   | สิทธิการรักษา      |                                                                                                    |
|--------------------------------------------|---|---|------------------------|---|--------------------|----------------------------------------------------------------------------------------------------|
| څو [                                       | × | Ð | 🛃 เดินมา<br>อาการสำคัญ | ~ | +                  | 🗸 จ่ายด้วยเงินสด                                                                                               |
| Walk-In                                    |   | ~ | demo                   |   |                    |                                                                                                    |
| คลินิกบริการทันตกรรม                       |   | ~ |                        |   | ų                  | 0\$0)                                                                                                    |
| วันที่เข้าตรวจ<br>02 January 2025 14:10    |   | Ē |                        | ~ | L                  | 501                                                                                                    |
| <ul><li>อาเนการมา</li><li>ในเวลา</li></ul> |   |   | 🛑 โซนเขียว             | ~ |                    |                                                                                                    |
| O นอกเวลา                                  |   |   |                        |   | <b>ວ່</b> າ<br>ດ້າ | ายด้วยเงินสด                                                                                                   |
| Waiting for receiving the result           |   |   | 📑 รายละเอียดเพิ่มเติม  |   | ų.                 | Jour De l'alla de la companya de la companya de la companya de la companya de la companya de la companya de la |
| O Sending the result via email             |   |   |                        |   |                    |                                                                                                    |
|                                            |   |   | ເມັນຕົ້ກ               |   |                    |                                                                                                    |

หากผู้ป่วยไม่มีสิทธิการรักษา ให้เลือกไปที่ 🛛 🛛 🕫 อ่ายด้วยเงินสด

| BY                                                                                              |                           | Docun                                                             | ient '    |
|-------------------------------------------------------------------------------------------------|---------------------------|-------------------------------------------------------------------|-----------|
| สร้างการเข้าตรวจ                                                                                |                           |                                                                   | ×         |
| ข้อมูลการเข้าตรวจ                                                                               | การประเมิน                | สิทธิการรักษา                                                     |           |
| الم الم الم الم الم الم الم الم الم الم                                                         | < 🕂 📮 เดินมา<br>อากรสำคัญ | <ul> <li>V</li> <li>ອ້າຍດ້ວຍເຈັບສດ</li> <li>Select All</li> </ul> | Ð         |
| Walk-In                                                                                         | aemo<br>V                 | Main medical benefit ຜ່າ<br>🗹 1. 30 ບາກ                           | ระเงินเอง |
| <ul> <li>คลินิกบริการกันตกรรม</li> <li>วันที่เช้าตรวจ</li> <li>02 January 2025 14:10</li> </ul> |                           | Second medical benefit<br>2. ประกับสังคม                          | ระเงินเอง |
| ช่วงมาการมา                                                                                     | 💿 ໂຮນເອັຍວ                | 330000001<br>Balance: 900.00                                      |           |
| uonican Receiving LAB Result     Waiting for receiving the result                               | 🕞 รายละเอียดเพิ่มเติม     |                                                                   |           |

เมื่อกรอกรายละเอียดครบถ้วนแล้ว ให้ผู้ใช้งานกดปุ่ม 💷 🚥

| que ad ours                            |   |   | radiativ            |                              |   | and company          |            |
|----------------------------------------|---|---|---------------------|------------------------------|---|----------------------|------------|
| A (Committee events)                   | ж | 0 | B data              |                              | * | C Server at          | • relation |
| Rub In                                 |   |   |                     |                              |   | Main medical benefit | factors .  |
| B stitutestares                        |   | - |                     |                              |   |                      |            |
| turful muse<br>B2 percentry 2025 14 16 |   |   | บันทึก<br>ด้องการมั | นทึกข้อมูลการเข้าตรวจหรือไม่ |   | D 2 confadera        | Parties .  |
| · hour                                 |   |   |                     | 10 TJ                        |   | Balance 100.00       |            |
| O services                             |   |   |                     |                              |   |                      |            |
| · Manting for receiving the result     |   |   | 1 van dereken       |                              |   |                      |            |
| G Sending the result via establish     |   |   |                     |                              |   |                      |            |
|                                        |   |   |                     |                              |   |                      |            |

ใช้ผู้ใช้งานกดไปที่ปุ่ม "**ใช่**" เพื่อยืนยันการบันทึกข้อมูลการเข้าตรวจ

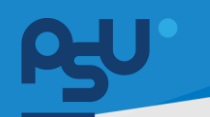

Document Version 2.1

### DENTISTRY

3.2. การใช้งานระบบห้องตรวจเบื้องต้น

| ระบบจัดการผู้ป่วยนอก              |                                                         | φ                |
|-----------------------------------|---------------------------------------------------------|------------------|
| ອ                                 |                                                         | + aunudaugdoauan |
|                                   | เลือกสถานพยาบาลที่รักษา<br>เลือกสถานพยาบาลที่รักษา<br>ั |                  |
| Unsaid invoice / Incomplete order |                                                         |                  |

| i i                                      |                                      |        |
|------------------------------------------|--------------------------------------|--------|
| ש או או או או או או או או או או או או או | ୩୬୬୩୬ ୟା ରିଜ ୬ ୩                     | นับคือ |
| เมอเขาสระบบจดการผบวยบอกแลว               | เห็นแข้งานเลอกสถานพยาบาลทรกษาแลวกดบน | ounn   |
|                                          |                                      |        |

| ระบบจัดการผู้ป่วยนอก                                                                      |                                                                                            |                 |   |     | ¢                                                                    |
|-------------------------------------------------------------------------------------------|--------------------------------------------------------------------------------------------|-----------------|---|-----|----------------------------------------------------------------------|
| คลินิกบริการทันตกรรม                                                                      |                                                                                            |                 |   |     |                                                                      |
| Q ค้นหาผู้ป่วย                                                                            |                                                                                            |                 |   |     | + ลงทะเบียนผู้ป่วยมอก                                                |
| A     XN000     VN000     VN000     VN000     VN000     VN000     Chief     C     O2/01/2 | บรีการกับดาระบ<br>00856<br>0024<br>มีรัณธภรร: Walk-In<br>omplaint: demo<br>0025   14:19:02 |                 |   |     | etisoutinisfundices                                                  |
| W005 02/01/2                                                                              | uSnishunssu<br>00855<br>0057<br>Jäsusinis: Walk-in<br>omplaint: demo<br>1025   14:18:11    |                 |   |     | Unsurfurnations<br>United States<br>Waiting for receiving the result |
| Unpaid invoice / Incomple                                                                 | te order 🛛 🕘 Paid invoice / Complete order                                                 |                 |   |     |                                                                      |
|                                                                                           | <u>ع</u> ر ا                                                                               | ະ<br>ສິ່ງ ເພື່ອ | 0 | d d |                                                                      |

ระบบจะแสดงรายการผู้ป่วยทั้งหมดที่กำลังเข้ารับบริการในสถานพยาบาลที่เลือก

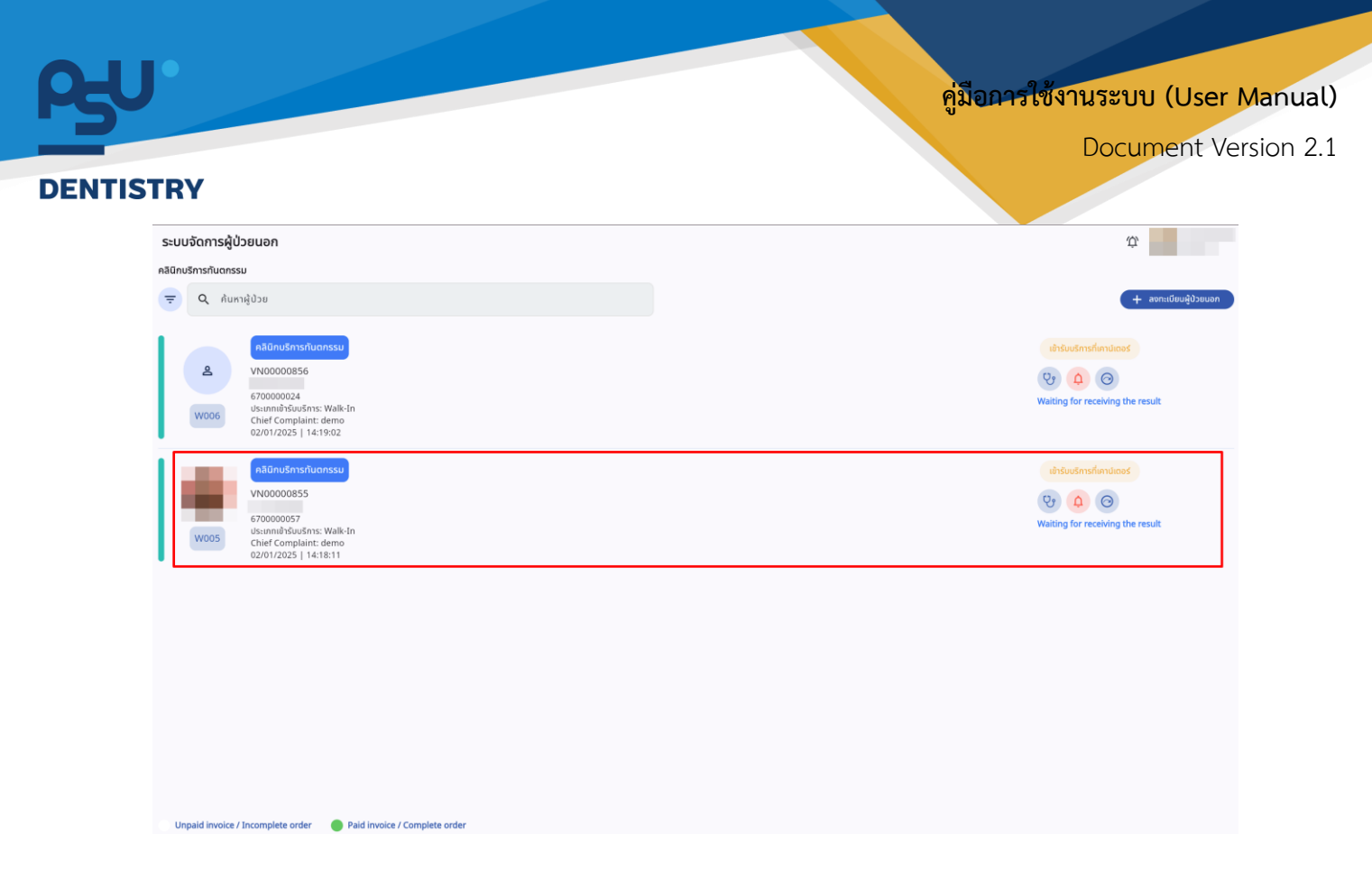

จากนั้นให้เลือกผู้ป่วยที่ต้องเข้ารับการรักษา

| 📀 ข้อมูลการเข้าตรวจ   |                                                                         |                                                                                     | C 🔋                                                   |
|-----------------------|-------------------------------------------------------------------------|-------------------------------------------------------------------------------------|-------------------------------------------------------|
|                       | <ul> <li>Bayansuk</li> <li>tiszönschwadu</li> <li>balassownd</li> </ul> | วันที่เข้ารับการดรวจ:<br>วันที่ดรวจ:<br>สถานการตรวจ:<br>ประเภทการดรวจ:<br>1. 30 บาท | 02/01/2025   14:18:11<br>-<br>-<br>Walk-In<br>Walk-In |
| 友 แบบคิดกรองผู้ป่วย   |                                                                         |                                                                                     |                                                       |
| 📋 🏠 🔨 🯦               | ບໍ່ອອດັບ                                                                |                                                                                     |                                                       |
| 💻 กำบรักษาจากเพทย์    |                                                                         |                                                                                     | + เพิ่มข้อมูล                                         |
| 🕰 แผนการรักษา         |                                                                         |                                                                                     |                                                       |
| มัดหมายครั้งกัดไป     |                                                                         |                                                                                     |                                                       |
| ทั่™ การส่งต่อผู้บ้วย | EQ                                                                      |                                                                                     |                                                       |
| [→ จำหน่ายผู้0.58     |                                                                         |                                                                                     |                                                       |
| 2 เอกสารชินขอม        | No patient screening form found                                         |                                                                                     |                                                       |
| 🪈 លោកកានស្នំបំ១ខ      | Try changing the filters or search term.<br>Refresh                     |                                                                                     |                                                       |
| 「」 ค่าได้งาน          |                                                                         |                                                                                     |                                                       |
| ธนาคารเลือด           |                                                                         |                                                                                     |                                                       |
| ประวัติการรักษา       |                                                                         |                                                                                     |                                                       |

เมื่อเลือกผู้ป่วยแล้ว จะแสดงข้อมูลการเข้าตรวจของผู้ป่วยที่เลือก และสามารถดำเนินการตรวจรักษา เบื้องต้นก่อนเข้าพบแพทย์

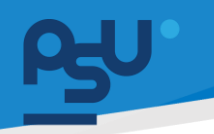

<mark>คู่มือการใช้งานระบบ (User Manual)</mark>

Document Version 2.1

### DENTISTRY

3.2.1. ข้อมูลผู้ป่วย

| < ข้อมูลการเข้า          | เตรวจ      |                                                                    |                                                                             |                                                                        | C 🛢                                                                            |
|--------------------------|------------|--------------------------------------------------------------------|-----------------------------------------------------------------------------|------------------------------------------------------------------------|--------------------------------------------------------------------------------|
| •                        | VN00000855 | 1 0 0 0 ·                                                          | <ul> <li>Bayenssin </li> <li>ta-Sansahundu </li> <li>Ibdussonmed</li> </ul> | SulfubSumsocsa:<br>Sulfosa:<br>amaunsessa:<br>Usunnmassa:<br>1. 30 unn | 02/01/2025   14:18:11<br>-<br>ຟາຮັບປະກາຣກິພາບໃດອຣ໌<br>Walk-In<br>BitlemsShun ⊕ |
| 🙀 แบบคัดกรองผู้ป่วย      |            | 🧙 แบบคัดกรองผู้ป่วย                                                |                                                                             |                                                                        |                                                                                |
| 🗐 รายการสั่งจากแพทย์     |            | ที่ 🗘 🗸 🏸 ที่<br>แบบคัดกรอง แบบประเมินคัดกรอง สัญญาณซีพ ชักประวัติ | r<br>ເນື່ອຈດັບ                                                              |                                                                        |                                                                                |
| 📮 คำปรึกษาจากแพกข์       |            |                                                                    |                                                                             |                                                                        | + เพิ่มข้อมูล                                                                  |
| 🖒 แผนการรักษา            |            |                                                                    |                                                                             |                                                                        |                                                                                |
| 🛱 นัดหมายครั้งกัดไป      |            |                                                                    |                                                                             |                                                                        |                                                                                |
| 📩 การส่งต่อผู้ป่วย       |            |                                                                    |                                                                             |                                                                        |                                                                                |
| [→ ຈຳหน่ายผู้ป่วย        | <          |                                                                    |                                                                             |                                                                        |                                                                                |
| <u>*ค</u> ิ เอกสารยินยอม |            |                                                                    | No nations correspond form for                                              | und                                                                    |                                                                                |
| 🛅 เอกสารผู้ป่วย          |            |                                                                    | Try changing the filters or search te                                       | erm.                                                                   |                                                                                |
| 🗐 ค่าใช้ง่าย             |            |                                                                    | Phate Calif.                                                                |                                                                        |                                                                                |
| 🕃 ธนาคารเลือด            |            |                                                                    |                                                                             |                                                                        |                                                                                |
| 🕂 ประวัติการรักษา        |            |                                                                    |                                                                             |                                                                        |                                                                                |

ผู้ใช้งานสามารถดูข้อมูลผู้ป่วยเบื้องต้น ข้อมูลการแพ้ ประวัติการรักษาเดิม ใบรับรองแพทย์ ข้อมูลการ เข้าตรวจ และสิทธิการรักษาได้

| ¢             | ข้อมูลการเข้า                                | เตรวจ      |                                                                                                    |                                                                                           |                                                                                  | C 🔋                                                                                 |
|---------------|----------------------------------------------|------------|----------------------------------------------------------------------------------------------------|-------------------------------------------------------------------------------------------|----------------------------------------------------------------------------------|-------------------------------------------------------------------------------------|
|               | •                                            | VN00000855 | 1 0 0 ·                                                                                                    | <ul> <li>Sayamsak</li> <li>Sayamsak</li> <li>Us3dinsounndu</li> <li>Indusounnd</li> </ul> | ริษณีข้าริมการตรรจะ<br>ริษณีตรวจ:<br>สถานการตรวจ:<br>ประเภทการตรวจ:<br>1. 30 บาท | 02/01/2025   14:18:11<br>-<br>เข้ารับบริการที่เคาน์เดอร์<br>Walk-In<br>สักษักรรภิษา |
| Ťa<br>II      | แบบคัดกรองผู้ป่วย<br>รายการสั่งจากแพทย์      |            | †ั <mark>่น แบบห์ดกรองผู้ป่วย</mark><br>ເ≘ิ † <sub>ั่น</sub> √ <u>ที่</u><br>แบบห์ดกรอง แบบประเป็นห์ดกรอง สัญญาณชีพ อักประวัติเมื่องดับ |                                                                                           |                                                                                  |                                                                                     |
| <b>u</b><br>2 | คำปรึกษาจากแพทย์<br>แผนการรักษา              |            |                                                                                                    |                                                                                           |                                                                                  | + เพิ่มช้อมูล                                                                       |
| 罰             | นัดหมายครั้งทัตไป<br>การส่งต่อผู้ป่วย        | <          |                                                                                                    |                                                                                           |                                                                                  |                                                                                     |
| .↓<br>.↓      | จาหนายผูปวย<br>เอกสารชินขอม<br>เอกสารผู้ป่วย |            |                                                                                                    | No patient screening form found<br>Try changing the filters or search term.<br>Befreish   |                                                                                  |                                                                                     |
| ≞<br>€        | ค่าใช้จ่าย<br>ธนาคารเลือด<br>ประวัติการรักษา |            |                                                                                                    |                                                                                           |                                                                                  |                                                                                     |
|               |                                              |            |                                                                                                    |                                                                                           |                                                                                  |                                                                                     |

เมื่อต้องการดูข้อมูลอาการแพ้ ให้ผู้ใช้งานกดไปที่ 🛞 ขอมูลการแพ้ 9

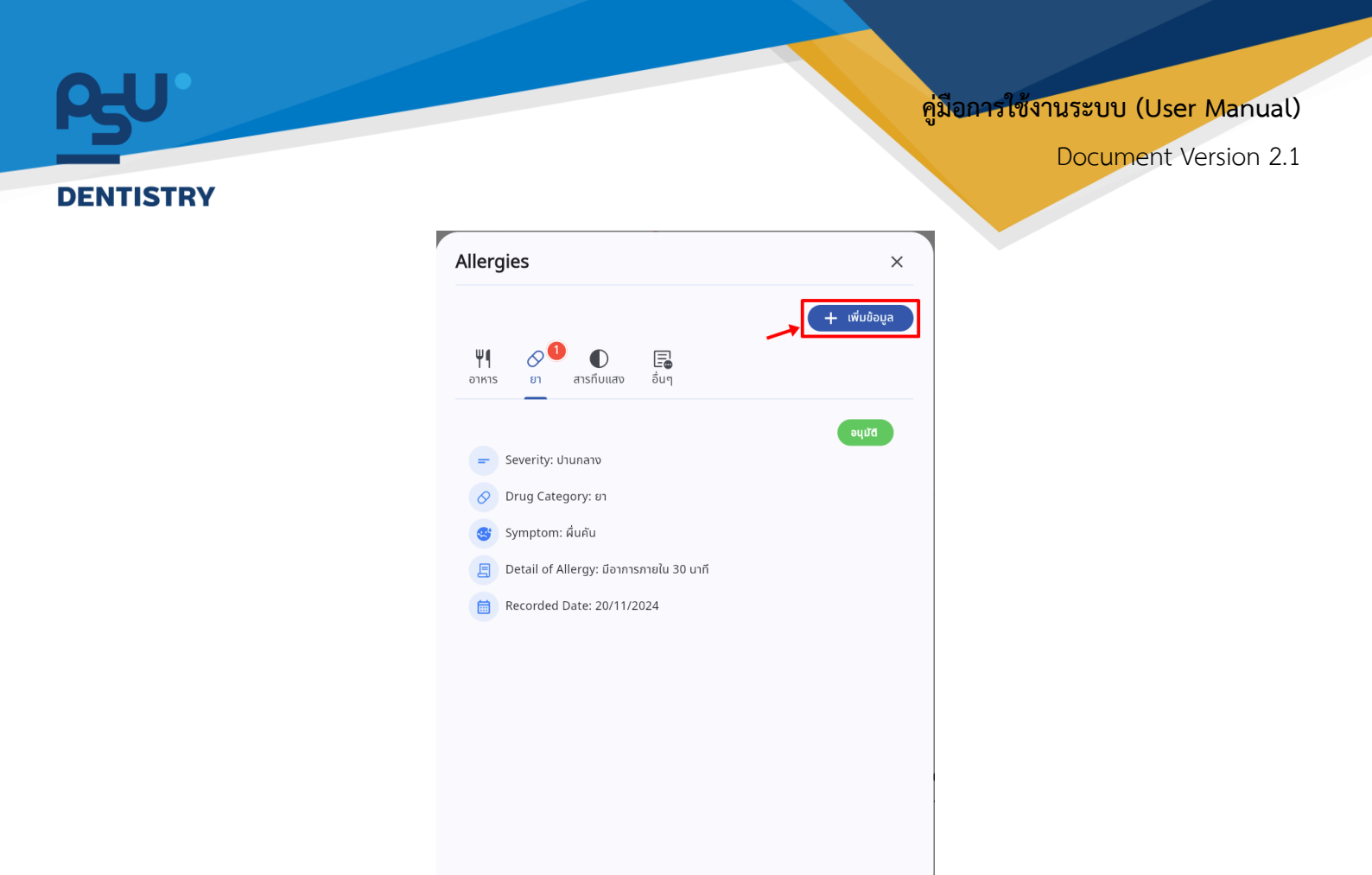

จะแสดงหน้าต่างข้อมูลอาการแพ้ต่างๆ หากต้องการเพิ่มอาการแพ้เพิ่มเติม ให้ผู้ใช้งานกดที่ 🛨 🕬 🗘

| ขอมูลการเข                                                      | าตรวจ     |                                                                                             |                                |                                                                                    | G                                                                                        |
|-----------------------------------------------------------------|-----------|---------------------------------------------------------------------------------------------|--------------------------------|------------------------------------------------------------------------------------|------------------------------------------------------------------------------------------|
| •                                                               | VN0000855 |                                                                                             | tessourend                     | รินที่ยำรังการตรวจะ<br>รินที่ตรวจะ<br>สามานการตรวจะ<br>ประเภทการตรวจะ<br>1. 30 บาท | 0201/2025   14:18:11<br>- เข้าขับเริการที่เกามัดอร์<br>Walk-in<br><b>ลิกธีการรักมา 📀</b> |
| แบบคัดกรองผู้ป่วย<br>รายการสั่งจากแพทย์                         |           | 大 แบบคัดกรองผู้ป่วย<br>官 大 へ 市<br>เมมห์ดกรอง แบบประเมินคิดกรอง ลัญญาณซิพ ยักประวัติได้จะด้า | u                              |                                                                                    |                                                                                          |
| คำปรึกษาจากแพทย์<br>แผนการรักษา<br>นัดหมายครั้งกัดไป            |           |                                                                                             |                                |                                                                                    | + wingai                                                                                 |
| การสงเป็ญบาย<br>จำหน่ายผู้ป่วย<br>เอกสารยืนยอม<br>เอกสารผู้ป่วย | <         |                                                                                             | No patient screening form four | nd                                                                                 |                                                                                          |
| ท่าใช้จ่าย<br>ธนาคารเลือด                                       |           |                                                                                             | Refresh                        |                                                                                    |                                                                                          |

เมื่อต้องการดูประวัติการรักษาเดิม ให้ผู้ใช้งานกดไปที่ 🔅 ประวัติการรักษาเดิม

| rry            |                                                                                                    |                                                                                  |                                                                                    |                                                                                    |
|----------------|----------------------------------------------------------------------------------------------------|----------------------------------------------------------------------------------|------------------------------------------------------------------------------------|------------------------------------------------------------------------------------|
| C dayamsıdınıs | 20<br>0<br>0<br>0<br>0<br>0<br>0<br>0<br>0<br>0<br>0<br>0<br>0<br>0                                                                                  | Courses      Courses     Courses     Courses     Courses     Courses     Courses | ວັນທີ່ນຳອັບກາດດະວາດ<br>ວັນທີ່ດວງດີ<br>ສາສາມມາກາດຈະຈະ<br>ປະເທດກາດດວງດີ<br>1. 30 ບາກ | C<br>02/01/2025   14:18:11<br>-<br>uhstuutensefundines<br>Walk-In<br>Binlinssinn @ |
|                | ευθοεοποίνωι         τ           Δ         Δ         Ξ           Δ         Δ         Δ         Ξ           Δ         Δ         Δ         Δ         Ξ | <b>No patient screen</b><br>Try changing the filter<br>Refers                    | ng form found<br>s or search term.                                                 | + ufudaya                                                                          |

| Past Medical History              | ×             |
|-----------------------------------|---------------|
|                                   | + เพิ่มข้อมูล |
| โรคลิ้นหัวใจไมทรัลโป่งพองหรือแล่บ | • / •         |
| * * *                             | • 🗸 📕         |
|                                   |               |
|                                   |               |
|                                   |               |
|                                   |               |
|                                   |               |
|                                   |               |
|                                   |               |
|                                   |               |
|                                   |               |
|                                   |               |
|                                   |               |
|                                   |               |
|                                   |               |
|                                   |               |

จะแสดงหน้าต่างข้อมูลประวัติการรักษาเดิม หากเป็นโรคละเอียดอ่อนจะไม่แสดงชื่อของโรค แต่จะแสดง เป็นสัญลักษณ์ ★ ★ ★

| DENTISTRY |                                                           | คู่มีอการ์                  | ใช้งานระบบ (User Manual)<br>Document Version 2.1 |
|-----------|-----------------------------------------------------------|-----------------------------|--------------------------------------------------|
|           | Past Medical History<br>โรคลิ้นหัวใจโมกรัลไป่งพองหรือแล่บ | ×<br>+ เพิ่มข้อมูล<br>• / • |                                                  |
|           | ***                                                       |                             |                                                  |
|           |                                                           |                             |                                                  |
|           |                                                           |                             |                                                  |

ผสามารถดูรายละเอียดของข้อมูลประวัติการรักษาเดิม ให้ผู้ใช้งานกดไปที่ 🧿

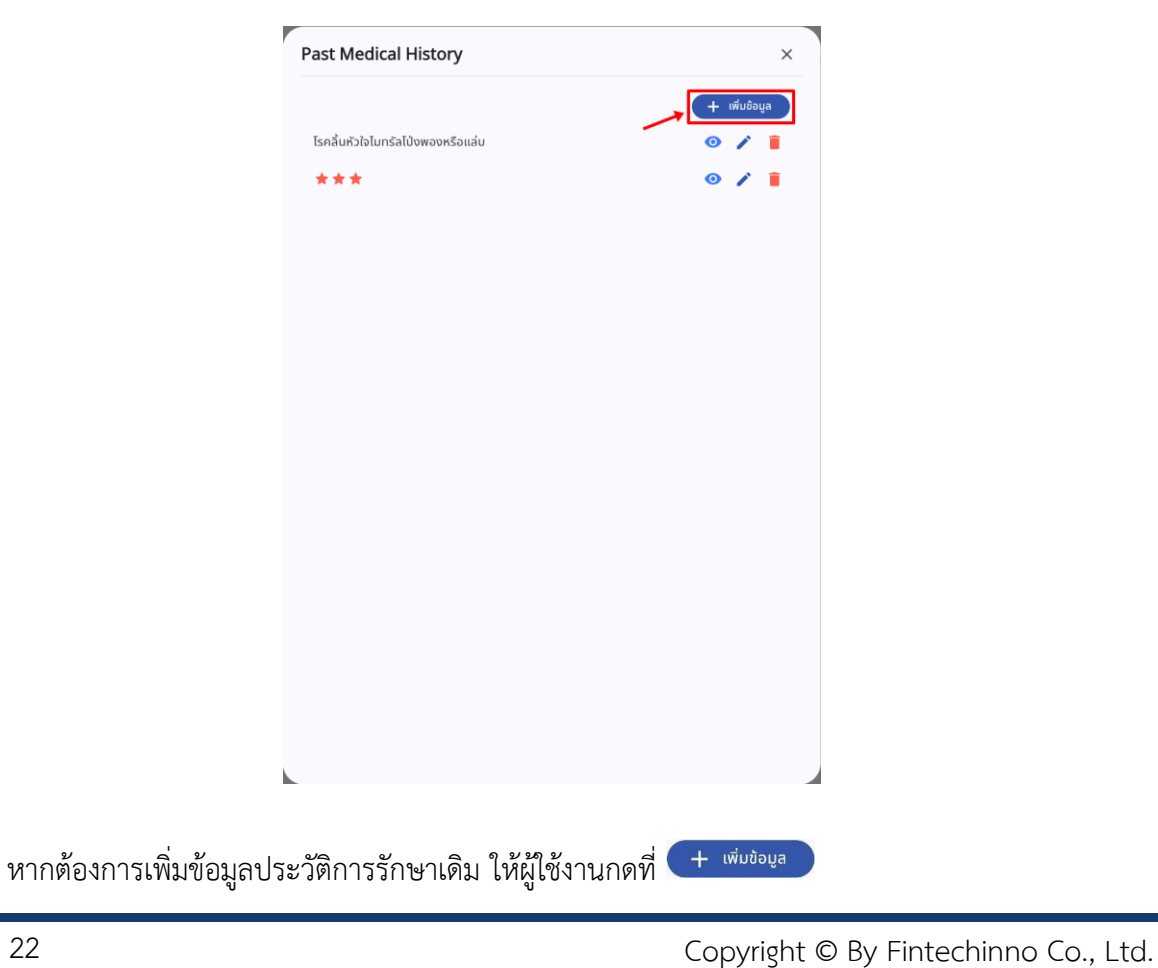

All rights reserved. Unauthorized duplication is strictly prohibited.

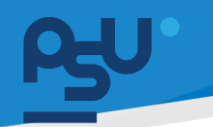

Document Version 2.1

### DENTISTRY

- 3.2.2. แบบคัดกรองผู้ป่วย
  - 3.2.2.1. แบบประเมินคัดกรอง

| VN0000055       Soliditionsscore       Soliditionsscore       Solidi                                                                                                    | C I                                                                                 |
|----------------------------------------------------------------------------------------------------|-------------------------------------------------------------------------------------|
| touviñnssou     touviñnssou       Image: State State S        | 02/01/2025   14:18:11<br>-<br>uhtšustmarfundioes<br>Walk-In<br><b>äntimssinur @</b> |
| Indefensional       Image: Constrained on the second of the second of the | skolaye)                                                                            |

เลือกไปที่ "แบบคัดกรอง" และกดที่ปุ่ม 🕂 🕬 เพื่อข่อบุล เพื่อทำแบบประเมินอาการเบื้องต้น

| มข้อมูล Screening Form                                                                                |  |
|----------------------------------------------------------------------------------------------------|--|
| O lú                                                                                                  |  |
| Luita                                                                                                 |  |
| มีการดิดเชื้อในช่องปากหรือในหน้าที่มีอาการบวยจนยัดขวางทางเดิมหายใจ หรือไป                             |  |
| O lú                                                                                                  |  |
| Luita                                                                                                 |  |
| มีการได้รับบาดเงื่อบริเวณซ่องปาก ใบหน้าและกระดูกยากรรไกรที่อาจกำให้เกิดการขัดขวางกางเดินหายใจ หรือไม่ |  |
| O lú                                                                                                  |  |
| luid                                                                                                  |  |
| ะตั้นอาการปวด (Pain Score)                                                                            |  |
|                                                                                                    |  |
| มรับรองแพทย์                                                                                          |  |
| ต้องการรับในรับรองแพทย์                                                                               |  |
|                                                                                                    |  |
| O ไม่ต้องการ                                                                                          |  |
| υμήn                                                                                                  |  |

ระบบจะแสดงแบบประเมินอาการผู้ป่วย เมื่อทำแบบประเมินเรียบร้อยแล้วให้กดปุ่ม 🔍 🚥

Copyright © By Fintechinno Co., Ltd.

All rights reserved. Unauthorized duplication is strictly prohibited.

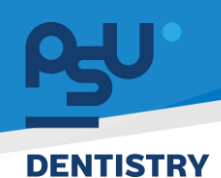

Document Version 2.1

### 3.2.2.2. สัญญาณชีพ

| 🤄 ข้อมูลการเข้                                                                                                    | าตรวจ                                                           |                                                                                   |                                                                                      | C 🗎                                                                               |
|----------------------------------------------------------------------------------------------------|-----------------------------------------------------------------|-----------------------------------------------------------------------------------|--------------------------------------------------------------------------------------|-----------------------------------------------------------------------------------|
| •                                                                                                    | VN0000055                                                       | bidusouwed                                                                        | วันที่เข้ารับการดรวจ:<br>วันที่ดรวจ:<br>สถานะการดรวจ:<br>ประเภทการดรวจ:<br>1. 30 บาก | 02/01/2025   14:18:11<br>-<br>ຟາຈັນປະການໂທກປາດອຣ<br>Walk-In<br><b>ອັກອັກນະ </b> @ |
| <ul> <li>หมายกัดกรองผู้ป่วย</li> <li>รายการสังจากแพกเ</li> </ul>                                                                            | <b>ງ ແບບກັດກຣອຍຢູ່ປ້ວຍ</b><br>ເຫຼື<br>ແບບກັດກຣອຍ<br>ມັກຫຼາກປະສາ | ~                                                                                 |                                                                                      |                                                                                   |
| <ul> <li>คำปรักษาจากแพทย์</li> <li>แผนการรักษา</li> <li>นัดหมายครั้งกัดไป</li> <li>กระส่งต่อผู้ป่วย</li> </ul>                              | <                                                               |                                                                                   | _                                                                                    | 🔸 🕂 Hadaya 🗸 List 🔅 Graph                                                         |
| <ul> <li>จำหนายผู้ปวย</li> <li>เอกสารยืนขอบ</li> <li>เอกสารยุ้ปวย</li> <li>เอกสารผู้ปวย</li> <li>เก่าได้จำน</li> <li>รมาคารเลือด</li> </ul> |                                                                 | <b>No vital sign found</b><br>Try changing the filters or search term.<br>Befresh |                                                                                      |                                                                                   |
| <table-of-contents> ประวัติการรักษา</table-of-contents>                                                                                     |                                                                 |                                                                                   |                                                                                      |                                                                                   |

## ให้ผู้ใช้งานกดไปที่ 🕂 เพิ่มข้อมูล} เพื่อเพิ่มข้อมูลสัญญาณชีพ (Vital Sign)

| พิ่มข้อมูล สัญญาณชีพ                  | 🗐 🗐 เลือกจากข้อมูลชุดล่าสุด |
|---------------------------------------|-----------------------------|
| 🌡 อุณหภูมิร่างกาย (องศาเซลเซียส)      |                             |
| 🔏 ความดันโลหิต: ซิสโตลิก (            | 🕢 ความดันโลหิต: ไดแอสโตลิ   |
| ഹ อัตราการหายใจ (นาที)                |                             |
| (₀₂ ค่าออกซิเจน (%)                   |                             |
| 💮 อัตราการเต้นของหัวใจ (ครั้งต่อนา    | าที)                        |
| • น้ำหนัก (กก.)                       | ุ่ ิ ส่วนสูง (ชม.)          |
| 😴 เลือกระดับความเจ็บปวด               | ~                           |
| วันที่บันทึก<br>02 January 2025 15:01 |                             |
|                                       |                             |
|                                       |                             |
|                                       |                             |
| Ű                                     | นทก                         |

จะแสดงหน้าต่างสำหรับบันทึกข้อมูลสัญญาณชีพ (Vital Sign) สามารถดึงข้อมูลการวัดสัญญาณชีพครั้ง ล่าสุดได้ ให้ผู้ใช้งานกดไปที่ 💷 เลือกจากข้อมูลชุดล่าสุด

| 50                     |                                             |                                                      | พูมอาการเขาในระบบ (Oser Manual) |
|------------------------|---------------------------------------------|------------------------------------------------------|---------------------------------|
| DENTISTRY              |                                             |                                                      | Document Version 2.1            |
|                        | เพิ่มข้อมูล สัญญาณชีพ                       | 🗐 เลือกจากข้อมูลชุดล่าสุด 🗙                          |                                 |
|                        | ວຸณหภูมิร่างกาย (องศาเซลเซียส)<br>4 36.5    |                                                      |                                 |
|                        | ความดันโลหิด: ซิสโตลิก (มม.ปรอก)<br>91<br>ช | ความดันโลหีต: โดแอสโตลิก (มม.ปร<br>57<br>ช <b>ิอ</b> |                                 |
|                        | อัตราการหายใจ (นากี)<br>ディス 85              |                                                      |                                 |
|                        | ค่าออกซิเจน (%)<br>(ว <sub>ีอ</sub> ะ 99    |                                                      |                                 |
|                        | อัตราการเต้นของหัวใจ (ครั้งต่อนาที)<br>😯 22 |                                                      |                                 |
|                        | น้ำหนัก (กก.)<br>50.5                       | ส่วนสูง (ชม.)<br>Ĵ 149                               |                                 |
|                        | ☺ ● º                                       | ~                                                    |                                 |
|                        | วันที่บันทึก<br>02 January 2025 15:01       |                                                      |                                 |
|                        |                                             |                                                      |                                 |
|                        |                                             |                                                      |                                 |
|                        |                                             | บันทึก                                               |                                 |
|                        |                                             |                                                      |                                 |
| เมื่อกรอกข้อมูลเรียบร้ | อยแล้ว ให้กดปุ่ม                            | <sup>บันทึก</sup> เพื่อเพิ่มข้อมู                    | ล                               |
| 3.2.2.3.               | ซักประวัติเบื้องต้น                         |                                                      |                                 |
| ຈະ ແມນດ້ວຍຂອງບໍ່ເປັນ   |                                             |                                                      |                                 |

| E v transformer and transformer transformer transforme |                           |
|----------------------------------------------------------------------------------------------------|---------------------------|
| ข้อมูลการซักประวัติเมื่องต้น                                                                                                    | 🗐 เลือกรากข้อมูลขุดล่าสุด |
| สภาพกรมา                                                                                                    |                           |
| 鼻 man                                                                                                    | ×                         |
| อาการสำคัญ                                                                                                    |                           |
| demo                                                                                                    |                           |
|                                                                                                    |                           |
| ະດັບການເຂັ້ມປວດ                                                                                                    |                           |
|                                                                                                    | ~                         |
| สังยุตการะลูกเอิน                                                                                                    |                           |
| foulds                                                                                                    | ~                         |
| ประวิสิทรเลี้ยนวิลในชีลุขัน                                                                                                    |                           |
| ระบุประวัติกรเต็มป่วยในปัจจุบัน                                                                                                    |                           |
|                                                                                                    |                           |
|                                                                                                    |                           |
| Remark                                                                                                    |                           |
| Enter your remark                                                                                                    |                           |
|                                                                                                    |                           |
|                                                                                                    |                           |
|                                                                                                    |                           |
|                                                                                                    |                           |

ให้ผู้ใช้งานบันทึกข้อมูลประวัติการเจ็บป่วยปัจจุบัน และบันทึก Remark เพิ่มเติมได้ โดยสามารถดึงข้อมูล การซักประวัติเบื้องต้นครั้งล่าสุดได้ ให้ผู้ใช้งานกดไปที่ 💷 เลือกจากข้อมูลชุดล่าสุด

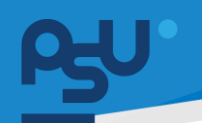

## ค<mark>ู่มีอการใช้งานระบบ (User Manual)</mark>

Document Version 2.1

### DENTISTRY

| χั <sub>α</sub> แบบคัดกรองผู้ป่วย                |                           |
|--------------------------------------------------|---------------------------|
| 主 ~ 査<br>แบบผิดกรอง สัญญาณซีพ ธักประวัติเมืองต้น |                           |
| ข้อมูลการซักประวัติเมื่องดัน                     | 🚍 เลือกจากข้อมูลชุดล่าสุด |
|                                                  |                           |
| ระดับความเรียปวด                                 |                           |
|                                                  | ~                         |
| ศัสนายุกการะลุกเอ็น                              |                           |
| Colline1 🔴 🔍                                     | ~                         |
| ประวัติการเจ็บป่วยในปัจจุบัน                     |                           |
| мин                                              |                           |
|                                                  |                           |
| Remark                                           |                           |
| Enter your remark                                |                           |
|                                                  |                           |
|                                                  |                           |

เมื่อกรอกข้อมูลเรียบร้อยแล้ว ให้ผู้ใช้งานกดที่ปุ่ม 🖬 บบกา เพื่อบันทึกข้อมูล

## 3.2.3. รายการสั่งจากแพทย์

| ¢   | ข้อมูลการเข้าตรวจ  |    |                                         |           |                                                  |                                                       |   |                                                          | C 🕯     |  |
|-----|--------------------|----|-----------------------------------------|-----------|--------------------------------------------------|-------------------------------------------------------|---|----------------------------------------------------------|---------|--|
|     |                    |    |                                         |           | <ul> <li>● ◆ ● □</li> <li></li> <li>×</li> </ul> | วันที่เข้ารับการตรวจ:<br>วันที่ตรวจ:<br>สถานะการตรวจ: |   | 02/01/2025   14:18:11<br>-<br>เข้ารับบริการที่เคาน์เตอร์ |         |  |
| Ťa  | แบบคัดกรองผู้ป่วย  | := | รายการสั่งจากแพทย์                      |           |                                                  |                                                       |   |                                                          |         |  |
|     | รายการสั่งจากแพทย์ | ₹  | Q Search CPOE                           |           |                                                  |                                                       | с |                                                          |         |  |
| Q   | คำปรึกษาจากแพทย์   | AI | ll รอการอนุมัติ รอ อยู่ระหว่างดำเนินการ | เสร็จสิ้น |                                                  |                                                       |   | (+ ^                                                     | DD CPOE |  |
| P.G | แผนการรักษา        |    |                                         |           |                                                  |                                                       |   |                                                          |         |  |
| ţ   | นัดหมายครั้งกัดไป  |    |                                         |           |                                                  |                                                       |   |                                                          |         |  |
| ħ=  | การสังต่อผู้ป่วย   |    |                                         |           | = (×)                                            |                                                       |   |                                                          |         |  |
| [→  | จำหน่ายผู้ป่วย     | <  |                                         |           |                                                  |                                                       |   |                                                          |         |  |
| × l | เอกสารขินขอม       |    |                                         |           | No CPOE found                                    |                                                       |   |                                                          |         |  |
|     | เอกสารผู้ป่วย      |    |                                         |           | Refresh                                          |                                                       |   |                                                          |         |  |
| Ē   | ค่าใช้จ่าย         |    |                                         |           |                                                  |                                                       |   |                                                          |         |  |
| ٢   | ธนาคารเลือด        |    |                                         |           |                                                  |                                                       |   |                                                          |         |  |
| ŧ   | ประวัติการรักษา    |    |                                         |           |                                                  |                                                       |   |                                                          |         |  |
|     |                    |    |                                         |           |                                                  |                                                       |   |                                                          |         |  |

เมื่อต้องการสั่งยา หรือหัตถการต่างๆ ให้ผู้ใช้งานกดไปที่ 🕂 ADD CPOE

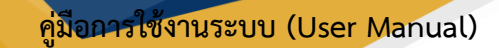

Document Version 2.1

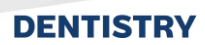

3.2.3.1. การสั่งถ่ายภาพรังสีวิทยา

| ¢ | Order Entry (CPOE)                                                                                                    |             | Ð                                                   |
|---|----------------------------------------------------------------------------------------------------|-------------|-----------------------------------------------------|
| > | รังสีวิทยา ห้องปฏิบัติการ ใบสิ่งยา หัตถการ หัตถการผ่าตัด                                                                                 |             | Order List                                          |
|   | Group<br>Q. Select Group<br>msußmsrkumwöuß General X-Ray<br>msrkumwöußuondouUndou Dental dörla<br>Computerized Tomography (Cone beam CT) | *<br>*<br>* | -                                                   |
|   | ๆ การขอสำเนากาพรังส์<br>Select Side                                                                                                    | -           |                                                     |
|   | Clinical Information / Clinical Diagnosis                                                                                                |             | No Order found<br>Try adding from order entry form. |
|   | Additional Order                                                                                                    |             |                                                     |
|   | ปกติ                                                                                                    | v           | Discount         0.00           Total         0.00  |
|   | Radiology Report is not required                                                                                                    |             | Wellness                                            |
|   | Select Location                                                                                                    |             | Send Order                                          |

## ให้ผู้ใช้งานเลือกประเภทของภาพถ่ายรังสีวิทยาที่ต้องการ

| Order Entry (CPOE)                                       |                |                                |                          | Ð                                                   |
|----------------------------------------------------------|----------------|--------------------------------|--------------------------|-----------------------------------------------------|
| รังสีวิทยา ห้องปฏิบัติการ ในสิ่งยา หัตถการ หัตถการผ่าตัด |                |                                | Order List               | Treatment Plan                                      |
| การบริการถ่ายภาพรังสี General X-Ray                      |                | *                              |                          |                                                     |
| การบริการด่ายภาพรับสี General X-Ray 🗸                    | Select Service | <ul> <li>+ тінидоца</li> </ul> |                          |                                                     |
| Select Tooth                                             |                | C2                             |                          |                                                     |
| Tap on tooth icon to select from tooth diagram           |                |                                |                          |                                                     |
| Enter Order Detail                                       |                |                                |                          |                                                     |
| Select Side                                              |                | ·                              |                          |                                                     |
| Clinical Information / Clinical Diagnosis                |                |                                |                          | No Order found<br>Try adding from order entry form. |
| Additional Order                                         |                |                                |                          |                                                     |
| ปกติ                                                     |                | ~                              | Discount<br><b>Total</b> | 0.00<br>0.00                                        |
| Radiology Report is not required                         |                |                                | Wellness                 |                                                     |
| Select Location                                          |                |                                |                          | Send Order                                          |

หากมีการสั่งถ่ายภาพรังสีที่เกี่ยวข้องกับทันตกรรม ผู้ใข้งานจะต้องบันทึกรายละเอียดของบริเวณฟันที่ ต้องการถ่ายภาพรังสี

ค<mark>ู่มีอการใช้งานระบบ (User Manual)</mark>

Document Version 2.1

| DEI | NTI | STF | <b>XX</b> |
|-----|-----|-----|-----------|

| Order Entry (CPOE)                                                   |                |                                          |                        | 9                                 |
|----------------------------------------------------------------------|----------------|------------------------------------------|------------------------|-----------------------------------|
| รังสีวิทยา ห้องปฏิบัติการ ในสั่งยา หัตถการ หัตถการผ่าตัด วัคซิน<br>  |                |                                          | Order List             | + Treatment Plan                  |
| การบริการถ่ายภาพรังสี General X-Ray                                  |                | *                                        |                        |                                   |
| การบริการถ่ายภาพรังสี General X-Ray 🗸                                | Select Service | <ul> <li>✓</li> <li>+ miudoya</li> </ul> | ٦                      |                                   |
| Select Tooth                                                         |                |                                          |                        |                                   |
| Tap on tooth icon to select from tooth diagram<br>Enter Order Detail |                |                                          |                        |                                   |
| Select Side                                                          |                | ~                                        |                        |                                   |
| Clinical Information / Clinical Diagnosis                            |                |                                          | No O<br>Try adding fro | rder found<br>m order entry form. |
| Additional Order                                                     |                |                                          |                        |                                   |
| ปกติ                                                                 |                | *                                        | Discount<br>Total      | 0.00<br><b>0.00</b>               |
| Radiology Report is not required                                     |                |                                          | Wellness               |                                   |
| Select Location                                                      |                |                                          | ≽                      | Send Order                        |

หากไม่ต้องการให้แพทย์รังสีบันทึก Report ให้เลือกที่ 💽 Radiology Report is not required

| ¢ | Order Entry (CPOE)                                       |                  |                               |            |                                                     | -0       |
|---|----------------------------------------------------------|------------------|-------------------------------|------------|-----------------------------------------------------|----------|
| > | รังสีวิทยา ห้องปฏิบัติการ ใบสิ่งยา หัตถการ หัตถการผ่าตัด |                  |                               | Order List | E Treatme                                           | ent Plan |
|   | การบริการถ่ายภาพรังสี General X-Ray                      |                  | v                             |            |                                                     |          |
|   | การบริการถ่ายภาพรับสี General X-Ray                      | ✓ Select Service | <ul> <li>+ и№идаца</li> </ul> |            |                                                     |          |
|   | Clinical Information / Clinical Diagnosis                |                  |                               |            | <u>A</u>                                            |          |
|   | Additional Order                                         |                  |                               |            | No Order found<br>Try adding from order entry form. |          |
|   | Jnä                                                      |                  | *                             |            |                                                     |          |
|   | Radiology Report is not required                         |                  |                               |            |                                                     |          |
|   | Select Location                                          |                  |                               |            |                                                     |          |
|   | Clinic                                                   |                  | ~                             | Discount   |                                                     |          |
|   | Room Type                                                |                  | ×                             | Total      |                                                     | 0.00     |
|   | Room                                                     |                  |                               | Wellness   |                                                     |          |
|   |                                                          |                  |                               |            | Send Order                                          |          |

ให้ผู้ใช้งานเลือกจุดที่ทำการถ่ายภาพรังสี หลังจากนั้นให้ผู้ใช้งานกดที่ปุ่ม 🕂 🕬 เพื่อเพิ่มรายการ

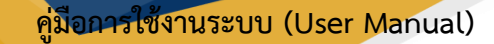

Document Version 2.1

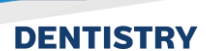

O det nut (CPOE)

v medicane
v medicane

v medicane
v medicane

v medicane
v medicane

v medicane
v medicane

v medicane
v medicane

v medicane
v medicane

v medicane
v medicane

v medicane
v medicane

v medicane
v medicane

v medicane
v medicane

v medicane
v medicane

v medicane
v medicane

v medicane
v medicane

v medicane
v medicane

v medicane
v medicane

v medicane
v medicane

## 3.2.3.2. การสั่งตรวจแล็บห้องปฏิบัติการ

## ให้ผู้ใช้งานเลือกประเภทแล็บที่ต้องการสั่งตรวจ

| Order Entry (CPOE)                                     |                                             |                           |   |                   |                                             | 49   |
|--------------------------------------------------------|---------------------------------------------|---------------------------|---|-------------------|---------------------------------------------|------|
| รังสิวิทยา ห้องปฏิบัติการ ใบส่งยา หัดถการ หัดถการฝาตัด |                                             |                           |   | Order List        |                                             |      |
| ห้องปฏิบัติการพยาธิวิทยาคลินิก (เลือด)                 | <ul> <li>✓ Servi</li> </ul>                 | се Туре                   | ^ |                   |                                             |      |
|                                                        | ٩.                                          | Select Service Type       | × |                   |                                             |      |
|                                                        | Iañ                                         | าวักยา                    |   | (                 |                                             |      |
|                                                        | មេបី៖                                       | าลีนิก                    |   |                   | $=\overline{\mathbf{x}}$                    |      |
|                                                        | киз                                         | ยภูมิคุ้มกันและไวรัสวิทยา |   |                   | - 9                                         |      |
|                                                        |                                             |                           |   |                   |                                             |      |
|                                                        | E                                           |                           |   |                   |                                             |      |
|                                                        | E Y                                         |                           |   | N<br>Try addir    | io Order found<br>ng from order entry form. |      |
|                                                        |                                             |                           |   |                   |                                             |      |
|                                                        | Please select ser<br>Check again at a later | <b>vice</b><br>time       |   |                   |                                             |      |
|                                                        |                                             |                           |   |                   |                                             |      |
|                                                        |                                             |                           |   |                   |                                             |      |
|                                                        |                                             |                           |   | Discount<br>Total |                                             | 0.00 |
|                                                        |                                             |                           |   | Wellness          |                                             |      |
|                                                        |                                             |                           |   |                   | Send Order                                  |      |

## จากนั้นให้เลือกชนิดของแล็บที่จะส่งตรวจ

## ค<mark>ู่มือการใช้งานระบบ (User Manual)</mark>

Document Version 2.1

### DENTISTRY

| โลหิตวิทยา                        |           | × |
|-----------------------------------|-----------|---|
| Q Search Service                  |           |   |
| PT (Prothrombin Time)             | แล็บเลือด | • |
| PTT (Partial Thromboplastin Time) | แล็บเลือด | • |
| TT (Thrombin Time)                | แล็บเลือด | • |
| Bleeding time                     | แล็บเลือด | • |
| Reticulocyte count                | แล็บเลือด | • |
| Inclusion body                    | แล็บเลือด | • |
| SR ESR                            | แล็บเลือด | • |
| Hb typing (Routine)               | แล็บเลือด | • |
| G-6-PD                            | แล็บเลือด | • |
| Malaria                           | แล็มเลือด |   |
| เพิ่มข้อมูล                       |           |   |

ทำเครื่องหมาย 🗸 ในช่อง 🛛 เพื่อเลือกแล็บที่ต้องการส่งตรวจ เมื่อเลือกแล้วให้กดที่ปุ่ม 💷 🕬

3.2.3.3. การสั่งยา

| Order Entry (CPOE)                                                      |                               |      |                |   |                            |               |            |                                 | -0   |
|-------------------------------------------------------------------------|-------------------------------|------|----------------|---|----------------------------|---------------|------------|---------------------------------|------|
| งสีวิทยา ห้องปฏิบัติการ ใบสิ่งยา หัตกการ                                | หัดกการฝาตัด                  |      |                |   |                            |               | Order List |                                 |      |
| 5ide Effect                                                             |                               |      |                |   |                            |               | ی 😰        |                                 |      |
| Name                                                                    |                               |      | Severity       |   | Symptom                    |               |            |                                 |      |
| Preset order Re Medication                                              |                               |      | ปานกลาง        |   | ผื่นกับ                    |               |            |                                 |      |
| Alumina and Magnesia tablet<br>วันสะ 3 ครั้ง หลังอาหารเช้า บ่าย ก่อนนอน |                               |      |                |   | × ×                        | + เพิ่มข้อมูล |            | $=$ $\times$                    |      |
| รับประทาน กรั้งละ                                                       |                               |      |                |   |                            |               |            |                                 |      |
| Dosage<br>1                                                             |                               | Unit |                |   |                            |               |            | No Order found                  |      |
| ต่อวัน                                                                  |                               |      |                |   |                            |               |            | ny adding nom order end y form. |      |
| Use as directed by doctor                                               |                               |      |                |   |                            |               |            |                                 |      |
| O ก่อนอาหาร<br>Time                                                     | หลังอาหาร                     | 0    | หลังอาหารทันที | ( | ) พร้อมอาหาร               |               |            |                                 |      |
| 🗹 ເຮົາ                                                                  | 🔽 กลางวัน                     |      | เข็น           |   | ก่อนนอน                    |               |            |                                 |      |
| Duration                                                                |                               | Ĵu   |                |   |                            |               | Discount   |                                 | 0.00 |
| Edit QTY                                                                | QTY (Select Unit)   Est.<br>0 |      | Unit           |   | Total Price (19.00/-)<br>0 |               | Total      |                                 | 0.00 |
|                                                                         |                               |      |                |   |                            |               |            | > Send Order                    |      |

ผู้ใช้งานสามารถสั่งยาได้ หากผู้ป่วยมีการแพ้ยาจะแสดงรายละเอียดการแพ้ยาให้ทราบ จากนั้นให้ผู้ใช้งาน กดที่ปุ่ม + เพิ่มข้อมูล เพื่อเพิ่มรายการ

|                                                                                     |                             |         |               |                | Document                                  |
|-------------------------------------------------------------------------------------|-----------------------------|---------|---------------|----------------|-------------------------------------------|
|                                                                                     |                             |         |               |                |                                           |
| Order Entry (CPOE)                                                                  |                             |         |               |                |                                           |
| รังสีวิทยา ห้องปฏิบัติการ ในสิ่งยา หัดถการ หัดถการผ่าตัด การฟื้นฟูสมรรถภาพ วัคยิน 1 | Treatment V2                |         |               | Order List     |                                           |
| Side Effect                                                                         |                             |         |               | 1 C            |                                           |
| Name                                                                                | Severity                    | Symptom |               |                |                                           |
| Preset order Do Medication                                                          | Utunato                     | พบคน    |               |                |                                           |
|                                                                                     |                             |         |               |                |                                           |
| * Search by Drug Code/Generic Name/Trade Name/Keyword                               |                             | - ×     | + เพิ่มข้อมูล |                | $-(\mathbf{x})$                           |
|                                                                                     |                             |         |               |                |                                           |
|                                                                                     | ~0                          |         |               |                |                                           |
|                                                                                     |                             |         |               |                |                                           |
|                                                                                     | l I                         |         |               | N<br>Try addin | o Order found<br>g from order entry form. |
| · _ ,                                                                               | -                           |         |               |                |                                           |
| Please select<br>Check again at                                                     | t medicine<br>ta later time |         |               |                |                                           |
|                                                                                     |                             |         |               |                |                                           |
|                                                                                     |                             |         |               |                |                                           |
|                                                                                     |                             |         |               | Discount       |                                           |
|                                                                                     |                             |         |               | Total          |                                           |
|                                                                                     |                             |         |               | U weilness     | Sand Order                                |
|                                                                                     |                             |         |               |                | Send Order                                |

Re Medication

3.2.3.4. การสั่งหัตถการ

| Order Entry (CPOE)                                   |               |                          | 0                                                 |
|------------------------------------------------------|---------------|--------------------------|---------------------------------------------------|
| > รุงสวิทยา ห้อยปฏิบัติการ ในสีขาา หัดการหักดีด      |               | Order List               | 🕒 Treatment Plan                                  |
| Select Service                                       | + เพิ่มข้อมูล |                          |                                                   |
| Q. Search X                                          |               |                          |                                                   |
| ค่าตรวจประเมิน และวินิจฉัยอาการ                      |               |                          |                                                   |
| ค่าตรวจประเมิน และวินิจฉัยอาการที่มีความซับซ้อน      |               |                          |                                                   |
| ค่าตรวจ ติดตามอาการ                                  |               |                          |                                                   |
| ด่ามรีการผู้ป่ายแลก ในเวลา                           |               |                          |                                                   |
|                                                      |               | Tr                       | No Order found<br>y adding from order entry form. |
| Please select service<br>Check again at a later time |               |                          |                                                   |
|                                                      |               | Discount<br><b>Total</b> | 0.00<br><b>0.00</b>                               |
|                                                      |               | Wellness                 |                                                   |
|                                                      |               |                          | Send Order                                        |

เมื่อต้องการเรียบเก็บค่าบริการจากผู้ป่วยเพิ่มเติมเพิ่มเติม ให้ผู้ใช้งานเลือกค่าบริการที่ต้องการ

| PHU     |                                                                                   | <b>คู่มือการใช้งานระบ</b>          | บ (User Manual   |
|---------|-----------------------------------------------------------------------------------|------------------------------------|------------------|
| DENTIST | RY                                                                                | Docu                               | ment Version 2.2 |
|         | Order Entry (CPOE)                                                                |                                    | Ð                |
| ,       | รังสีวิทยา ห้องปฏิบัติการ ในสียยา หัดกการผักดีด<br>กำตรวจประเมิน และวิปัจจียอาการ | er ufudaya                         | 🛓 Treatment Plan |
|         | Description                                                                       | No Order found                     |                  |
|         |                                                                                   | Try adding from order entry for    | n.               |
|         |                                                                                   | Discount Total Wellness Send Order | 0.00<br>0.00     |
|         | จากนั้นให้ผู้ใช้งานกดที่ปุ่ม 🕂 <sup>เพิ่มขอมูล</sup> เพื่อเพิ่มรายการ             |                                    |                  |

.

<mark>คู่มือการใช้งานระบบ (User Manual)</mark>

Document Version 2.1

### DENTISTRY

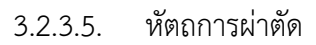

| • dottion it would globans it was it it it it is it it it it it it is it it it it it it it it it it it it it                                                                                                    | <ul> <li>Order Entry (</li> </ul> | CPOE)                            |                                                     | 40           |
|----------------------------------------------------------------------------------------------------|-----------------------------------|----------------------------------|-----------------------------------------------------|--------------|
| Alar reduction surgery Constrained and the second and the second a | > รังสีวิทยา ห้องปฏิบัติ          | การ ในสังขา คัดถการ คัดการผ่าตัด | Order List                                          |              |
| Description                                                                                                    | Alar reduction                    | urgery ~ + studeau               | 12 2                                                |              |
| <b>No Order found</b><br>Try adding from order entry form.                                                                                                    | Description                       |                                  | No Order found<br>Try adding from order entry form. |              |
| Discount 0.7<br>Total 0.0                                                                                                    |                                   |                                  | Discount<br>Total                                   | 0.00<br>0.00 |
| Send Order                                                                                                    |                                   |                                  | Send Order                                          |              |

ให้ผู้ใช้งานเลือกรายการที่ต้องการผ่าตัด จากนั้นให้ผู้ใช้งานกดที่ปุ่ม 🕂 🕬 เพื่อเพิ่มรายการ

| ¢ | Order Entry (CPOE)                                                                             |                                 |                                                                             | -0                 |
|---|------------------------------------------------------------------------------------------------|---------------------------------|-----------------------------------------------------------------------------|--------------------|
| > | รังสีวิทยา <mark>ห้องปฏิบัติการ</mark> ในสั่งยา หัดตการ หัดตการผ่าต้อ การตั้นพูสมรรดภาพ วิทยัน | Treatment V2                    | Order List                                                                  |                    |
|   | Group 👻                                                                                        | Service Type v                  | ម                                                                           | Clinical Pathology |
|   |                                                                                                |                                 | CBC<br>LAB.HEM.0001-1                                                       | <b>a o</b>         |
|   |                                                                                                |                                 | Quantity<br>1.00 x 110.00                                                   | 110.00<br>0.00     |
|   |                                                                                                |                                 | <b>B</b>                                                                    | Prescription       |
|   |                                                                                                |                                 | Calcium Gluconate<br>1020                                                   | • •                |
|   |                                                                                                |                                 | Quantity<br>4.00 x 16.00                                                    | 64.00<br>0.00      |
|   | -                                                                                              | S.                              | รับประทาน ครั้งละ 4<br>Label: Calcium Gluconate รับประทาน ครั้งละ 4 เต่อวัน |                    |
|   | Please se<br>Check again                                                                       | lect service<br>at a later time |                                                                             |                    |
|   |                                                                                                |                                 |                                                                             |                    |
|   |                                                                                                |                                 | Discount<br>Total                                                           | 0.00<br>174.00     |
|   |                                                                                                |                                 | Wellness                                                                    |                    |
|   |                                                                                                |                                 | > Send Order                                                                |                    |

รายการ CPOE ที่ผู้ใช้งานเพิ่ม จะแสดงที่ Order List ดังรูป

| BU      |                                                      |                                                | คู่มือการใช้งานร                                                                                                 | ະບບ (User Manual)  |
|---------|------------------------------------------------------|------------------------------------------------|----------------------------------------------------------------------------------------------------|--------------------|
| DENTIST | RY                                                   |                                                | Do                                                                                                    | cument Version 2.1 |
| •       | Order Entry (CPOE)                                   | กระหำตัด การพื้นสุดบรรดกาพ วิทธิน Treatment V2 | Order List                                                                                                    | Ð                  |
|         | Group                                                | ✓ Service Type                                 | Ť                                                                                                    | Clinical Pathology |
|         |                                                      |                                                | CBC<br>LAB.HEM.0001-1<br>Quantity<br>1.00 x 110.00                                                               | 110.00             |
|         |                                                      |                                                | Calcium Gluconate                                                                                                | Prescription       |
|         |                                                      |                                                | 1020<br>Quantity<br>4.00 x 16.00<br><b>Subternus réfues 4</b><br>Label: Calactum Gitzenate Subsernu néves 4 dedu | 64.00<br>0.00      |
|         | Please select service<br>Check again at a later time |                                                |                                                                                                    |                    |
|         |                                                      |                                                | Discount                                                                                                    | 0.00               |
|         |                                                      |                                                | Veliness Send Order                                                                                              | 1/4.00             |

หาก CPOE ที่สั่งเป็นรายการรักษาเพื่อเสริมสวยให้ทำเครื่องหมาย 🗸 ในช่อง 🗖 Wellness รายการที่ สั่งทั้งหมดใน Order List จะไม่สามารถใช้สิทธิการรักษา หรือเบิกได้

| • Order Entry (CPOE)                  |                                                             |                          | 0                                                        |
|---------------------------------------|-------------------------------------------------------------|--------------------------|----------------------------------------------------------|
| รังสีวิทยา ห้องปฏิบัติการ ใบสิ่งยา ห้ | กัดกการ หัดกการผ่าตัด การพื้นฟูสมรรกภาพ วัคอิน Treatment V2 | Order Li                 | t                                                        |
| 6 mm                                  |                                                             | 2 2                      |                                                          |
| Group                                 | <ul> <li>Service type</li> </ul>                            | ថ                        | Clinical Pathology                                       |
|                                       |                                                             | CBC<br>LAB.HEM.          | 001-1                                                    |
|                                       |                                                             | Quantity<br>1.00 x 110   | 110.00<br>00 0.00                                        |
|                                       |                                                             | ₿                        | Prescription                                             |
|                                       |                                                             | Calcium (<br>1020        | luconate 📋 🌣                                             |
|                                       |                                                             | Quantity<br>4.00 x 16.0  | 64.00<br>0.00                                            |
|                                       |                                                             | Suds:mu A<br>Label: Cale | <b>ใงละ 4</b><br>um Gluconate รับประกาน ครั้งละ 4 ต่อวัน |
|                                       |                                                             |                          |                                                          |
|                                       | Please select service<br>Check again at a later time        |                          |                                                          |
|                                       |                                                             | Discount<br>Total        | 0.00<br><b>174.00</b>                                    |
|                                       |                                                             | U Wellin                 | ss Send Order                                            |
| ע                                     |                                                             |                          |                                                          |
| หลังจากนั้นใง                         | ห้ผู้ใช้งานกดที่ปุ่ม 🕒 🏲 Send Order                         | เพื่อส่ง Order เข้าระบง  | J                                                        |

## 3.2.4. คำปรึกษาจากแพทย์

|                                             |                                                  |                                                                                                    | v                                                                       | Document                                                            |
|---------------------------------------------|--------------------------------------------------|----------------------------------------------------------------------------------------------------|-------------------------------------------------------------------------|---------------------------------------------------------------------|
| หY ข้อมูลการเข้าตรวจ                        |                                                  |                                                                                                    |                                                                         | c                                                                   |
| VN0000852                                   | 1 D a •                                          | <ul> <li>ເຈົ້າ ບໍລິດອີດ ແລະ ເຊິ່ງ ເຊິ່ງ ເຊິ</li></ul> | วันที่เข้ารับการตรวจ:<br>วันที่ตรวจ:<br>สถานะการตรวจ:<br>ประเภทการตรวจ: | 02/01/2025   09:41:59<br>-<br>เข้ารับบริการที่เกาน์เตอร์<br>Walk-In |
| •                                           | B tituun 🧿 -                                     | *                                                                                                    | 1. ประกับสังคม                                                          | สิทธิการรักษา (+)                                                   |
| 🧙 แบบคัดกรองผู้ป่วย<br>🗐 รายการสั่งจากแพกย์ | 📮 คำปรึกษาจากแพทย์<br>Patient Communication Note |                                                                                                    |                                                                         | Il Visit                                                            |
| 📮 คำปรึกษาจากแพทย์                          | 17:19 PM                                         | Tod                                                                                                    | ay                                                                      | ปรึกษาแพ้ยา                                                         |
| 💭 นัดหมายครั้งกัดไป                         |                                                  |                                                                                                    |                                                                         |                                                                     |
| ที่≈ การส่งต่อผู้ป่วย (→ จำหน่ายผู้ป่วย     |                                                  |                                                                                                    |                                                                         |                                                                     |
| <u>. ผ</u> ิ เอกสารยินขอม                   |                                                  |                                                                                                    |                                                                         |                                                                     |

ผู้ใช้งานสามารถสื่อสารเกี่ยวกับผู้ป่วยระหว่างแผนก โดยสามารถเรียกดูข้อความจาก Visit อื่นได้ด้วย

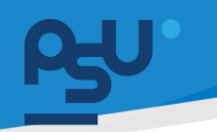

คู่ม<mark>ือการใช้งานระบบ (User Manual</mark>)

Document Version 2.1

### DENTISTRY

### 3.2.5. แผนการรักษา

| ¢    | ข้อมูลการเข้าตรวจ   |               |                                                                     |                                                       | c                                                        | *      |
|------|---------------------|---------------|---------------------------------------------------------------------|-------------------------------------------------------|----------------------------------------------------------|--------|
|      |                     |               | <ul> <li>●</li> <li>◆</li> <li>●</li> <li>●</li> </ul>              | วันที่เข้ารับการตรวจ:<br>วันที่ตรวจ:<br>สถานะการตรวจ: | 02/01/2025   09:41:59<br>-<br>เข้ารับบริการที่เกาน์เตอร์ |        |
| Ťa   | ู แบบคัดกรองผู้ป่วย | 🕰 แผนการรักษา |                                                                     |                                                       |                                                          |        |
| II   | รายการสั่งจากแพทย์  |               |                                                                     |                                                       |                                                          | ບ້ວນູລ |
| P    | ค่ำปรึกษาจากแพทย์   |               |                                                                     |                                                       |                                                          |        |
| ß    | แผนการรักษา         |               |                                                                     |                                                       |                                                          |        |
| 5    | นัดหมายครั้งกัดไป   |               |                                                                     |                                                       |                                                          |        |
| ħ=   | การส่งต่อผู้ป่วย    |               |                                                                     |                                                       |                                                          |        |
| [→   | จำหน่ายผู้ป่วย      | <             | No Treatment Plan found<br>Try changing the filters or search term. |                                                       |                                                          |        |
| * Q. | เอกสารยินขอม        |               | Refresh                                                             |                                                       |                                                          |        |
|      | ) เอกสารผู้ป่วย     |               |                                                                     |                                                       |                                                          |        |
| E    | ค่าใช้จ่าย          |               |                                                                     |                                                       |                                                          |        |
| ٢    | ธนาคารเลือด         |               |                                                                     |                                                       |                                                          |        |
| ŧ    | ประวัติการรักษา     |               |                                                                     |                                                       |                                                          |        |
|      |                     |               |                                                                     |                                                       |                                                          |        |

ผู้ใช้งานสามารถเพิ่มแผนการรักษาได้ โดยกดไปที่ </u> เพิ่มข้อมูล

| eate Treatment Plan                   |         |                                 |                   |                |               |        |   |   |
|---------------------------------------|---------|---------------------------------|-------------------|----------------|---------------|--------|---|---|
| Type of Treatment Plan  Comprehensive |         |                                 |                   |                |               |        |   |   |
| O Care Plan                           |         |                                 |                   |                |               |        |   |   |
| ก่าออินาย                             |         |                                 |                   |                |               |        |   |   |
| Add Treatment                         |         |                                 |                   |                |               |        |   |   |
| Select By Tooth Select Area           |         |                                 |                   | Select Surface |               |        |   |   |
| ห้อยปฏิบัติการกันตกรรม                | ~       | ค่าพิมพ์ 3 มิติ ขากรรไกรบน-ล่าง |                   |                |               |        |   |   |
| nosis                                 |         |                                 |                   |                |               |        |   |   |
| 10: [NO_ICD] łujszų ICD               |         |                                 |                   |                |               |        |   | 1 |
| 12,000.00                             |         |                                 |                   |                |               |        |   |   |
| ote                                   |         |                                 |                   |                |               |        |   |   |
|                                       | = Clear |                                 |                   |                | + Add Teatmar |        |   |   |
| th/Area Surface 📃 Diagnosis           |         | Type of Work                    | Cost of Treatment | = Paid         | Balance       | = Note | = |   |
|                                       |         |                                 |                   |                |               |        |   |   |
|                                       |         |                                 |                   |                |               |        |   |   |
|                                       |         |                                 |                   |                |               |        |   |   |
|                                       |         |                                 |                   |                |               |        |   |   |
|                                       |         |                                 | Create Plan       |                |               |        |   |   |

ให้ผู้ใช้งานเลือกประเภทของแผนการรักษา จากนั้นให้เลือกรายการที่ต้องการเพิ่มในแผนการรักษา แล้ว กดที่ + Add Treatment เพื่อเพิ่มรายการ

Document Version 2.1

### DENTISTRY

| Create Treatme       | nt Plan                                                  |         |                                 |                           |           |           |             |    | > |
|----------------------|----------------------------------------------------------|---------|---------------------------------|---------------------------|-----------|-----------|-------------|----|---|
| . ·                  |                                                          |         |                                 |                           |           |           |             |    |   |
| หัตถการ              |                                                          | ~       | ค่าตรวจประเมิน และวินิจฉัยอาการ |                           |           |           |             |    | ~ |
| agnosis              |                                                          |         |                                 |                           |           |           |             |    |   |
| CD-9: [9733] REMOVE  | DENTAL WIRING                                            |         |                                 |                           |           |           |             | 1  | 1 |
| tandard Diagnosis:   | Enter Standard Diagnosis                                 |         |                                 |                           |           |           |             | := |   |
| Amount 200.00        |                                                          |         |                                 |                           |           |           |             |    |   |
| Note                 |                                                          |         |                                 |                           |           |           |             |    |   |
|                      |                                                          | 🚍 Clear |                                 |                           |           | + Ad      | d Treatment |    |   |
| Tooth/Area Surface   | Diagnosis                                                |         | Type of Work                    | Cost of Treatme           | nt 📰 Paid | Balance   | Note        |    |   |
| Full Mouth           | ICD-10: NO_ICD<br>Dx.: Edentulous area<br>ICD-10: NO_ICD |         | ค่าพิมพ์ 3 มิติ ขา<br>ล่าง      | nssinsuu-<br>12,000.00    | 0.00      | 12,000.00 |             |    |   |
| Full Mouth   M,O,L,B | ICD-9: 9733                                              |         | ค่าตรวจประเมิน<br>อาการ         | เละวินิจฉัย <u>200.00</u> | 0.00      | 200.00    |             |    |   |
|                      |                                                          |         |                                 | Create Plan               |           |           |             |    |   |

จากนั้นให้ผู้ใช้งานกดที่ Create Plan เพื่อเพิ่มแผนการรักษา

3.2.6. นัดหมายครั้งถัดไป

| ¢          | ข้อมูลการเข้าตรวจ  |                                                   |          |                                                       | C 📱                                          |
|------------|--------------------|---------------------------------------------------|----------|-------------------------------------------------------|----------------------------------------------|
|            |                    |                                                   | € * 2° × | วันที่เข้ารับการตรวจ:<br>วันที่ตรวจ:<br>สถานะการตรวจ: | 02/01/2025   15:36:39<br>-<br>เข้ารับการตรวจ |
| Ťa.        | แบบคัดกรองผู้ป่วย  | 🛱 นัดหมายครั้งถัดไป                               |          |                                                       |                                              |
|            | รายการสั่งจากแพทย์ | <mark>09/01/2025</mark><br>Remark: นัดดิตตามอาการ |          |                                                       | + สร้างการนัดหมายใหม่                        |
| 9          | ค่าปรึกษาจากแพกย์  |                                                   |          |                                                       |                                              |
| Å          | แผนการรักษา        |                                                   |          |                                                       |                                              |
| 5          | นัดหมายครั้งกัดไป  |                                                   |          |                                                       |                                              |
| ħ=         | การส่งต่อผู้ป่วย   |                                                   |          |                                                       |                                              |
| [→         | ຈຳหน่ายผู้ป่วย     |                                                   |          |                                                       |                                              |
| <u>. Q</u> | เอกสารยินขอม       | <                                                 |          |                                                       |                                              |
| C          | เอกสารผู้ป่วย      |                                                   |          |                                                       |                                              |
| E          | ค่าใช้ล่าย         |                                                   |          |                                                       |                                              |
| ٢          | ธนาคารเลือด        |                                                   |          |                                                       |                                              |
| ŧ          | ประวัติการรักษา    |                                                   |          |                                                       |                                              |
|            |                    |                                                   |          |                                                       |                                              |

เมื่อแพทย์มีการลงนัดหมายเบื้องต้น ให้ผู้ใช้งานทำการเพิ่มนัดหมาย โดยกดที่ 🕂 สร้างการบัดหมายใหม่

Document Version 2.1

## DENTISTRY

| Create Appointment Booking          |                                                  |              |                                   | ×    |
|-------------------------------------|--------------------------------------------------|--------------|-----------------------------------|------|
| เลือกสถานพยาบาลที่รักษา             |                                                  | Y Patient    |                                   | Ð    |
| Start Date<br>09 January 2025 17:35 | 🖻 End Date                                       | HN :         |                                   |      |
| Staffs                              |                                                  |              |                                   |      |
| Please                              | e select staffs and cases to make an appointment | Future Order |                                   | €    |
| Subject                             |                                                  |              |                                   |      |
| Description                         |                                                  |              |                                   |      |
|                                     |                                                  |              |                                   |      |
| Preparation                         |                                                  |              | $i = (\times)$                    |      |
| Remark                              |                                                  |              |                                   |      |
|                                     |                                                  |              |                                   |      |
|                                     |                                                  |              | No Future Order found             |      |
|                                     |                                                  |              | Try adding from order entry form. |      |
|                                     |                                                  |              |                                   |      |
|                                     |                                                  |              |                                   |      |
|                                     |                                                  |              |                                   |      |
| -                                   |                                                  |              |                                   | BOOK |

ให้ผู้ใช้งานเลือกสถานพยาบาลที่นัดหมายทำการรักษา, วันที่-เวลา, แพทย์, หัวข้อการนัดหมาย (Subject), รายละเอียดการนัดหมาย (Description), การเตรียมตัว (Preparation), หมายเหตุ (Remark), ผู้ป่วยที่นัดหมาย และสามารถสั่งยา หัตถการ หรือแลปต่างๆ ล่วงหน้าได้

เมื่อกรอกรายละเอียดเรียบร้อยแล้วให้กดปุ่ม 📧 เพื่อบันทึกทำนัดหมาย

#### 🤄 ข้อมูลการเข้าตรวจ C ÷. วันที่เข้ารับการตรวจ: วันที่ตรวจ: 🛯 🛸 🕲 02/01/2025 | 09:41:59 🤹 การส่งต่อผู้ป่วย ₹ Q Search Referral 🗐 รายการสั่งจากแพทย์ 📮 คำปรึกษาจากแพทย่ It Clinic 🔨 Refer In 🔹 Refer Out 😴 แผนการรักษา 🛱 นัดหมายครั้งถัดไป Refer By: t m iอผู้ป่วย Refer To: จำหน่ายผู้ป่วย • ×l iona Refer Date: 02/01/2025 | 09:42:00 🔁 🗈 🗙 🕄 🗁 เอกสารผู้ป่วย **王** ค่าใช้จ่าย 🔄 ธนาคารเลี 🛱 ประวัติการรักษ ผู้ใช้งานสามารถส่งต่อผู้ป่วยไปยังแพทย์ โดยกดที่ 😍

3.2.7. การส่งต่อผู้ป่วย

Copyright © By Fintechinno Co., Ltd.

All rights reserved. Unauthorized duplication is strictly prohibited.

Document Version 2.1

### DENTISTRY

|          |                            | ×                                                                |
|----------|----------------------------|------------------------------------------------------------------|
| ~        | Search by name or staff ID | ×                                                                |
|          |                            |                                                                  |
|          |                            |                                                                  |
|          |                            |                                                                  |
|          |                            |                                                                  |
|          |                            |                                                                  |
| st1-test |                            |                                                                  |
|          |                            |                                                                  |
|          |                            |                                                                  |
|          |                            |                                                                  |
|          |                            |                                                                  |
|          |                            |                                                                  |
|          |                            |                                                                  |
|          |                            |                                                                  |
|          |                            |                                                                  |
|          | v<br>st1-test              | <ul> <li>Search by name or staff ID</li> <li>st1-test</li> </ul> |

## จากนั้นให้ผู้ใช้งานเลือกแพทย์ที่ต้องการ

| < ข้อมูลการเข้าตรวจ                                                   |                                          |                                           |                                                                                         | C 🛢                                                                                  |
|-----------------------------------------------------------------------|------------------------------------------|-------------------------------------------|-----------------------------------------------------------------------------------------|--------------------------------------------------------------------------------------|
| VN0000852                                                             | 1 0 0 0<br>3 dun 0 -                     | dayamsuk     du-30msGnundu     bu/usooumd | วันที่ม้ารับการตรวจะ<br>วันที่ตรวจะ<br>สายมากรัดธวจะ<br>ประเภทารตรวจะ<br>1. ประกันสันคน | 02/01/2025   09:41:59<br>-<br>เข้ารับบริการที่เกาน์เตอร์<br>Walk-In<br>สัตธิการรัตษา |
| 🏠 แบบคิดกรองผู้ป่วย<br>🗐 รายการส่งจากแพทย์                            | ∱⊨ ms#odağ∂ou<br>(╤) Q. Search Referral  |                                           |                                                                                         |                                                                                      |
| 📮 คำปรึกษาจากแพกข์<br>🕰 แผนการรักษา                                   | Consult Clinic Refer In Refer Out        |                                           |                                                                                         | Next Referral                                                                        |
| 5〕 บัดหมายครั้งกัดไป<br>★= การส่งต่อผู้ป่วย                           | Refer By:                                |                                           |                                                                                         |                                                                                      |
| [→ จำหน่ายผู้ป่วย<br>• £ เอกสารยินขอม                                 | Image: Refer Date: 02/01/2025   09:42:00 |                                           | <ul> <li>ตอัตกกับตกรรมผัดกการ</li> </ul>                                                |                                                                                      |
| <ul> <li>เอกสรสุบวย</li> <li>สาไอ้ด่าย</li> <li>สามกระบัคร</li> </ul> |                                          |                                           |                                                                                         |                                                                                      |
| <ul> <li>ประวัติการรักษา</li> </ul>                                   |                                          |                                           |                                                                                         |                                                                                      |

ผู้ใช้งานสามารถแก้ไขข้อมูลคลินิก โดยกดที่ 囲

## <mark>คู่มือการใช้งานระบบ (User Manual)</mark>

### DENTISTRY

| E | dit Refer Clinic |               | × |
|---|------------------|---------------|---|
|   | Clinic •         | Urgency Level | • |
|   | Task             |               |   |
|   | Tooth Code       |               |   |
|   | Remark           |               |   |
|   |                  |               |   |
|   |                  |               |   |
|   |                  |               |   |
|   | . [7             | Jufin         |   |
|   |                  |               |   |

จะแสดงหน้าต่างให้แก้ไขข้อมูล เมื่อผู้ใช้งานกรอกข้อมูลเรียบร้อยแล้วให้กดปุ่ม

| < ข้อมูลการเข้าตร                          | รวจ       |                                                |                                                    |                                                                                            | C 🛙                                                               |
|--------------------------------------------|-----------|------------------------------------------------|----------------------------------------------------|--------------------------------------------------------------------------------------------|-------------------------------------------------------------------|
|                                            | 400000852 | T B B B P                                      | 😵 Boyansuk 9<br>🔅 UssTinistiunulu<br>1 bilusoowind | รับที่สำรังการณรวจ:<br>รับที่ตรวจ:<br>สาสามารถรวจ:<br>ประกาศรดรวจ:<br>สา<br>1. ประทันสังคม | 02/01/2025   09:41:59<br>-<br>แห้รับบริการที่เกานัดอร์<br>Walk-In |
| 🙀 แบบคัดกรองผู้ป่วย                        |           | ี่ร้ะ การส่งต่อผู้ป่วย                         |                                                    |                                                                                            |                                                                   |
| 🗐 รายการสั่งจากแพทย์                       |           | Q Search Referral                              |                                                    |                                                                                            |                                                                   |
| 📮 คำปรึกษาจากแพทย์                         |           | Consult Clinic <sup>1</sup> Refer In Refer Out |                                                    |                                                                                            | Next Referral                                                     |
| 🔊 แผนการรักษา                              |           |                                                |                                                    |                                                                                            | Consult effects                                                   |
| 🛱 นัดหมายครั้งกัดไป                        |           | so<br>Refer By:                                |                                                    |                                                                                            | Consure Clinic                                                    |
| <b>ท</b> ี่ <sub>ใน</sub> การส่งต่อผู้ป่วย |           | ± Befor To:                                    |                                                    | a                                                                                          | 0 0                                                               |
| [→ ຈຳหน່າຍຜູ້ປ່ວຍ                          |           | 1                                              |                                                    | <ul> <li>คลินิกกันตกรรมหัตถการ</li> </ul>                                                  |                                                                   |
| <b>*ใ</b> เอกสารยินยอม                     |           | Refer Date: 02/01/2025   09:42:00              |                                                    |                                                                                            |                                                                   |
| 🫅 เอกสารผู้ป่วย                            |           |                                                |                                                    |                                                                                            | -                                                                 |
| ញ្ញ គាចចាប                                 |           |                                                |                                                    |                                                                                            |                                                                   |
| อนเหาร์เลอบ                                |           |                                                |                                                    |                                                                                            |                                                                   |
|                                            |           |                                                |                                                    |                                                                                            |                                                                   |

ผู้ใช้งานสามารถส่งต่อผู้ป่วยไปยังคลินิกอื่น โดยกดที่ 🖽

## ค<mark>ู่มือการใช้งานระบบ (User Manual)</mark>

บันทึก

### DENTISTRY

| ld Refer Clinic        |                |            |                 |          |   | : |
|------------------------|----------------|------------|-----------------|----------|---|---|
| Clinic                 |                |            | ✓ Urgency Level |          |   | v |
| Task                   |                |            |                 |          |   |   |
| Tooth Code             |                |            |                 |          |   | ( |
| Remark                 |                |            |                 |          |   |   |
|                        |                |            |                 |          |   |   |
|                        |                |            | + Add           |          |   |   |
| 'er to Clinic 📄 Task   | 🗮 Tooth Code   | = Remark   | + Add           | Action   | = |   |
| ier to Clinic 🛛 🗮 Task | arr Tooth Code | arr Remark | + Add           | action   | = |   |
| er to Clinic 🛛 🗮 Task  | 🔲 Tooth Code   | = Remark   | + Add           | Action   | - |   |
| er to Clinic 📃 Task    | 🔲 Tooth Code   | = Remark   | + Add           | Action   | - |   |
| er to Clinic \chi Task | 🔲 Tooth Code   | E Remark   | + Add           | action   | = |   |
| er to Clinic 📃 Task    | U Tooth Code   | E Remark   | + Add           | Action   | - |   |
| fer to Clinic 😑 Task   | E Tooth Code   | E Remark   | + Add           | E Action | - |   |

จะแสดงหน้าต่างให้กรอกข้อมูล เมื่อผู้ใช้งานกรอกข้อมูลเรียบร้อยแล้วให้กดปุ่ม 📃

| 📀 ข้อมูลการเข้าต                                         | ารวจ                                          |                                               |                                                            |                                                                    | C 🛢                                                                               |
|----------------------------------------------------------|-----------------------------------------------|-----------------------------------------------|------------------------------------------------------------|--------------------------------------------------------------------|-----------------------------------------------------------------------------------|
|                                                          | (N00000852<br>(*)<br>(*)<br>(*)<br>(*)<br>(*) | t B dun s .                                   | (e)     Bagantuk       (c)     (c)       (c)     brüssownů | วินที่สำรังการดรวง:<br>รับที่ตรวง:<br>สภามการดรวง:<br>ประกาศกรรวง: | 02/01/2025   09:41:59<br>-<br>uh\$uutensfumticas<br>Walk-In<br><b>ānēmsšnun ③</b> |
| 🙀 แบบคัดกรองผู้ป่วย<br>🗐 รายการสั่งจากแพทย์              | 1                                             | ້∰⊑ <b>msłocioĝŬวຍ</b><br>ອີQ_Search Referral |                                                            |                                                                    |                                                                                   |
| 📮 คำบรีกษาจากแพกข์<br>🕰 แผนการรักษา                      |                                               | *Search by Clinic, Doctor's name              |                                                            |                                                                    | Next Referral                                                                     |
| 🛱 นัดหมายครั้งกัดไป                                      |                                               | so<br>Refer By:                               |                                                            | •                                                                  | Consult Clinic                                                                    |
| [→ จำหน่ายผู้ป่วย<br><u>×</u> & เอกสารชินยอม             | <                                             | Refer To:                                     |                                                            | <ul> <li>กลีนิกกันฉกรรมพัดถการ</li> </ul>                          |                                                                                   |
| 🎦 លោកានអ្វីปំวย<br>🗐 គាំវិទំទាំម                         |                                               |                                               |                                                            |                                                                    |                                                                                   |
| <ul> <li>ธนาคารเลีอด</li> <li>ประวัติการรักษา</li> </ul> |                                               |                                               |                                                            |                                                                    |                                                                                   |
|                                                          |                                               |                                               |                                                            |                                                                    |                                                                                   |

ผู้ใช้งานสามารถส่งต่อผู้ป่วยไปยังโรงพยาบาลอื่น โดยกดที่ 💷

<mark>คู่มือการใช้งานระบบ (User Manual)</mark>

Document Version 2.1

|   |    |       | ГD | V  |
|---|----|-------|----|----|
| U | Eľ | 2     | ГК | Y. |
| _ |    | <br>_ |    | _  |

| dd Refer                                                              |                                                         |                |               |            |
|-----------------------------------------------------------------------|---------------------------------------------------------|----------------|---------------|------------|
|                                                                       | Out                                                     |                |               |            |
|                                                                       |                                                         |                |               |            |
| Select Branch                                                         | h                                                       |                | ~ Clinic      |            |
| Phone Nun                                                             | nber                                                    |                |               |            |
| ending To                                                             |                                                         |                |               |            |
| Hospital                                                              |                                                         |                | ✓ Clinic      |            |
| วันที่เริ่มต้น                                                        |                                                         |                | วินที่สิ่นสุด |            |
| Patient Info                                                          | 🔊 ☆<br>Address Past Medical History                     | (f)<br>Allergy |               |            |
| 0                                                                     | 🕑                                                       |                |               |            |
| ID Card                                                               | ۵                                                       |                | 224           |            |
|                                                                       | ۷                                                       |                | 9             |            |
|                                                                       |                                                         |                |               |            |
|                                                                       |                                                         |                | ė             |            |
|                                                                       |                                                         |                |               |            |
|                                                                       | 🕲 ประวัติการตั้งครรภ์                                   |                |               |            |
| Reason Of Re                                                          | eferral                                                 |                |               |            |
| Reason Of                                                             | Referral Remark                                         |                |               |            |
| Past Illness                                                          | s History                                               |                |               |            |
|                                                                       |                                                         |                |               |            |
| Laboratory                                                            | r Test Results                                          |                |               |            |
| Laboratory<br>Preliminary                                             | v Test Results<br>y diagnosis                           |                |               |            |
| Laboratory<br>Preliminary<br>Provided Ti                              | r Test Results<br>y diagnosis<br>reatment               |                |               |            |
| Laboratory<br>Preliminary<br>Provided Tr<br>Other                     | r Test Results<br>y diagnosis<br>reatment               |                |               |            |
| Laboratory<br>Preliminary<br>Provided Tr<br>Other<br>Contagious E     | r Test Results<br>y diagnosis<br>reatment               |                |               |            |
| Laboratory<br>Preliminary<br>Provided Tr<br>Other<br>Contagious E     | r Test Results y diagnosis reatment Disease             |                |               | Choose Fil |
| Laboratory Preliminary Provided Tr Other Contagious E                 | r Test Results y diagnosis reatment Disease <i>File</i> |                |               | Choose Fil |
| Laboratory Preliminary Provided Tr Other Contagious E Please Select O | r Test Results y diagnosis reatment Disease File sr     |                |               | Choose Fil |

จะแสดงหน้าต่างให้กรอกข้อมูลการส่งต่อผู้ป่วย เมื่อผู้ใช้งานกรอกข้อมูลเรียบร้อยแล้วให้กดปุ่ม

บันทึก

All rights reserved. Unauthorized duplication is strictly prohibited.

| പ്പ                                                                                                    |                                                                                                    |                                                      | คู่มือการ                                                                            | เช้งานระบบ (User Manual)                                                               |
|----------------------------------------------------------------------------------------------------|----------------------------------------------------------------------------------------------------|------------------------------------------------------|--------------------------------------------------------------------------------------|----------------------------------------------------------------------------------------|
| DENTISTRY                                                                                                   |                                                                                                    |                                                      |                                                                                      | Document version 2.1                                                                   |
|                                                                                                    | VN0000652                                                                                                 | 😵 éayanssuk 🎱<br>🔅 uls:Stanschundlu<br>🕐 lucissoumnd | วินที่ยังมารณระงะ<br>วินที่ตรวจะ<br>สถานการตรวจะ<br>ประเภทการตรวจะ<br>1. ประกินสังคม | Q2011/2225   09:41:59<br>-<br>-<br>-<br>-<br>-<br>-<br>-<br>-<br>-<br>-<br>-<br>-<br>- |
| 大。 แบบสัดกรองผู้ป่วย<br>国 snamsdoonward<br>Q dhafanannward<br>R uuumsSna                                    | ∱s msåddağðuu ₹ Q. Search Referral resenth by Come, Doctor's serve Consult Clinic <sup>®</sup> Refer Dut. |                                                      |                                                                                      | Next Referral                                                                          |
| <ul> <li>ເຈັ້ງ ບິດທະການກົບຮົບໄປ</li> <li>ເຈັ້ງເພ</li> <li>ເຈົ້າເປັນຜູ້ປ້ວຍ</li> <li>ເອດການອີບເອຍ</li> </ul> | Refer To:                                                                                                 |                                                      | <ul> <li>näönňuonssuňanns</li> </ul>                                                 |                                                                                        |
| <ul> <li>Dentração</li> <li>Dentração</li> <li>Sumunião</li> <li>Sumunião</li> <li>Sumunião</li> </ul>      | Refer Date: 02/01/2025   09:42:00                                                                         |                                                      |                                                                                      |                                                                                        |

ผู้ใช้งานสามารถ Void การส่งต่อผู้ป่วย โดยกดที่ 😣

| > |
|---|
|   |
|   |
|   |
|   |
|   |
|   |
|   |
|   |

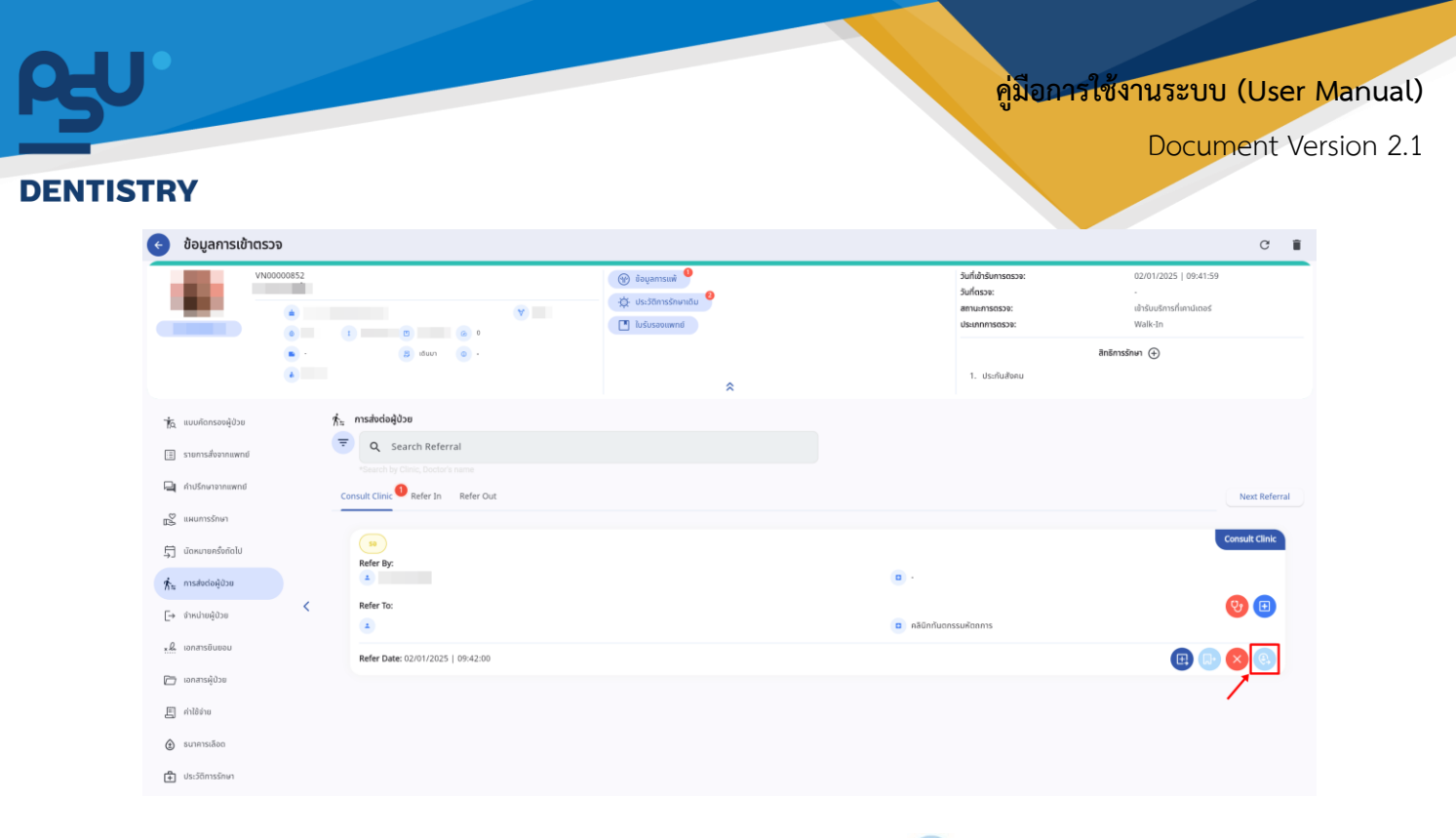

ผู้ใช้งานสามารถส่งต่อผู้ป่วยไปยัง Case Management โดยกดที่ 🤨

## 3.2.8. จำหน่ายผู้ป่วย

|                                                                          |  | AND DEPENDENT APPROACHES | CO CONSIGNATION CONSIGNATION OF CONSIGNATION OF CONSIGNATICON OF CONSIGNATICON OF CONSIGNATICON OF CONSIGNATIA |
|--------------------------------------------------------------------------|--|--------------------------|----------------------------------------------------------------------------------------------------|
| <b>(→ จำหน่ายผู้ป่วย</b><br>วัน เอลา ที่อำหน่าย<br>03 January 2025 10:27 |  |                          |                                                                                                    |
| สรุปการจำหน่าย                                                           |  |                          |                                                                                                    |
| สรุปการผ่าตัด                                                            |  |                          |                                                                                                    |
| งมีคนองการอำหม่าย                                                        |  |                          |                                                                                                    |
| ชนิดของการจำหน่าย                                                        |  |                          | ~                                                                                                    |
| ชนิดของการจำหน่ายเพิ่มเต็ม                                               |  |                          |                                                                                                    |
| คำแนะนำเกี่ยวกับการจำหน่าย                                               |  |                          |                                                                                                    |
| คำแมะนำเกี่ยวกับการจำหน่าย                                               |  |                          | ~                                                                                                    |
| ค่ำแนะป่าเกี่ยวกับการจำหน่ายเพิ่มเดีย                                    |  |                          |                                                                                                    |
| สถานะการจำหน่าย                                                          |  |                          |                                                                                                    |
| สถานะการจำหน่าย                                                          |  |                          | ~                                                                                                    |
| สถานะการจำหน่ายเพิ่มเติม                                                 |  |                          |                                                                                                    |
| 🔒 บันทึก                                                                 |  |                          |                                                                                                    |
|                                                                          |  |                          |                                                                                                    |

ผู้ใช้งานสามารถจำหน่ายผู้ป่วยได้ เมื่อกรอกข้อมูลการจำหน่ายผู้ป่วยเรียบร้อยแล้วให้กดปุ่ม 🔳 🚥

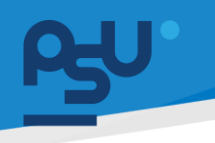

ค<mark>ู่มือการใช้งานระบบ (User Manual)</mark>

Document Version 2.1

### DENTISTRY

### 3.2.9. เอกสารยินยอม

| Image: Section of the section of the section of t               | ¢  | ข้อมูลการเข้าตรวจ  |                           |                                                     |                                                       | C 🗎                                                      |
|----------------------------------------------------------------------------------------------------|----|--------------------|---------------------------|-----------------------------------------------------|-------------------------------------------------------|----------------------------------------------------------|
| № widnessights   P Networksights   P Networksights   P <td< th=""><th></th><th></th><th></th><th>(⊗<sup>9</sup> ¢<sup>9</sup> ⊡<br/>×</th><th>วันที่เข้ารับการตรวจ:<br/>วันที่ตรวจ:<br/>สถานะการตรวจ:</th><th>02/01/2025   09:41:59<br/>-<br/>เข้ารับบริการที่เกาน์เตอร์</th></td<>                                                                                                    |    |                    |                           | (⊗ <sup>9</sup> ¢ <sup>9</sup> ⊡<br>×               | วันที่เข้ารับการตรวจ:<br>วันที่ตรวจ:<br>สถานะการตรวจ: | 02/01/2025   09:41:59<br>-<br>เข้ารับบริการที่เกาน์เตอร์ |
| Image: sense ward ward   Image: sense ward ward ward ward ward ward ward ward                                                                                                    | Ťa | แบบคัดกรองผู้ป่วย  | <u>. ผ</u> ิ เอกสารยินยอม |                                                     |                                                       |                                                          |
| Indifunctionant   Indifunctionant   Indifunctionant <th>Ξ</th> <th>รายการสั่งจากแพทย์</th> <th>₹</th> <th></th> <th></th> <th>+ เพียงอกสาร 🗸 Visit 🔅 General</th>                                                                                                    | Ξ  | รายการสั่งจากแพทย์ | ₹                         |                                                     |                                                       | + เพียงอกสาร 🗸 Visit 🔅 General                           |
| Image: Image: Image | P  | ค่าปรึกษาจากแพทย์  |                           |                                                     |                                                       |                                                          |
| i downeddodedd   ii downeddodedd   ii makaddigiba   ii makaddigiba                                                                                                    | Å  | แผนการรักษา        |                           |                                                     |                                                       |                                                          |
| <ul> <li>Instanciação</li> <li>Instanciação</li></ul>                                                                                                    | ഠ  | นัดหมายครั้งกัดไป  |                           |                                                     |                                                       |                                                          |
| • Indultigibits Consent Form list is empty.   • Indultigibits Be the one who break the loc.   • Industry Refresh     • Industry   • Industry   • Industry   • Industry   • Industry   • Industry   • Industry   • Industry   • Industry   • Industry   • Industry   • Industry   • Industry   • Industry   • Industry   • Industry   • Industry   • Industry   • Industry   • Industry   • Industry   • Industry   • Industry                                                                                                    | ħ= | การส่งต่อผู้ป่วย   |                           |                                                     |                                                       |                                                          |
| L     unansdussu     Kefresh       Image: Image: I                                        | [→ | จำหน่ายผู้ป่วย     |                           | Consent Form list is en<br>Be the one who break the | npty.<br>ice.                                         |                                                          |
|                                                                                                    |    | เอกสารยินยอม       | <                         | Refresh                                             |                                                       |                                                          |
| <ul> <li>□ Ahliém</li> <li>◇ summukee</li> <li>③ summukee</li> <li>③ summukee</li> <li>④ stemmuke</li> </ul>                                                                                                    | D  | เอกสารผู้ป่วย      |                           |                                                     |                                                       |                                                          |
| <ul></ul>                                                                                                    | E  | ค่าໃຫ້ຈ່າຍ         |                           |                                                     |                                                       |                                                          |
| Itselfansonun                                                                                                    | ٢  | ธนาคารเลือด        |                           |                                                     |                                                       |                                                          |
| <u>μ</u> ເດັອຍກວານທຳ                                                                                                    | ŧ  | ประวัติการรักษา    |                           |                                                     |                                                       |                                                          |
|                                                                                                    | Φ  | เดือนความจำ        |                           |                                                     |                                                       |                                                          |
| 🗈 ທ່ອຣີແຫຼ່ມີກັບແບກ                                                                                                    | +  | ฟอร์มผู้ป่วยนอก    |                           |                                                     |                                                       |                                                          |

## ให้ผู้ใช้งานกดที่ 🛨 🕬 เพื่อเพิ่มเอกสารยินยอม

| Select group          Q       Search Consent Form         เอกสารยืนขอมทำหัตกการ<br>เอกสารยืนขอมทำหัตกการ       ะ         Patient Registration Consent Form       ะ         Patient Registration Consent Form       ะ                                                                                                    | Consent Form List                                                      | > |
|----------------------------------------------------------------------------------------------------|------------------------------------------------------------------------|---|
| Q Search Consent Form         ເອກສາຮອົບຍອບທຳກັດກາກs         ເອກສາຮອົບຍອບທຳກັດກາກs         Patient Registration Consent Form         Patient Registration Consent Form         Patient Registration Consent Form                                                                                                    | Select group                                                           | ~ |
| ເອກສາຮຍົມຍອມກຳກັດກາ<br>ເອກສາຮຍົມຍອມກຳກັດກາ<br>Patient Registration Consent Form<br>Patient Registration Consent Form<br>Patient Registration Consent Form                                                                                                    | Q Search Consent Form                                                  | > |
| Patient Registration Consent Form 2010 - 2010 - 201 | เอกสารยืนขอมทำหัตถการ<br>เอกสารยืนขอมทำหัตถการ                         |   |
|                                                                                                    | Patient Registration Consent Form<br>Patient Registration Consent Form |   |
|                                                                                                    |                                                                        |   |
|                                                                                                    |                                                                        |   |
|                                                                                                    |                                                                        |   |
|                                                                                                    |                                                                        |   |
|                                                                                                    |                                                                        |   |
|                                                                                                    |                                                                        |   |
|                                                                                                    |                                                                        |   |
|                                                                                                    |                                                                        |   |
|                                                                                                    |                                                                        |   |
|                                                                                                    |                                                                        |   |

จากนั้นให้เลือกฟอร์มที่ต้องการ สามารถให้ผู้ป่วยสแกน QR Code ลงลายเซ็นผ่าน Mobile Application

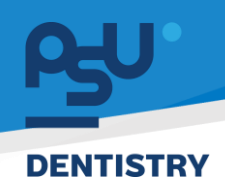

Document Version 2.1

## 3.2.10. เอกสารผู้ป่วย

| ¢          | ข้อมูลการเข้าตรวจ  |   |             |                     |              |           |                 |              |                                                                                                    |                                             |                                                       |                                                     | C       | ii. |
|------------|--------------------|---|-------------|---------------------|--------------|-----------|-----------------|--------------|----------------------------------------------------------------------------------------------------|---------------------------------------------|-------------------------------------------------------|-----------------------------------------------------|---------|-----|
|            |                    |   |             |                     |              |           |                 |              | <ul> <li>●</li> <li>●</li></ul> |                                             | วันที่เข้ารับการตรวจ:<br>วันที่ตรวจ:<br>สถานะการตรวจ: | 02/01/2025   09:41:59<br>เข้ารับบริการที่เคาน์เตอร์ |         |     |
| ħ          | แบบกัดกรองผู้ป่วย  |   | 🗁 เอกสารค่  | ູ້ບໍ່ວຍ             |              |           |                 |              |                                                                                                    |                                             |                                                       |                                                     |         | _   |
| ≣          | รายการสั่งจากแพทย์ |   |             |                     |              |           |                 |              |                                                                                                    |                                             |                                                       |                                                     | + munor | d   |
|            | คำปรึกษาจากแพกย์   |   | <b>₹</b> Q  | Search Document     |              |           |                 |              |                                                                                                    |                                             |                                                       |                                                     |         |     |
| 2          | แผนการรักษา        |   | เอกสารยินยอ | ม เอกสารการรักษาพยา | นาล เอกสารเว | เซระเบียน | เอกสารผู้ป่วยใน | เอกสารคลินิก |                                                                                                    |                                             |                                                       |                                                     |         |     |
| 句          | นัดหมายครั้งกัดไป  |   |             |                     |              |           |                 |              |                                                                                                    |                                             |                                                       |                                                     |         |     |
| 忭          | การส่งต่อผู้ป่วย   |   |             |                     |              |           |                 |              |                                                                                                    | - (x)                                       |                                                       |                                                     |         |     |
| Ŀ→         | จำหน่ายผู้ป่วย     |   |             |                     |              |           |                 |              |                                                                                                    | - 54                                        |                                                       |                                                     |         |     |
| <u>*</u> l | เอกสารยินยอม       | < |             |                     |              |           |                 |              |                                                                                                    |                                             |                                                       |                                                     |         |     |
| 6          | เอกสารผู้ป่วย      |   |             |                     |              |           |                 |              | No do<br>Try changing                                                                                                    | cument found<br>the filters or search term. |                                                       |                                                     |         |     |
| E          | ค่าใช้จ่าย         |   |             |                     |              |           |                 |              |                                                                                                    | Refresh                                     |                                                       |                                                     |         |     |
| ٢          | ธนาคารเลือด        |   |             |                     |              |           |                 |              |                                                                                                    |                                             |                                                       |                                                     |         |     |
| Ê          | ประวัติการรักษา    |   |             |                     |              |           |                 |              |                                                                                                    |                                             |                                                       |                                                     |         |     |
| Φ          | เตือนความจำ        |   |             |                     |              |           |                 |              |                                                                                                    |                                             |                                                       |                                                     |         |     |
| +          | ฟอร์มผู้ป่วยนอก    |   |             |                     |              |           |                 |              |                                                                                                    |                                             |                                                       |                                                     |         |     |
|            |                    |   |             |                     |              |           |                 |              |                                                                                                    |                                             |                                                       |                                                     |         |     |

## ให้ผู้ใช้งานกดที่ 🕂 เพิ่มข้อมูล เพื่อเพิ่มเอกสารผู้ป่วย

| เพิ่มข้อมูลข้อมูลเอกสาร | ×         |
|-------------------------|-----------|
| ประเภทของเอกสาร         | ~         |
| รายละเอียดเพิ่มเติม     |           |
| ชื่อไฟล์                |           |
| File Name               | เลือกไฟล์ |
|                         |           |
| ບັนກົ                   | in        |

จากนั้นให้ผู้ใช้งานเลือกประเภทของเอกสาร รายละเอียดเพิ่มเติม และแนบไฟล์

| P5U       |                                                                            | <mark>คู่มีออารใช้งานระบบ (User Manual)</mark><br>Document Version 2.1 |
|-----------|----------------------------------------------------------------------------|------------------------------------------------------------------------|
| DENTISTRY | เพิ่มข้อมูลข้อมูลเอกสาร                                                    | ×                                                                      |
|           | เอกสารการรักษาพยาบาล<br>รายละเอียดเพิ่มเติม<br>ประวัติการรักษาจาก รพ. เดิม | ~                                                                      |
|           | ชื่อไฟล์<br>บันทึกประวัติการรักษาพยาบาล.pdf                                | เลือกไฟล์                                                              |
|           | นับถึก                                                                     |                                                                        |

เมื่อกรอกข้อมูล และแนบไฟล์เรียบร้อยแล้วให้กดปุ่ม 💷 🚥 เพื่อเพิ่มเอกสาร

| 3.2.11. | ค่าใช้จ่าย |
|---------|------------|
|---------|------------|

| < ข้อมูลการเข้าตรวจ                                             |                                   |                                |                                    |                                                              |                                                          | c 🛙        |
|-----------------------------------------------------------------|-----------------------------------|--------------------------------|------------------------------------|--------------------------------------------------------------|----------------------------------------------------------|------------|
|                                                                 |                                   |                                |                                    | วันที่เข้ารับการดรวจ:<br>วันที่ตรวจ:<br>สถานะการดรวจ:        | 02/01/2025   09:41:59<br>-<br>เข้ารับบริการที่เคามีเตอร์ |            |
| <b>า</b> ัด แบบคัดกรองผู้ป่วย                                   | 🗐 ค่าใช้จ่าย                      |                                |                                    |                                                              | Create Invoice                                           | e a        |
| <ul> <li>รายการสังจากแพทย์</li> <li>คำปรึกษาจากแพทย์</li> </ul> | All ยา เวชกัณฑ์ หัตถการ ค่าบริการ | แลป รังสีวิทยา ค่าห้องและค่าอา | หาร อื่นๆ Surgical Procedure ก่าธร | รมเนียมแพทย์ แพ็คเกง การตรวจวิเคราะห์เพื่อการให้เลือดหรือส่ว | เประกอบของเลือด                                          |            |
| 🔊 แผนการรักษา                                                   | 🗌 รหัส 📃 การชำระเซิน              | ซีพิน                          | รายการ สรีมสวย                     | \equiv วัน-เวลา ที่ลงรายการ 🛛 🔲 จำนวน                        | รหัสอนุมัติ 🔤                                            | ānš        |
| 🛱 นัดหมายครั้งกัดไป                                             |                                   |                                | ค่าตรวจ ติดตามอาการ                | 03/01/2025   11:38:41 1                                      |                                                          | ประกันสังค |
| ทั่า: การส่งต่อผู้ป่วย                                          |                                   |                                | Hct                                | 03/01/2025   11:38:42 1                                      |                                                          | ประกันสังค |
| [ <del>-&gt;</del> จำหน่ายผู้ป่วย                               |                                   |                                |                                    |                                                              |                                                          |            |
| <u>. เ</u> อกสารยืนขอม                                          |                                   |                                |                                    |                                                              |                                                          |            |
| 🗁 ເວກສາຣຜູ້ປ່ວຍ                                                 |                                   |                                |                                    |                                                              |                                                          |            |
| 「」 ทำใช้จ่าย                                                    |                                   |                                |                                    |                                                              |                                                          |            |
| 🕃 ธนาคารเลือด                                                   |                                   |                                |                                    |                                                              |                                                          |            |
| ประวัติการรักษา                                                 |                                   |                                |                                    |                                                              |                                                          |            |
| 🏨 เดือนความจำ                                                   |                                   |                                |                                    |                                                              |                                                          |            |
| โ∗ ฟอ≲มผู้ป่วยนอก                                               |                                   |                                |                                    |                                                              |                                                          |            |

ผู้ใช้งานสามารถดูรายการใช้จ่ายทั้งหมด สามารถสร้างใบแจ้งหนี้ส่งไปยังการเงิน โดยกดที่ <sup> **Create Invoice** หรือยกเลิกใบแจ้งหนี้ได้โดยกดที่ <sup> **Cancel Invoice**</sup></sup>

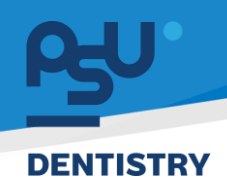

### 3.2.12. ธนาคารเลือด

Document Version 2.1

| ¢          | ข้อมูลการเข้าตรวจ  |               |                                                     |                                                       | C 📋                                                      |
|------------|--------------------|---------------|-----------------------------------------------------|-------------------------------------------------------|----------------------------------------------------------|
|            |                    |               | (⊕ <sup>●</sup> ‡ <sup>●</sup> ⊡<br>×               | วันที่เข้ารับการดรวจ:<br>วันที่ตรวจ:<br>สถานะการดรวจ: | 02/01/2025   09:41:59<br>-<br>เข้ารับบริการที่เคาน์แดรร์ |
| Ťa         | แบบคัดกรองผู้ป่วย  | 🛞 ธนาคารเลือด |                                                     |                                                       |                                                          |
|            | รายการสั่งจากแพทย์ |               |                                                     |                                                       | + musoina                                                |
| P          | คำปรึกษาจากแพทย์   |               |                                                     |                                                       |                                                          |
| Å          | แผนการรักษา        |               |                                                     |                                                       |                                                          |
| 卽          | นัดหมายครั้งกัดไป  |               |                                                     |                                                       |                                                          |
| ħ=         | การส่งต่อผู้ป่วย   |               |                                                     |                                                       |                                                          |
| [→         | จำหน่ายผู้ป่วย     |               | $=$ $(\times)$                                      |                                                       |                                                          |
| <u>. e</u> | เอกสารยินยอม       | <             |                                                     |                                                       |                                                          |
|            | เอกสารผู้ป่วย      |               | No Blood Bank Request found                         |                                                       |                                                          |
| E          | ค่าใช้จำย          |               | Try changing the filters or search term.<br>Refresh |                                                       |                                                          |
| ٢          | ธนาคารเลือด        |               |                                                     |                                                       |                                                          |
| ŧ          | ประวัติการรักษา    |               |                                                     |                                                       |                                                          |
| Φ          | เตือนความจำ        |               |                                                     |                                                       |                                                          |
| +          | ฟอร์มผู้ป่วยนอก    |               |                                                     |                                                       |                                                          |

เมื่อต้องการขอจองเลือดจากธนาคารเลือด ให้ผู้ใช้งานกดไปที่ 🕂 เพิ่มข้อมูล

| VN00000852                                       | Never got blood transfusion            |   |
|--------------------------------------------------|----------------------------------------|---|
| Blood Bank                                       | O Ever got blood transfusion           |   |
| Blood Bank                                       | ×                                      |   |
| าเป็นต้องระบุ<br>Current Date Use                | Diagnosis                              |   |
| O Today Use                                      |                                        |   |
| O OR Date Use                                    | Blood Bank Urgent List                 |   |
| Requesting Date                                  |                                        |   |
| 03 January 2025                                  | Blood Bank Urgent                      | ~ |
| Q Requesting Doctor                              | Please select blood bank urgent first! |   |
| tequesting doctor is required please select one. | Blood Bank Type List                   |   |
| Q Attendant                                      | Blood Bank Urgent                      | ~ |
|                                                  | Please select blood bank type first!   |   |
| attendant doctor is required please select one.  |                                        |   |
| Q Nurse                                          |                                        |   |
| lurse is required please select one.             |                                        |   |
|                                                  |                                        |   |
|                                                  |                                        |   |
|                                                  |                                        |   |

จะแสดงหน้าต่างสำหรับกรอกรายละเอียดการจองเลือด ให้ผู้ใช้งานกรอกรายละเอียด ดังนี้

<mark>คู่มือการใช้งานระบบ (User Manual)</mark>

Document Version 2.1

## DENTISTRY

|                                                  | Blood Transfusion                      |   |
|--------------------------------------------------|----------------------------------------|---|
| VN0000852                                        | Never got blood transfusion            |   |
|                                                  | O Ever got blood transfusion           |   |
| Blood Bank                                       |                                        |   |
| Blood Bank                                       | ~                                      |   |
| จาเป็นต้องระบุ<br>Current Date Use               |                                        |   |
| O Today Use                                      |                                        |   |
| O OR Date Use                                    | Blood Bank Urgent List                 |   |
| Requesting Date<br>03 January 2025               | Blood Bank Urgent                      | ~ |
| Q Requesting Doctor                              | Please select blood bank urgent first! |   |
| Requesting doctor is required please select one. | Blood Bank Type List                   |   |
| Q Attendant                                      | Blood Bank Urgent                      | ~ |
| Attendant doctor is required please select one.  | Please select blood bank type first!   |   |
| Q Nurse                                          |                                        |   |
| Nurse is required please select one.             |                                        |   |
|                                                  |                                        |   |
|                                                  |                                        |   |
|                                                  |                                        |   |
|                                                  |                                        |   |
|                                                  | บันทึก                                 |   |
|                                                  |                                        |   |

เลือกคลังธนาคารเลือดในช่อง

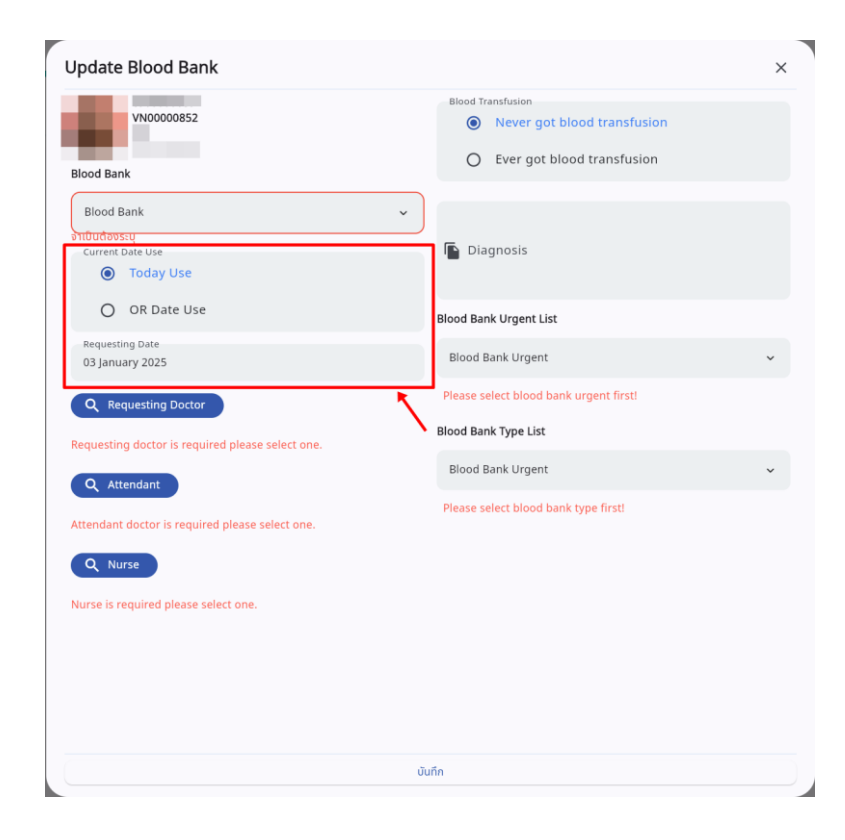

• เลือกวันที่ต้องการใช้เลือด และวันที่ขอเลือด

ค<mark>ู่มือการใช้งานระบบ (User Manual)</mark>

Document Version 2.1

## DENTISTRY

| Never got blood transfusion            |                                                                                                    |
|----------------------------------------|----------------------------------------------------------------------------------------------------|
| O Ever got blood transfusion           |                                                                                                    |
| ×                                      |                                                                                                    |
| Diagnosis                              |                                                                                                    |
| Blood Bank Urgent List                 |                                                                                                    |
| Blood Bank Urgent                      | ~                                                                                                    |
| Please select blood bank urgent first! |                                                                                                    |
|                                        |                                                                                                    |
| Please select blood bank type first!   | Ť                                                                                                    |
| These select blood built type in su    |                                                                                                    |
|                                        |                                                                                                    |
|                                        |                                                                                                    |
|                                        |                                                                                                    |
|                                        |                                                                                                    |
|                                        | <ul> <li>Never got blood transfusion</li> <li>Ever got blood transfusion</li> <li>Ever got blood transfusion</li> <li>Diagnosis</li> <li>Blood Bank Urgent List</li> <li>Blood Bank Urgent</li> <li>Please select blood bank urgent first!</li> <li>Blood Bank Urgent</li> <li>Please select blood bank urgent first!</li> </ul> |

กรณีเลือกใช้เลือดในวันผ่าตัด (OR Date Use) ให้ระบุวัน/เดือน/ปี ที่ใช้เลือดในช่อง
 Date Use OS january 2025

| VN0000852                                      | Blood Transfusion Never got blood transfusion |  |
|------------------------------------------------|-----------------------------------------------|--|
| Blood Bank                                     | O Ever got blood transfusion                  |  |
| Blood Bank PSU                                 | ~                                             |  |
| Current Date Use <ul> <li>Today Use</li> </ul> | Diagnosis                                     |  |
| O OR Date Use                                  | Blood Bank Urgent List                        |  |
| Requesting Date<br>03 January 2025             | Blood Bank Urgent                             |  |
| Q Requesting Doctor                            | Please select blood bank urgent first!        |  |
| Requesting Doctor                              | Blood Bank Type List                          |  |
| ST00101                                        | Blood Bank Urgent                             |  |
| Q Attendant                                    | Please select blood bank type first!          |  |
| Attendant Doctor                               |                                               |  |
| ST0902                                         |                                               |  |
| Q Nurse                                        |                                               |  |
| Nurse                                          |                                               |  |
| ۵                                              |                                               |  |
|                                                | บันทึก                                        |  |
|                                                |                                               |  |

All rights reserved. Unauthorized duplication is strictly prohibited.

<mark>คู่มือการใช้งานระบบ (User Manual)</mark>

Document Version 2.1

## DENTISTRY

| Update Blood Bank                                   |   |                                                                                  | × |
|-----------------------------------------------------|---|----------------------------------------------------------------------------------|---|
| VN00000852<br>Blood Bank                            |   | Blood Transfusion     Never got blood transfusion     Ever got blood transfusion |   |
| Blood Bank PSU<br>Current Date Use<br>Today Use     | ~ | 🔓 Diagnosis                                                                      |   |
| O OR Date Use<br>Requesting Date<br>03 January 2025 |   | Blood Bank Urgent List<br>Blood Bank Urgent                                      | v |
| Q Requesting Doctor                                 |   | Please select blood bank urgent first!<br>Blood Bank Type List                   |   |
| A 5T00101                                           | Ĩ | Blood Bank Urgent                                                                | ~ |
| Q Attendant<br>Attendant Doctor                     |   | Please select blood bank type firsti                                             |   |
| Q Nurse                                             |   |                                                                                  |   |
|                                                     | Ċ | ันทึก                                                                            |   |

เลือกแพทย์ที่ต้องการใช้เลือด โดยกดที่ปุ่ม

| Update Blood Bank                               | ×                                                                                |
|-------------------------------------------------|----------------------------------------------------------------------------------|
| Blood Bank                                      | Blood Transfusion     Never got blood transfusion     Ever got blood transfusion |
| Blood Bank PSU<br>Current Date Use<br>Today Use | V Diagnosis                                                                      |
| Requesting Date<br>03 January 2025              | Blood Bank Urgent List Blood Bank Urgent                                         |
| Q Requesting Doctor                             | Please select blood bank urgent first!<br>Blood Bank Type List                   |
| A 5700101                                       | Blood Bank Urgent ~                                                              |
| Q Attendant<br>Attendant Doctor                 |                                                                                  |
| ST0902                                          | •                                                                                |
| Nurse                                           |                                                                                  |
|                                                 | บันทึก                                                                           |
| ลือกพยาบาล โดยกดที่ปุ่ม 🔍 Nurse                 |                                                                                  |

<mark>คู่มือการใช้งานระบบ (User Manual)</mark>

Document Version 2.1

## DENTISTRY

| Update Blood Bank                               | ×                                                                                |
|-------------------------------------------------|----------------------------------------------------------------------------------|
| VN00000852<br>Blood Bank                        | Blood Transfusion     Never got blood transfusion     Ever got blood transfusion |
| Blood Bank PSU<br>Current Date Use<br>Today Use | V Diagnosis                                                                      |
| O OR Date Use                                   | Blood Bank Urgent List                                                           |
| Requesting Date<br>03 January 2025              | Blood Bank Urgent 🗸                                                              |
| Q Requesting Doctor                             | Please select blood bank urgent first!                                           |
| Requesting Doctor                               | Blood Bank Type List                                                             |
| A 5T00101                                       | Blood Bank Urgent 🗸                                                              |
| Q Attendant                                     | Please select blood bank type first!                                             |
| Attendant Doctor                                |                                                                                  |
| Q Nurse                                         |                                                                                  |
| Nurse                                           |                                                                                  |
| 2                                               | * · · · · · · · · · · · · · · · · · · ·                                          |
|                                                 | บันทึก                                                                           |
|                                                 |                                                                                  |

ระบุประวัติการถ่ายเลือดของผู้ป่วย

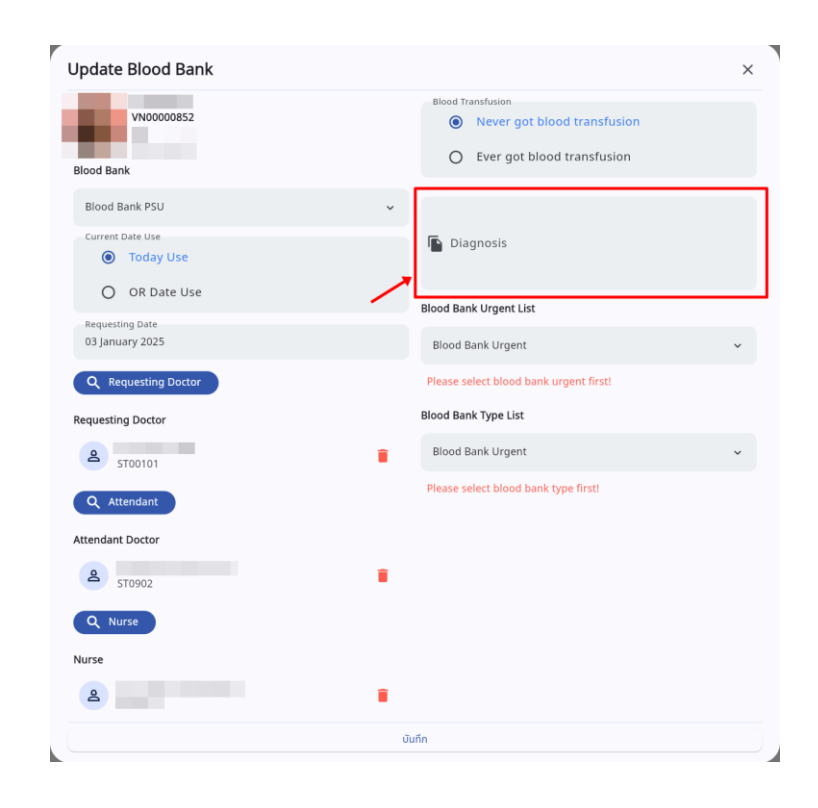

• บันทึก Diagnosis

ค<mark>ู่มือการใช้งานระบบ (User Manual)</mark>

Document Version 2.1

## DENTISTRY

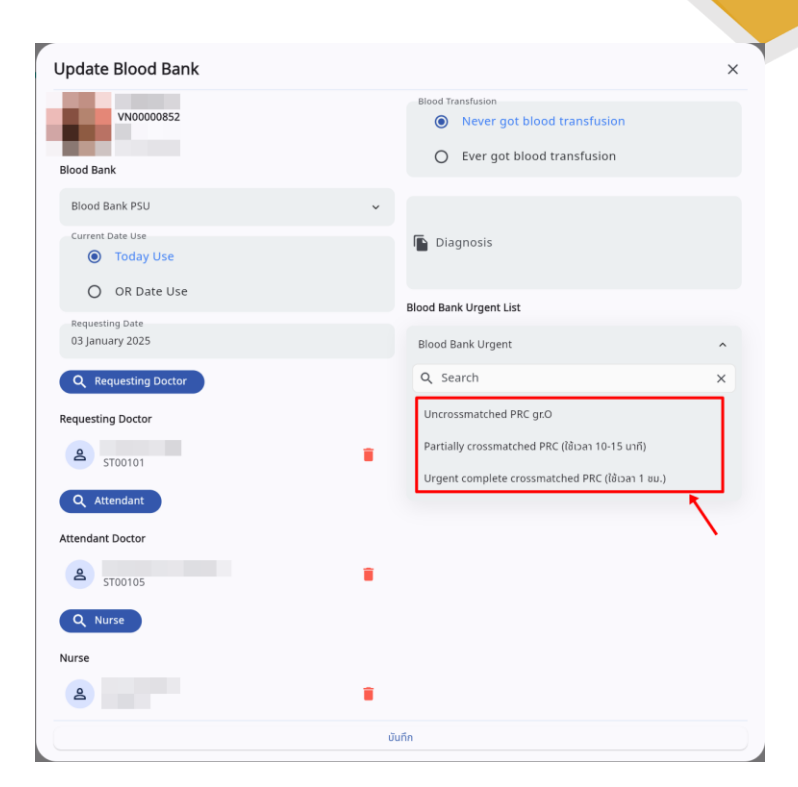

• เลือกประเภทของเลือดตามความเร่งด่วน

| Jpdate Blood Bank                  |                                                                            | 2            |
|------------------------------------|----------------------------------------------------------------------------|--------------|
| VN00000852                         | Blood Transfusion  Never got blood transfusion  Ever got blood transfusion |              |
| Blood Bank                         |                                                                            |              |
| Blood Bank PSU                     | ~                                                                          |              |
| Current Date Use Today Use         | Diagnosis                                                                  |              |
| O OR Date Use                      | Blood Bank Urgent List                                                     |              |
| Requesting Date<br>03 January 2025 | Uncrossmatched PRC gr.O                                                    | ~            |
| Q Requesting Doctor                | Uncrossmatched PRC gr.O                                                    |              |
| Requesting Doctor                  | Description                                                                |              |
| A 5T00101                          | Blood Bank Type List                                                       |              |
| Q Attendant                        | Blood Bank Urgent                                                          | ^            |
| Attendant Doctor                   | Q Search                                                                   | ×            |
| ع stoo105                          | Typing and Screening                                                       |              |
| Q Nurse                            | Packed Red Cell (PRC)                                                      |              |
| Nurse                              | Leukocyte poor packed red cell (LPRC)                                      |              |
| 2                                  | Leukocyte depleted packed red cell (LDPRC)                                 | <u> </u>     |
|                                    |                                                                            | $\mathbf{i}$ |

เลือกชนิดของเลือด

Document Version 2.1

## DENTISTRY

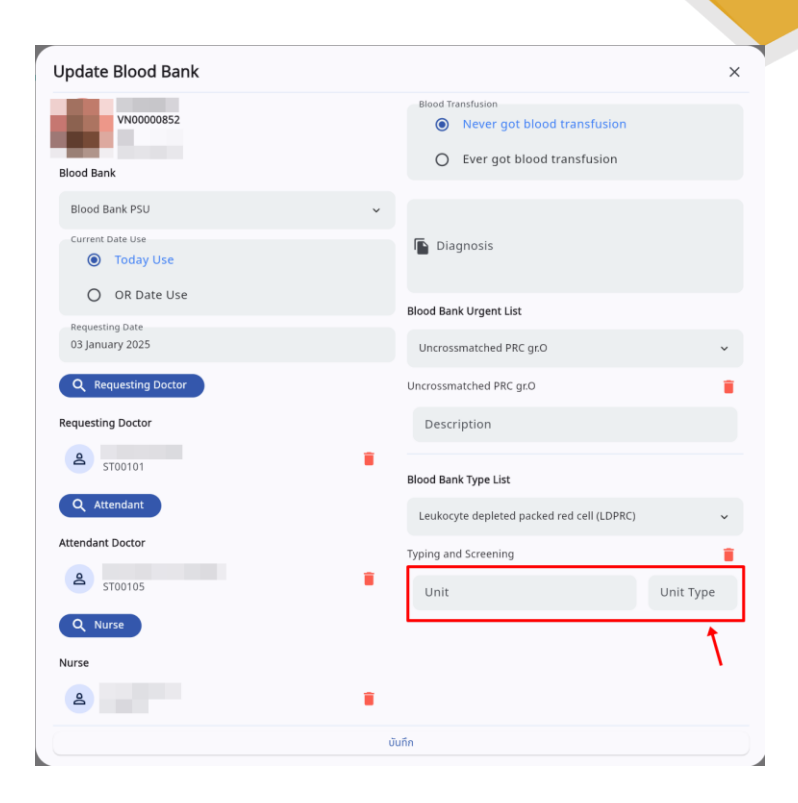

ระบุ Unit และ Unit Type

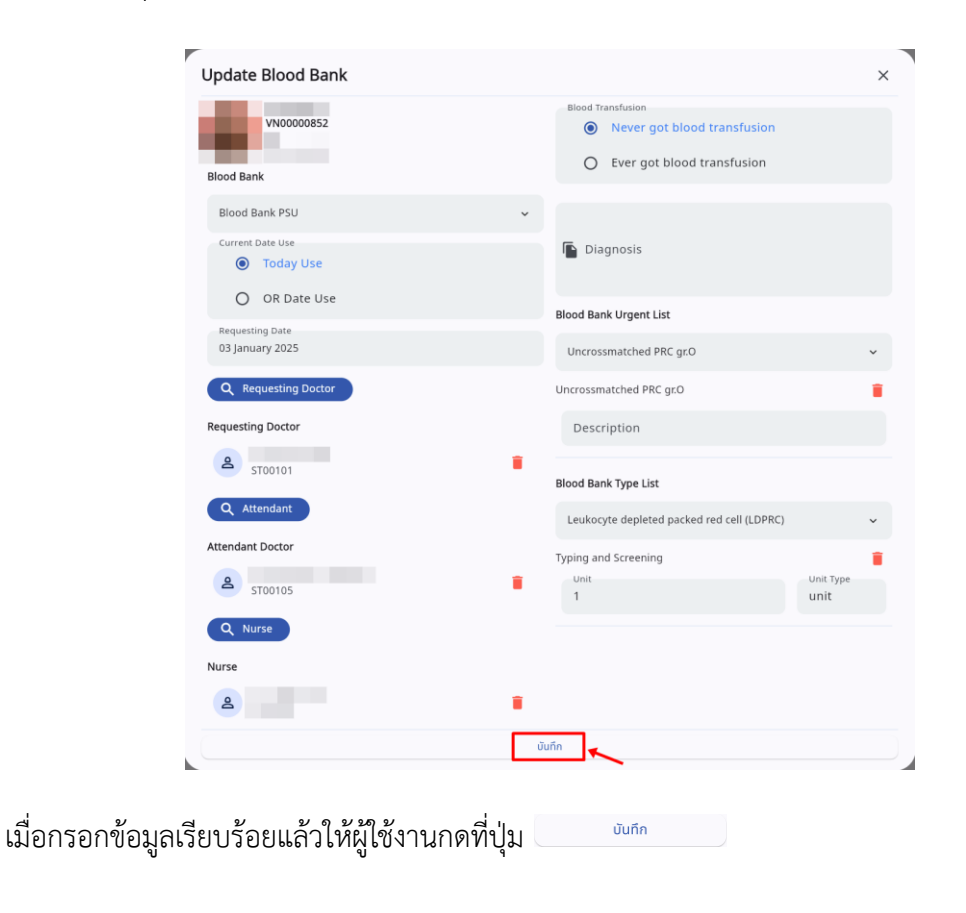

|         |                                  |                                                |                                       |                      |                               |                            |              | 01200       | ารใช้เงานร |                                                                                                    | Manual    |
|---------|----------------------------------|------------------------------------------------|---------------------------------------|----------------------|-------------------------------|----------------------------|--------------|-------------|------------|----------------------------------------------------------------------------------------------------|-----------|
| -50     |                                  |                                                |                                       |                      |                               |                            |              | มู่หณา      |            |                                                                                                    |           |
| DENTIST | RY                               |                                                |                                       |                      |                               |                            |              |             | Do         | ocument Ve                                                                                                    | rsion 2.1 |
|         | 🔄 ธนาคารเลือด                    |                                                |                                       |                      |                               |                            |              |             |            | (+ เพิ่มข้อมูล                                                                                                    |           |
|         | Blood Bank<br>Number             | Patient Data                                   | Blood transfusion                     | Date use             | Date Received                 | Cancel Reason              | Request Date | Created By  | Status     | Action                                                                                                    |           |
|         | PSU250100001                     |                                                |                                       | 03/01/2025           | 03/01/2025                    |                            | 03/01/2025   |             | Pending    | <ul> <li>Image: A start of the start of the start of</li></ul> |           |
|         |                                  |                                                |                                       |                      |                               |                            |              |             |            |                                                                                                    |           |
|         | จากนั้นใ                         | ให้ผู้ใช้งาน                                   | เย็นยันการจ                           | องเลือด โ            | ัดยกดที่ปุ่ม                  |                            |              |             |            |                                                                                                    |           |
|         | Blood Bank                       |                                                |                                       |                      |                               |                            |              |             |            | + เพิ่มข้อมูล                                                                                                    |           |
|         | Number                           | Patient Data                                   | Blood transfusion                     | Date use             | Date Received                 | Cancel Reason              | Request Date | Created By  | Status     | Action                                                                                                    |           |
|         |                                  |                                                |                                       |                      |                               |                            |              |             |            |                                                                                                    |           |
| ٤       | สถานะ<br>กเลิกรายกา<br>ผู้ใช้งาน | รายการจ<br>เรให้กดที่ <sup>เ</sup><br>สามารถที | ะถูกเปลี่ยน<br>ปุ่ม 쏜<br>มัมพ์ใบ Requ | แป็น "In<br>uest For | <b>-Progres</b><br>m ได้ โดยก | s" เมื่อได้<br>าดที่ปุ่ม 🧲 | รับเลือดแ    | ล้วให้กดที่ | ່ປຸ່ມ 🥝 ເ  | หากต้องการ                                                                                                    |           |

|   | Y                    | rision-sitosonuscus (User Manual)<br>Document Version 2.1 |                   |            |               |               |              |            |          |               |                          |
|---|----------------------|-----------------------------------------------------------|-------------------|------------|---------------|---------------|--------------|------------|----------|---------------|--------------------------|
| é | ) ธนาคารเลือด        |                                                           |                   |            |               |               |              |            |          | + เพิ่มข้อมูล |                          |
|   | Blood Bank<br>Number | Patient Data                                              | Blood transfusion | Date use   | Date Received | Cancel Reason | Request Date | Created By | Status   | Action        |                          |
|   | PSU250100001         |                                                           |                   | 03/01/2025 | 03/01/2025    |               | 03/01/2025   |            | Received | 6             | ser Manua<br>t Version 2 |
|   |                      |                                                           |                   |            |               |               |              |            |          |               |                          |
|   |                      |                                                           |                   |            |               |               |              |            |          |               |                          |
|   |                      |                                                           |                   |            |               |               |              |            |          |               |                          |
|   |                      |                                                           |                   |            |               |               |              |            |          |               |                          |
|   |                      |                                                           |                   |            |               |               |              |            |          |               |                          |
|   |                      |                                                           |                   |            |               |               |              |            |          |               |                          |
|   |                      |                                                           |                   |            |               |               |              |            |          |               |                          |
|   |                      |                                                           |                   |            |               |               |              |            |          |               |                          |

เมื่อยืนยันการได้รับเลือดแล้ว สถานะจะถูกเปลี่ยนเป็น "Received"

| 🔄 ธนาคารเลือด        |              |                   |            |               |               |              |            |          | + เพิ่มข้อมูล |
|----------------------|--------------|-------------------|------------|---------------|---------------|--------------|------------|----------|---------------|
| Blood Bank<br>Number | Patient Data | Blood transfusion | Date use   | Date Received | Cancel Reason | Request Date | Created By | Status   | Action        |
| PSU250100001         |              |                   | 03/01/2025 | 03/01/2025    |               | 03/01/2025   |            | Received | •             |
|                      |              |                   |            |               |               |              |            |          |               |
|                      |              |                   |            |               |               |              |            |          |               |
|                      |              |                   |            |               |               |              |            |          |               |
|                      |              |                   |            |               |               |              |            |          |               |
|                      |              |                   |            |               |               |              |            |          |               |
|                      |              |                   |            |               |               |              |            |          |               |
|                      |              |                   |            |               |               |              |            |          |               |
|                      |              |                   |            |               |               |              |            |          |               |
|                      |              |                   |            |               |               |              |            |          |               |

ผู้ใช้งานสามารถดูรายละเอียดการขอจองเลือดได้ โดยกดที่ปุ่ม ᄅ

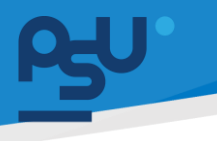

ค<mark>ู่มือการใช้งานระบบ (User Manual)</mark>

Document Version 2.1

### DENTISTRY

## 3.2.13. ประวัติการรักษา

| ข้อมูลการเข้าตรวจ                                        |                                        |                    |                                                                                                    | C                                                        |
|----------------------------------------------------------|----------------------------------------|--------------------|----------------------------------------------------------------------------------------------------|----------------------------------------------------------|
|                                                          |                                        |                    | ଡେଡି ଛି ଅ<br>ସାନ୍ୟରେଜ<br>ତାର୍ଥ ସାନ୍ୟରେଜ<br>କମଧ୍ୟନରେଜେ:                                                                                                    | 02/01/2025   09:41:59<br>-<br>เข้ารับบริการที่เกาน์เตอร์ |
| 🗙 แบบคัดกรองผู้ป่วย                                      | ประวัติการรักษา                        |                    |                                                                                                    | Visit 🖬 Admission                                        |
| Ξ รายการสั่งจากแพทย์                                     | ₹                                      |                    |                                                                                                    | Statial Chart dividu                                     |
| คำปรึกษาจากแพทย์                                         | 02/01/2025 16:41<br>Walk-In            |                    | ากมายที่กับเขาเวทยนก<br>การการกับเขา แต่มารายของ ของอาการกรับการกรับการกรับการกรับการกรายการกระบบการกระบบการกระบบการกระบบการกระบบการกระ<br>การกระบบการกระบบการกระบบการกระบบการกระบบการกระบบการกระบบการกระบบการกระบบการกระบบการกระบบการกระบบการกระบบการกระบ | Print PDF                                                |
| นัดหมายครั้งกัดไป                                        | VN0000859<br>ปวดพันกาม                 | Expenses<br>0.00   | องการสำคัญ                                                                                                    |                                                          |
| <b>ที่</b> ≒ การส่งต่อผู้ป่วย                            | 02/01/2025 16:20<br>Walk-In            |                    | ประวัติการเชิ้มวันช่นปัจจุบัน                                                                                                    |                                                          |
| [→ ຈຳหນ່າຍຜູ້ປ່ວຍ<br>- 0 ມວດສາຍນັ້ນແລນ                   | VN00000858<br>Ux00U                    | Expenses<br>154.00 |                                                                                                    |                                                          |
| 🦳 เอกสารผู้ป่วย                                          | 02/01/2025 15:36                       |                    | สัญญาณชีพ                                                                                                    |                                                          |
| 目 ค่าใช้จ่าย                                             | <b>Walk-In</b><br>VN00000857<br>ปวดพัน | Expenses<br>6.00   | 2201/2025   16:41:52<br>Body temperature<br>S.6.5 ∵ ↓ 100/80                                                                                                    | BMI<br>22.75 kg/m² ★ Pain Scale<br>0 😵                   |
| รมาการเลือด                                              | 02/01/2025 14:18                       |                    | lecommendation: ฟิการรักษาตามปกตั                                                                                                    |                                                          |
| <ul> <li>บระวงการรกษา</li> <li>ปฺ เดือนความจำ</li> </ul> | Walk-In<br>VN00000855<br>demo          | Expenses           | การวิชิงชัย                                                                                                    |                                                          |
| <ul> <li>ฟอร์มผู้ป่วยนอก</li> </ul>                      | 02/01/2025 09:41<br>Walk-In            | 0.00               |                                                                                                    |                                                          |

ผู้ใช้งานสามารถเลือกดูประวัติการรักษาได้จากเมนูด้านซ้าย โดยแบ่งตาม VN

### 3.2.14. เตือนความจำ

| < ข้อมูลการเข้าตรวจ                                   |              |                                                       | C 🛢                                                      |
|-------------------------------------------------------|--------------|-------------------------------------------------------|----------------------------------------------------------|
|                                                       | ତି ଛି 🗅<br>୪ | วันที่เข้ารับการตรวจ:<br>วันที่ตรวจ:<br>สถานะการตรวจ: | 02/01/2025   09:41:59<br>-<br>เข้ารับบริการที่เกาน์เตอร์ |
| ที่ฉุ แบบต่อกรองผู้ช่วย 🏛 <b>เดือนความจำ</b>          |              |                                                       |                                                          |
| 🖹 รายการสิ่งจากแพทย์                                  |              |                                                       | + เพียงอยูล                                              |
| 📮 กำปรึกษาจากแพกย์                                    |              |                                                       |                                                          |
| 🕰 แผนการรักษา                                         |              |                                                       |                                                          |
| 🚔 นัดหมายครั้งตัดไป                                   |              |                                                       |                                                          |
| <b>ก</b> ั่น การส่งต่อผู้ป่วย                         |              |                                                       |                                                          |
| [-+ ຈຳກະນຳຍະຜູ້ປ່ວຍ                                   |              |                                                       |                                                          |
| 2 IonarsBureu K                                       |              |                                                       |                                                          |
| 🦳 លោកកានអ៊ីបិរម                                       |              |                                                       |                                                          |
| <b>員</b> ค่าใช้ราย                                    |              |                                                       |                                                          |
| 🚯 ธมาการเลือด                                         |              |                                                       |                                                          |
| ประวัติการรักษา                                       |              |                                                       |                                                          |
| 🔔 ເດືອບຄວາມສຳ                                         |              |                                                       |                                                          |
| ารมหยังในชื่อการการการการการการการการการการการการการก |              |                                                       |                                                          |
|                                                       |              |                                                       |                                                          |

ผู้ใช้งานสามารถสร้างการเตือนความจำ โดยกดที่ปุ่ม 🕂 🕬

Document Version 2.1

## DENTISTRY

| เพิ่มข้อมูล เตือนความจำ                                           | × |
|-------------------------------------------------------------------|---|
| บันทึกข้อความ                                                     |   |
| วันที่เริ่มด้น วันที่สืบสุด<br>03 January 2025                    |   |
| กลุ่มตำแหน่ง                                                      | ~ |
| เลือกสถานพยาบาลที่รักษา                                           | ~ |
| ŭuńn                                                              |   |
|                                                                   |   |
| เมื่อกรอกข้อมูลเรียบร้อยแล้วให้กดที่ปุ่ม <u><sup>บันทึก</sup></u> |   |

## 3.2.15. ฟอร์มผู้ป่วยนอก

| ¢          | ข้อมูลการเข้าตรวจ  |      |                          |            |                                      |             |                                                       |                                                          | C 🛢         |
|------------|--------------------|------|--------------------------|------------|--------------------------------------|-------------|-------------------------------------------------------|----------------------------------------------------------|-------------|
|            |                    |      |                          |            | © <sup>●</sup> ‡ <sup>●</sup> ⊡<br>× |             | วันที่เข้ารับการตรวจ:<br>วันที่ตรวจ:<br>สถานะการตรวจ: | 02/01/2025   09:41:59<br>-<br>เข้ารับบริการที่เคามีเตอร์ |             |
| To.        | แบบกัดกรองผู้ป่วย  | [    | 💽 ฟอร์มผู้ป่วยนอก        |            |                                      |             |                                                       |                                                          |             |
|            | รายการสั่งจากแพทย์ |      | Q Search form            | Group      |                                      | • X         |                                                       |                                                          | เพิ่มเอกสาร |
| P          | คำปรึกษาจากแพทย์   |      |                          |            |                                      |             |                                                       | -                                                        |             |
| ß          | แผนการรักษา        |      |                          |            |                                      |             |                                                       |                                                          |             |
| 与          | นัดหมายครั้งกัดไป  |      |                          |            | E                                    |             |                                                       |                                                          |             |
| ħ=         | การส่งต่อผู้ป่วย   |      |                          |            |                                      |             |                                                       |                                                          |             |
| [→         | จำหน่ายผู้ป่วย     |      |                          |            | No document for                      | und         |                                                       |                                                          |             |
| <u>, l</u> | เอกสารยินยอม       | <    |                          |            | Refresh                              | earch term. |                                                       |                                                          |             |
| Ē          | เอกสารผู้ป่วย      |      |                          |            |                                      |             |                                                       |                                                          |             |
| E          | ค่าใช้จ่าย         |      |                          |            |                                      |             |                                                       |                                                          |             |
| ٤          | ธนาคารเลือด        |      |                          |            |                                      |             |                                                       |                                                          |             |
| ŧ          | ประวัติการรักษา    |      |                          |            |                                      |             |                                                       |                                                          |             |
| Φ          | เดือนความจำ        |      |                          |            |                                      |             |                                                       |                                                          |             |
| Ð          | ฟอร์มผู้ป่วยนอก    |      |                          |            |                                      |             |                                                       |                                                          |             |
|            | ให้ผู้ใช้งา        | านกด | าที่ 🕂 เพิ่มเอกสาร เพื่อ | เเพิ่มเอกส | ารผู้ป่วย                            |             |                                                       |                                                          |             |

All rights reserved. Unauthorized duplication is strictly prohibited.

## ค<mark>ู่มีอการใช้งานระบบ (User Manual)</mark>

Document Version 2.1

## DENTISTRY

| DD OPD DynamicForm List                                                | × |
|------------------------------------------------------------------------|---|
| Select group                                                           | ~ |
| Select sub group                                                       | ~ |
| Q Search ADD OPD DynamicForm                                           | × |
| เอกสารยืนยอมทำหัดถการ<br>เอกสารยืนยอมทำหัดกการ                         |   |
| Pain Assessment<br>Pain Assessment                                     |   |
| Extra-oral Examination<br>Extra-oral Examination                       |   |
| Hard and Soft Tissue Examination<br>Hard and Soft Tissue Examination   |   |
| Patient Registration Consent Form<br>Patient Registration Consent Form |   |
| ประวัติในอดีต<br>ประวัติในอดีต                                         |   |
| แผนการดำรงชีวิต<br>แผนการดำรงชีวิต                                     |   |
| สภาพสังคม<br>สภาพสังคม                                                 |   |
| สภาพร่างกาย<br>สภาพร่างกาย                                             |   |
|                                                                        |   |

จากนั้นให้เลือกฟอร์มที่ต้องการ สามารถให้ผู้ป่วยสแกน QR Code เพื่อกรอกฟอร์มผ่าน Mobile Application ได้